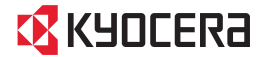

# **TORQUE** SKT01

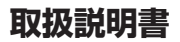

## はじめに

「SKT01」をお買い上げいただきまして、誠にあ りがとうございます。

ご使用の前やご利用中に、本書をお読みいただき、 正しくお使いください。

#### SKT01の取扱説明書について

SKT01の操作については、本書のほかに『クイック スタートガイド』で説明しています。

- 『クイックスタートガイド』(本体付属品) お買い上げ時に最初に行う基本的な操作や設定の ほか、画面の表示内容、主な機能の操作などを説 明しています。
- ●『取扱説明書』(PDFファイル)

各種機能の操作や設定操作などを説明しています。 次の京セラのホームページよりダウンロードでき ます。

http://www.kyocera.co.jp/prdct/telecom/ consumer/skt01/

※『クイックスタートガイド』の最新情報も ダウンロードできます。なお、URLおよび 掲載内容については、将来予告なしに変 更することがあります。

#### ✓注意

本書の内容の一部、または全部を無断転載することは、禁止されています。

#### 操作説明文の表記について

本書では、各キーの操作を ① 、 (\*\*\*) 、 ① 、 ③ ① 、 □ □ □ 、 ① 、 ① 、 〔 〕 を使って 説明しています。また、タッチパネルで表示される アイコンや項目の選択操作を次のように表記して説 明しています。

| 表記                          | 操作内容                                                                |
|-----------------------------|---------------------------------------------------------------------|
| ホーム画面で<br>(設定) ▶ [端末情<br>報] | ホーム画面で きタップして、<br>次に表示された画面で「設定」<br>を、さらに表示された画面で<br>「端末情報」を順にタップする |
| アイコンをロング<br>タッチ             | 画面上のアイコンを長めに(1<br>~2秒間)触れたままにする                                     |

#### 🔊 お知らせ

- 本書の操作説明は、お買い上げ時のホーム画面からの操作で説明しています。設定を変更している場合などは、操作手順が説明と異なることがあります。
- 本書で掲載している画面やイラストはイメージであるため、実際の製品や画面とは異なる場合があります。
- 本書では、操作方法が複数ある機能や設定の操作 について、操作手順がわかりやすい方法で説明しています。
- 本書の本文中においては、「SKT01」を「本端末」 と表記させていただいております。あらかじめご 了承ください。

## 本体付属品

• SKT01本体

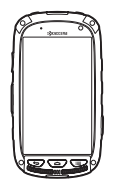

・電池パック(SKT01-BA)

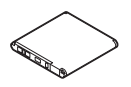

ACアダプタ(AD02KC)

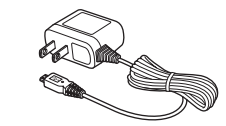

クイックスタートガイド

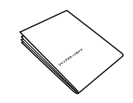

• ご利用にあたっての注意事項

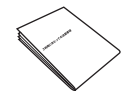

# 目次

| 本体付属品              | 2 |
|--------------------|---|
| 本端末のご利用について        | 5 |
| 安全上のご注意(必ずお守りください) | 6 |
| 取り扱い上のご注意1         | 4 |
| 防水/防塵/耐衝擊性能1       | 9 |

## ご使用前の確認と設定

| 各部の名称と機能<br>microSIMカードを取り付ける/取り外す | 26  |
|------------------------------------|-----|
| 電池パックを取り付ける/取り外す                   |     |
| 充電する                               | 30  |
|                                    | 32  |
| 初期設定を行う                            | 33  |
| 基本操作                               | 34  |
| 着信/充電LEDについて                       | 36  |
| ステータスバー                            | 37  |
| 通知パネル                              | 39  |
| ホーム画面                              | 40  |
| アプリ画面                              | 41  |
| タスクマネージャ                           | 44  |
| 本端末内やウェブページの情報を検索する                | 544 |
| 文字入力                               | 45  |
| 文字入力の設定                            | 49  |
| iWnn IMEの設定                        | 50  |
|                                    |     |

| 電 | 話 |
|---|---|
|   |   |

| 电前         | 22 |
|------------|----|
| 電話をかける/受ける | 5  |
| 連絡帳        | 54 |

## メール/ウェブブラウザ

| メッセージ | (SMS) | 59 |
|-------|-------|----|
| メール   |       | 61 |

| Gmail         | 65 |
|---------------|----|
| Google Chrome | 66 |

## アプリ

26

52

**59** 

| Playストア                 | 69 |
|-------------------------|----|
| カダラ                     | 70 |
| ギャラリー                   | 74 |
| 写真                      |    |
| YouTube                 | 77 |
| 位置情報サービスについて            | 77 |
| カレンダー                   |    |
| 時計                      |    |
| 電卓                      |    |
| ドライブ                    |    |
| <ul><li>省電力ナビ</li></ul> |    |
|                         |    |

## 本体設定

## 86

69

| 設定メニューを表示する |     |
|-------------|-----|
| 無線とネットワーク   |     |
| 端末          |     |
| ユーザー設定      |     |
| アカウント       |     |
| システム        | 103 |
|             |     |

#### ファイル管理 105

| ストレージ構成10 | )5 |
|-----------|----|
|-----------|----|

| データ通信       | 107 |
|-------------|-----|
| Bluetooth機能 |     |
| NFC通信       |     |

| 外部機器接続            | 111 |
|-------------------|-----|
| パソコンとの接続          | 111 |
| 付録/索引             | 112 |
|                   |     |
| 保証とアフターサービス       |     |
| ソフトウェア更新          |     |
| 主な仕様              |     |
| 携帯電話機の比吸収率などについて  |     |
| オープンソースソフトウェアについて |     |
| 輸出管理規制について        |     |
| 知的財産権について         |     |
| 索引                |     |

## 本端末のご利用について

- microSIMカードを取り付ければ、本端末 での通話、データの送受信が可能になりま す。利用可能なモバイルネットワークは国 や地域により異なります。ネットワークに アクセスするには本端末側の設定が必要な 場合があります。本端末がネットワークに 接続されない場合は、ご契約の通信事業者 にお問い合わせください。
- ・3G契約(LTEなし)のmicroSIMカードを ご利用いただく際は、ホーム画面で●
   [設定] ▶ [その他…] ▶ [モバイルネット ワーク] ▶ [ネットワークモード]をタッ プし、「3G/GSM」に設定していただき、 一度電源をオフにし、再度電源をオンにし ていただくことで、ご利用いただけます。
- 本端末は、LTE・W-CDMA・GSM・無線 LAN方式に対応しています。
- お客様ご自身で本端末に登録された情報内容は、別にメモを取るなどして保管してくださるようお願いします。本端末の故障や修理、その他の取り扱いなどによって、万が一、登録された情報内容が消失してしまうことがあっても、当社としては責任を負いかねますのであらかじめご了承ください。
- 大切なデータはmicroSDカードに保存する ことをおすすめします。

- 本端末はパソコンなどと同様に、お客様が インストールを行うアプリなどによって は、本端末の動作が不安定になったり、お 客様の位置情報や本端末に登録された個人 情報などがインターネットを経由して外部 に発信され不正に利用されたりする可能性 があります。このため、ご利用されるアプ リなどの提供元および動作状況について十 分にご確認の上ご利用ください。
- 本端末はマナーモード設定中でも、シャッター音、動画再生、音楽再生、アラームなどの音声や通話終了時の音は消音されません。
- 本端末のソフトウェアバージョンは、ホーム画面で●
   [設定] 
   [端末情報]を タップして確認できます。
- microSDカードや端末の容量が少ない場合、起動中のアプリが正常に動作しなくなることがあります。その場合は保存されているデータを削除してください。
- 本端末のソフトウェアを最新の状態に更新 することができます(P.118)。
- 本端末では、microSIMカードのみご利用 になれます。
- 紛失に備え画面ロックのパスワードなどを 設定し、本端末のセキュリティを確保して ください(P.99)。
- 万が一紛失した場合は、Gmail、Google Playなどのサービスを他の人に利用されな いように、パソコンより各種アカウントの パスワードを変更してください。

- Googleが提供するサービスについては、 Google Inc.の利用規約をお読みください。
   また、そのほかのウェブサービスについては、それぞれの利用規約をお読みください。
- Googleアプリおよびサービス内容は、将 来予告なく変更される場合があります。
- ディスプレイは、非常に高度な技術を駆使して作られていますが、一部に点灯しないドットや常時点灯するドットが存在する場合があります。これは液晶ディスプレイの特性であり故障ではありませんので、あらかじめご了承ください。
- 市販のオプション品については、当社では 動作保証はいたしませんので、あらかじめ ご了承ください。

## 安全上のご注意(必ずお守り ください)

- ご使用の前に、この「安全上のご注意」をよくお読みの上、正しくお使いください。また、お読みになった後は大切に保管してください。
- ここに示した注意事項は、お使いになる人や、他の人への危害、財産への損害を未然に防ぐための内容を記載していますので、必ずお守りください。
- ■次の表示の区分は、表示内容を守らず、誤った使用をした場合に生じる危害や損害の程度を説明しています。

| <b>▲危険</b>        | この表示は、取り扱いを<br>誤った場合、「死亡または<br>重傷を負う危険が切迫して<br>生じることが想定される」<br>内容です。     |
|-------------------|--------------------------------------------------------------------------|
| ▲警告               | この表示は、取り扱いを<br>誤った場合、「死亡または<br>重傷を負う可能性が想定さ<br>れる」内容です。                  |
| <u><u>∧</u>注意</u> | この表示は、取り扱いを<br>誤った場合、「軽傷を負う<br>可能性が想定される場合お<br>よび物的損害の発生が想定<br>される」内容です。 |

■次の絵表示の区分は、お守りいただく内容を 説明しています。

| ▲ ※                                                                     | 禁止(してはいけないこと)を示し<br>ます。                        |  |
|-------------------------------------------------------------------------|------------------------------------------------|--|
| 分解禁止                                                                    | 分解してはいけないことを示す記号<br>です。                        |  |
| 水満れ禁止                                                                   | 水がかかる場所で使用したり、水に<br>濡らしたりしてはいけないことを示<br>す記号です。 |  |
| 満れ手禁止                                                                   | 濡れた手で扱ってはいけないことを<br>示す記号です。                    |  |
| 日前                                                                      | 指示に基づく行為の強制(必ず実行<br>していただくこと)を示します。            |  |
| また。<br>電気なく                                                             | 電源プラグをコンセントから抜いて<br>いただくことを示す記号です。             |  |
| 「安全上のご注意」は、次の項目に分けて説<br>明しています。<br>1. 本端末、電池パック、ACアダブタの取り扱い<br>について(共通) |                                                |  |

| 5. 電池パンンの取り扱いについて     |      |
|-----------------------|------|
| 4. ACアダプタの取り扱いについて    | . 11 |
| 5. 医用電気機器近くでの取り扱いについて | . 12 |
| 6. 材質一覧               | 13   |

## 1. 本端末、電池パック、ACアダプタ の取り扱いについて(共通)

## <u>尒</u>危険

- 高温になる場所(火のそば、暖房器具のそ ば、こたつの中、直射日光の当たる場所な、
- ビ、どにつりて、「通り」の当になる場所は、 と)で使用、保管、放置しないでください。 火災、やけど、けがの原因となります。 炎天下の車内などの高温環境での長時間使 用は端末が高温となり、やけど(高温・低 温)などの恐れがありますのでご注意くだ さい。 端末が高温となった場合、使用条件および 安全面を考慮し、機能を止めたり、電源オ フになることがあります。

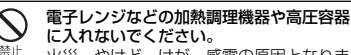

火災、やけど、けが、感電の原因となりま す。

#### 分解、改造をしないでください。

▶ 火災、やけど、けが、感電の原因となりま <sup>分解禁止</sup>す。

- 水や飲料水、ペットの尿、汗などで濡らさ ないでください。
- <sup>\*薬(項上</sup>、火災、やけど、けが、感電の原因となりま す。 防水性能について→P.19「防水/防塵/耐 衝撃性能」

充電端子や外部接続端子に液体(水や飲料 水、ペットの尿、汗など)を浸入させない

\*都R単L でください。 火災、やけど、けが、感電の原因となります。

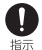

本端末に使用する電池パックおよびACアダ ブタは、指定したものを使用してください。 火災、やけど、けが、感電の原因となりま す。

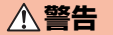

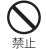

**強い力や衝撃を与えたり、投げ付けたりしないでください。** 火災、やけど、けが、感電の原因となりま

スタ、アウと、ウが、念电の原因となりす。

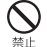

充電端子や外部接続端子、イヤホン端子に 導電性異物(金属片、鉛筆の芯など)を接 触させないでください。また、内部に入れ ないでください。 火災、やけど、けが、感電の原因となりま す。

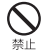

使用中や充電中に、布団などで覆ったり、 包んだりしないでください。 火災、やけどの原因となります。

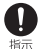

ガソリンスタンドなど引火性ガスが発生す る場所に立ち入る場合は必ず事前に本端末 の電源を切り、充電をしている場合は中止 してください。 ガスに引火する恐れがあります。

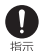

使用中、充電中、保管時に、異臭、発熱、 変色、変形など、いままでと異なるときは、 直ちに次の作業を行ってください。

- ・電源プラグをコンセントから抜く
- ・本端末の電源を切る

・電池パックを本端末から取り外す 火災、やけど、けが、感電の原因となりま す。

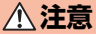

◆ ぐらついた台の上や傾いた場所など、不安 定な場所には置かないでください。 落下して、けがの原因となります。

禁止

**湿気やほこりの多い場所や高温になる場所** には、保管しないでください。 火災、やけど、感電の原因となります。

- 子供が使用する場合は、保護者が取り扱い
- の方法を教えてください。また、使用中に おいても、指示どおりに使用しているかを ご確認ください。 けがなどの原因となります。
- **乳幼児の手の届かない場所に保管してくだ** さい。
  - <sup>指示</sup> 誤って飲み込んだり、けがなどの原因と なったりします。
  - ▲端末をACアダプタに接続した状態で長時 間連続使用される場合には特にご注意くだ さい。

充電しながらゲームなどを長時間行うと本 端末や電池パック・ACアダブタの温度が高 くなることがあります。 温度の高い部分に直接長時間触れるとお客 様の体質や体調によっては肌に赤みやかゆ

様の体質や体調によっては肌に赤みやかゆ み、かぶれなどが生じたり、低温やけどの 原因となったりする恐れがあります。

## 2. 本端末の取り扱いについて

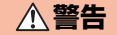

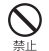

ライトの発光部を人の目に近づけて点灯発 光させないでください。特に、乳幼児を撮 影するときは、1m以上離れてください。 視力障害の原因となります。また、目がく らんだり驚いたりしてけがなどの事故の原 因となります。

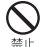

本端末内のmicroSIMカードスロットや microSDカードスロットに水などの液体や 金属片、燃えやすいものなどの異物を入れ ないでください。 火災、やけど、けが、感電の原因となりま

d.

自動車などの運転者に向けてライトを点灯 しないでください。

運転の妨げとなり、事故の原因となります。

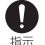

航空機内や病院など、使用を禁止された区 域では、本端末の電源を切ってください。

電子機器や医用電気機器に悪影響を及ぼす 原因となります。

医療機関内における使用については各医療 機関の指示に従ってください。

航空機内での使用などの禁止行為をした場 合、法令により罰せられます。ただし、電 波を出さない設定にすることなどで、機内 で本端未が使用できる場合には、航空会社 の指示に従ってご使用ください。

- ハンズフリーに設定して通話する際や、着信音が鳴っているときなどは、必ず本端末を耳から離してください。
  - また、イヤホンマイクなどを本端末に装着 し、ゲームや音楽再生などをする場合は、 適度なボリュームに調節してください。 音量が大きすぎると難聴の原因となります。 また、周囲の音が聞こえにくいと、事故の 原因となります。
- 心臓の弱い方は、着信バイブレータ(振動) や着信音量の設定に注意してください。
  - 心臓に悪影響を及ぼす原因となります。

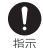

医用電気機器などを装着している場合は、 医用電気機器メーカもしくは販売業者に、 電波による影響についてご確認の上ご使用 ください。 医用電気機器などに悪影響を及ぼす原因と

医用電気機器などに悪影響を及は9原因と なります。

高精度な制御や微弱な信号を取り扱う電子 機器の近くでは、本端末の電源を切ってく ださい。

電子機器が誤動作するなどの悪影響を及ぼ す原因となります。

\*\* ご注意いただきたい電子機器の例 補聴器、植込み型心臓ペースメーカおよ び植込み型除細動器、その他の医用電気 機器、火災報知器、自動ドア、その他の 自動削御機器など。

植込み型心臓ペースメーカおよび植込み 型除細動器、その他の医用電気機器をご 使用される方は、当該の各医用電気機器 メーカもしくは販売業者に電波による影 響についてご確認ください。

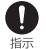

#### 万が一、ディスプレイ部やカメラのレンズ を破損した際には、割れたガラスや露出し た本端末の内部にご注意ください。 ディスプレイ部には、 化学強化ガラスを使 用しておりますが、誤って割れた破損部や 露出部に触れますと、けがの原因となりま d.,

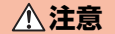

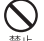

本端末が破損したまま使用しないでくださ L1.

火災、やけど、けが、感電の原因となりま す。

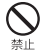

モーションセンサーのご使用にあたっては、 必ず周囲の安全を確認し、本端末をしっか りと握り、必要以上に振り回さないでくだ さい。 けがなどの事故の原因となります。

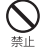

誤ってディスプレイを破損し、液晶が漏れ た場合には、顔や手などの皮膚につけない でください。

失明や皮膚に傷害を起こす原因となります。 液晶が日や口に入った場合には、すぐにき れいな水で洗い流し、直ちに医師の診断を 受けてください。

また、皮膚や衣類に付着した場合は、すぐ にアルコールなどで拭き取り、石鹸で水洗 いしてください。

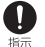

自動車内で使用する場合、自動車メーカも しくは販売業者に、電波による影響につい てご確認の上ご使用ください。 車種によっては、まれに車載電子機器に悪 影響を及ぼす原因となりますので、その場 合は直ちに使用を中止してください。

お客様の体質や体調によっては、かゆみ、 かぶれ、湿疹などが生じることがあります。 指示 異状が生じた場合は、直ちに使用をやめ、 医師の診療を受けてください。

各筒所の材質について→P13「材質一覧」

ディスプレイを見る際は、十分明るい場所 で、画面からある程度の距離をとってご使 指示 用ください。

視力低下の原因となります。

## 3. 雷池パックの取り扱いについて

■ 電池パックのラベルに記載されている表示に より、雷池の種類をご確認ください。

| 表示        | 電池の種類     |
|-----------|-----------|
| Li-ion 00 | リチウムイオン電池 |

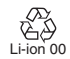

危険

端子に針金などの金属類を接触させないで ください。また、金属製ネックレスなどと 一緒に持ち運んだり、保管したりしないで ください。 雷池パックの発火、破裂、発熱、漏液の原

因となります。

- 雷池パックを本端末に取り付けるときは、
  - 電池パックの向きを確かめ、うまく取り付 けできない場合は、無理に取り付けないで ください。 雷池パックの発火、破裂、発熱、漏液の原

因となります。

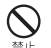

火の中に投下しないでください。 電池パックの発火、破裂、発熱、漏液の原

因となります。

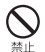

**釘を刺したり、ハンマーで叩いたり、踏み** つけたりしないでください。 電池パックの発火、破裂、発熱、漏液の原 因となります。

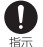

電池パック内部の液体などが目の中に入っ たときは、こすらず、すぐにきれいな水で 洗った後、直ちに医師の診療を受けてくだ さい。 失明の原因となります。

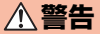

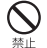

落下による変形や傷などの異常が見られた 場合は、絶対に使用しないでください。 電池パックの発火、破裂、発熱、漏液の原 因となります。

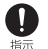

電池パックが漏液したり、異臭がしたりす るときは、直ちに使用をやめて火気から遠 ざけてください。 漏液した液体に引火し、発火、破裂の原因 となります。

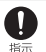

ペットが電池パックに噛みつかないようご 注意ください。

電池パックの発火、破裂、発熱、漏液の原 因となります。

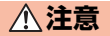

⊗ 禁止 ー般のゴミと一緒に捨てないでください。 発火、環境破壊の原因となります。不要と なった電池パックは、端子にテーブなどを 貼り、絶縁してから回収を行っている市区 町村の指示に従ってください。

因となります。

濡れた電池パックを使用したり充電したりしないでください。
電池パックの発火、破裂、発熱、漏液の原

電池パック内部の液体などが漏れた場合は、 顔や手などの皮膚につけないでください。 失明や皮膚に傷害を起こす原因となります。 液体などが目や口に入った場合や、皮膚や 衣類に付着した場合は、すぐにきれいな水 で洗い流してください。また、目や口に 入った場合は、洗浄後直ちに医師の診断を 受けてください。

## 4. ACアダプタの取り扱いについて

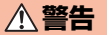

- ACアダプタのコードが傷んだら使用しない でください。
- <sup>止</sup> 火災、やけど、感電の原因となります。
- $\bigcirc$
- ACアダプタは、風呂場などの湿気の多い場所では使用しないでください。
- <sup>禁止</sup> 火災、やけど、感電の原因となります。
- 雷が鳴り出したら、ACアダプタには触れないでください。
  - 感電の原因となります。

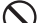

- 、コンセントにつないだ状態で充電端子を
- ショートさせないでください。また、充電
- 端子に手や指など、身体の一部を触れさせないでください。

火災、やけど、感電の原因となります。

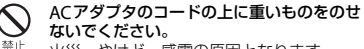

火災、やけど、感電の原因となります。

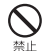

コンセントにACアダプタを抜き差しすると きは、金属類を接触させないでください。 火災、やけど、感雷の原因となります。

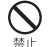

本端末にACアダプタを接続した状態で、上 下左右に無理な力を加えないでください。 火災、やけど、けが、感雷の原因となりま す。

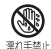

濡れた手でACアダプタのコードや充電端 子、コンセントに触れないでください。 <sup>漱F禁止</sup> 火災、やけど、感電の原因となります。

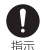

指定の電源、電圧で使用してください。 誤った雷圧で使用すると火災、やけど、感 雷の原因となります。 ACアダプタ:AC100V~240V

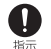

電源プラグについたほこりは、拭き取って ください。

火災、やけど、感雷の原因となります。

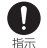

ACアダプタをコンセントに差し込むとき は、確実に差し込んでください。 火災、やけど、感雷の原因となります。

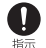

電源プラグをコンセントから抜く場合は、 ACアダプタのコードを無理に引っ張らず、 ACアダプタを持って抜いてください。 火災、やけど、感電の原因となります。

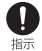

本端末にACアダプタを抜き差しする場合 は、無理な力を加えず、水平に真っ直ぐ抜 き差ししてください。 火災、やけど、けが、感電の原因となりま す。

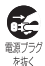

長時間使用しない場合は、電源プラグをコ ンセントから抜いてください。 火災、やけど、感雷の原因となります。

万が一、水などの液体が入った場合は、直 E\_ ちにコンセントから電源プラグを抜いてく ださい。 友坊く

火災、やけど、感雷の原因となります。

お手入れの際は、電源プラグをコンセント E. から抜いて行ってください。

火災、やけど、感雷の原因となります。 友坊く

#### 5. 医用電気機器近くでの取り扱いに ついて

## ▲ 警告

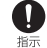

植込み型心臓ペースメーカおよび植込み型 除細動器などの医用電気機器を装着されて いる場合は、装着部から本端末は15cm以 上離して携行および使用してください。 雷波により医用電気機器の作動に悪影響を 及ぼす原因となります。

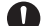

自宅療養などにより医療機関の外で、植込 み型心臓ペースメーカおよび植込み型除細 指示 動器以外の医用電気機器を使用される場合 には、電波による影響について個別に医用 電気機器メーカなどにご確認ください。 電波により医用電気機器の作動に悪影響を 及ぼす原因となります。

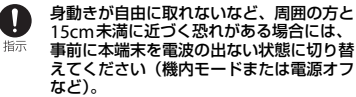

付近に植込み型心臓ペースメーカおよび植 込み型除細動器などの医用電気機器を装着 している方がいる可能性があります。電波 により医用電気機器の作動に悪影響を及ぼ す原因となります。

医療機関内における本端末の使用について は、各医療機関の指示に従ってください。

### 6. 材質一覧

#### ■ 本端末

| 使用箇所                                                                                                    | 材質          | 表面処理            |
|----------------------------------------------------------------------------------------------------|-------------|-----------------|
| 外装ケース(ディスプ<br>レイ側外周/背面側外<br>周)、バックキー、ホー<br>ムキー、メニューキー、<br>電源キー、スピーカー<br>フォンキー、音量UP/<br>DOWNキー、ダイレク<br>トボタン(内側)、カメ<br>ラキー | ウレタン樹<br>脂  | _               |
| 外装ケース (ディスプ<br>レイ側内周)、カメラレ<br>ンズ周囲部、背面カ<br>バーロックノブ                                                                       | PC樹脂        | アクリル系<br>UV硬化塗装 |
| 背面カバー                                                                                                    | PC樹脂        | ウレタン系<br>熱硬化塗装  |
| ディスプレイ                                                                                                    | 化学強化ガ<br>ラス | 防汚処理            |

| 使用箇所                            | 材質              | 表面処理                           |
|---------------------------------|-----------------|--------------------------------|
| ダイレクトボタン(外<br>周部)、飾りネジ(背面<br>側) | PC樹脂            | _                              |
| スピーカーパネル                        | SUS             | _                              |
| カメラレンズ、ライト<br>部                 | PMMA樹脂          | ハードコー<br>ト処理                   |
| イヤホン端子カバー、<br>外部接続端子カバー         | PC樹脂/ウ<br>レタン樹脂 | アクリル系<br>UV硬化塗装                |
| 飾りネジ(ディスプレ<br>イ側)               | PC+ABS樹<br>脂    | アクリル系<br>UV硬化塗装                |
| 充電端子                            | 黄銅              | 金メッキ処<br>理(下地:<br>ニッケル<br>メッキ) |

#### ACアダプタ

| 使用箇所  | 材質    | 表面処理 |
|-------|-------|------|
| 外装ケース | PC樹脂  |      |
| コード   | TPE樹脂 | _    |
| コネクタ  | SUS   | ニッケル |
|       |       | メッキ  |

#### ■ 電池パック

| 使用箇所 | 材質            | 表面処理                 |
|------|---------------|----------------------|
| 樹脂部  | ナイロン樹<br>脂    | —                    |
| 金属部  | アルミニウ<br>ム    | —                    |
| ラベル部 | PET樹脂         | —                    |
| 端子部  | ガラスエポ<br>キシ基板 | Ni下地メッ<br>キ、金メッ<br>キ |

## 取り扱い上のご注意

#### ■ 共通のお願い

SKT01は防水/防塵性能を有しておりますが、本端末内部に水や粉塵を侵入させたり、付属品に水や粉塵を付着させたりしないでください。

電池パック、ACアダブタは防水/防塵性能を 有しておりません。風呂場などの湿気の多い 場所でのご使用や、雨などがかかることはお やめください。また身に付けている場合、汗 による湿気により内部が腐食し故障の原因と なります。調査の結果、これらの水濡れによ る故障と判明した場合、保証対象外となり修 理できないことがありますので、あらかじめ ご了承ください。なお、保証対象外ですので 修理を実施できる場合でも有料修理となりま す。

- ・お手入れは乾いた柔らかい布(めがね 拭きなど)で拭いてください。
  - 乾いた布などで強く擦ると、ディスプレイに 傷がつく場合があります。
  - ディスプレイに水滴や汚れなどが付着したま ま放置すると、シミになることがあります。
  - アルコール、シンナー、ベンジン、洗剤など で拭くと、印刷が消えたり、色があせたりす ることがあります。
- ・端子は時々乾いた綿棒などで清掃して ください。

端子が汚れていると接触が悪くなり、電源が 切れたり充電不十分の原因となったりします ので、端子を乾いた綿棒などで拭いてくださ い。また、清掃する際には端子の破損に十分 ご注意ください。  エアコンの吹き出し口の近くに置かな いでください。

急激な温度の変化により結露し、内部が腐食 し故障の原因となります。

・本端末や電池パックなどに無理な力が かからないように使用してください。 多くのものが詰まった荷物の中に入れたり、 衣類のボケットに入れて座ったりするとディ スプレイ、内部基板、電池パックなどの破損、 故障の原因となります。

また、外部接続機器をイヤホン端子や外部接 続端子に差した状態の場合、コネクタ破損、 故障の原因となります。

 ディスプレイは金属などで擦ったり 引っかいたりしないでください。
 傷つくことがあり、故障、破損の原因となります。

#### ■ 本端末についてのお願い

- タッチパネルの表面を強く押したり、 爪やボールペン、ピンなど先の尖った もので操作したりしないでください。 タッチパネルが破損する原因となります。
- ・極端な高温、低温は避けてください。
   温度は5℃~35℃、湿度は35%~90%の範囲でのご使用をおすすめします。
- 一般の電話機やテレビ・ラジオなどを お使いになっている近くで使用すると、
   悪影響を及ぼす原因となりますので、
   なるべく離れた場所でご使用ください。

- お客様ご自身で本端末に登録された情報内容は、別にメモを取るなどして保管してくださるようお願いします。
   万が一登録された情報内容が消失してしまうことがあっても、当社としては責任を負いかねますのであらかじめご了承ください。
- ・本端末を落としたり、衝撃を与えたりしないでください。

故障、破損の原因となります。

 イヤホン端子や外部接続端子に外部接 続機器を接続する際に斜めに差したり、
 差した状態で引っ張ったりしないでく ださい。

故障、破損の原因となります。

・使用中、充電中、本端末は温かくなり ますが、異常ではありません。

高温環境での長時間使用はやけど(高温・低 温)などの恐れがありますのでご注意くださ い。

端末が高温となった場合、使用条件および安 全面を考慮し、機能を止めたり、電源オフに なることがあります。

本端末は24時間にわたる日射条件(合計1120W/m)をクリアする耐日射性能を有しておりますが、カメラ側を上にして直射日光の当たる場所に放置しないでください。

素子の退色・焼付きを起こす場合があります。

 ・通常はイヤホン端子カバー、外部接続 端子カバーを閉じた状態でご使用くだ さい。

ほこり、水などが入り故障の原因となります。

 ・背面カバーを外したまま使用しないで ください。

電池パックが外れたり、故障、破損の原因と なったりします。

 microSDカードの使用中は、本端末の 電源を切らないでください。

データの消失、故障の原因となります。

 ・磁気カードなどを本端末に近づけない でください。

キャッシュカード、クレジットカード、テレ ホンカード、フロッピーディスクなどの磁気 データが消えてしまうことがあります。

 本端末に磁気を帯びたものを近づけな いでください。

強い磁気を近づけると誤動作の原因となりま す。

#### ■ 電池パックについてのお願い

 電池バックは消耗品です。
 使用状態などによって異なりますが、十分に 充電しても使用時間が極端に短くなったとき は電池バックの交換時期です。指定の新しい
 電池バックの表前しい数やください。

- ・充電は、適正な周囲温度(5℃~35℃)
   の場所で行ってください。
- ・電池パックの使用時間は、使用環境や 電池パックの劣化度により異なります。
- ・電池パックの使用条件により、寿命が 近づくにつれて電池パックが膨れる場 合がありますが問題ありません。
- ・電池パックを保管される場合は、次の 点にご注意ください。
  - フル充電状態(充電完了後すぐの状態)での 保管
  - 電池残量なしの状態(本端末の電源が入らない程消費している状態)での保管
     電池パックの性能や寿命を低下させる原因となります。

保管に適した電池残量は、目安として電池残 量が40パーセント程度の状態をおすすめしま す。

- ACアダプタについてのお願い
  - ・充電は、適正な周囲温度(5℃~35℃)
     の場所で行ってください。
  - 次のような場所では、充電しないでく ださい。
    - 湿気、ほこり、振動の多い場所
    - 一般の電話機やテレビ・ラジオなどの近く
  - 充電中、ACアダプタが温かくなること がありますが、異常ではありません。
  - 抜け防止機構のあるコンセントをご使用の場合、そのコンセントの取扱説明書に従ってください。
  - ・ 強い衝撃を与えないでください。また、 充電端子を変形させないでください。 故障の原因となります。
- Bluetooth機能を使用する場合のお願い
  - 本端末は、Bluetooth機能を使用した 通信時のセキュリティとして、
     Bluetooth標準規格に準拠したセキュ リティ機能に対応しておりますが、設 定内容などによってセキュリティが十 分でない場合があります。Bluetooth 機能を使用した通信を行う際にはご注 意ください。
  - Bluetooth機能を使用した通信時に データや情報の漏洩が発生しましても、 責任を負いかねますので、あらかじめ ご了承ください。

#### ・ 周波数帯について

本端末のBluetooth機能は、2.4GHz帯の周波 数を使用します。

#### 2.4FH1/XX1

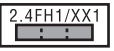

変調方式としてFH-SS変調方式等を採用し、 与干渉距離は約10m以下です。

移動体識別装置の帯域を回避することはできません。

航空機内の使用は、事前に各航空会社へご確認ください。

・Bluetooth機器使用上の注意事項

本端末の使用周波数帯では、電子レンジなど の家電製品や産業・科学・医療用機器のほか、 工場の製造ラインなどで使用される免許を要 する移動体識別用構内無線局、免許を要しな い特定小電力無線局、アマチュア無線局など (以下「他の無線局」と略します)が運用され ています。

- 本端末を使用する前に、近くで「他の無線 局」が運用されていないことを確認してくだ さい。
- 万が一、本端末と「他の無線局」との間に電 波干渉が発生した場合には、速やかに使用場 所を変えるか、「電源を切る」など電波干渉 を避けてください。
- その他、ご不明な点につきましては、「お問 い合わせ先」までお問い合わせください。

- 無線LAN (WLAN) についてのお願い
  - ・無線LAN(WLAN)は、電波を利用して情報のやり取りを行うため、電波の 届く範囲であれば自由にLAN接続できる利点があります。その反面、セキュリティの設定を行っていないときは、 悪意ある第三者に通信内容を盗み見られたり、不正に侵入されたりする可能 性があります。お客様の判断と責任において、セキュリティの設定を行い、 使用することを推奨します。
  - ・無線LANについて

電気製品・AV・OA機器などの磁気を帯びて いるところや電磁波が発生しているところで 使用しないでください。

- 磁気や電気雑音の影響を受けると雑音が大きくなったり、通信ができなくなったりすることがあります(特に電子レンジ使用時には影響を受けることがあります)。
- テレビ、ラジオなどに近いと受信障害の原因 となったり、テレビ画面が乱れたりすること があります。
- 近くに複数の無線LANアクセスポイントが 存在し、同じチャネルを使用していると、正 しく検索できない場合があります。

#### ・ 周波数帯について

本端末の無線LAN機能は、2.4GHz帯の周波数 を使用します。

#### 2.4DS4/OF4

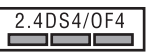

変調方式としてDS-SS方式およびOFDM方式 を採用しています。与干渉距離は約40m以下 です。全帯域を使用し、移動体識別装置の帯 域を回避可能であることを意味します。 航空機内の使用は、事前に各航空会社へご確 認ください。

#### ・2.4GHz機器使用上の注意事項

WLAN搭載機器の使用周波数帯では、電子レ ンジなどの家電製品や産業・科学・医療用機 器のほか工場の製造ラインなどで使用されて いる移動体識別用の構内無線局(免許を要す る無線局)および特定小電力無線局(免許を 要しない無線局)ならびにアマチュア無線局 (免許を要する無線局)が運用されています。

- この機器を使用する前に、近くで移動体識別用の構内無線局および特定小電力無線局ならびにアマチュア無線局が運用されていないことを確認してください。
- 万が一、この機器から移動体識別用の構内無線局に対して有害な電波干渉の事例が発生した場合には、速やかに使用周波数を変更するかご利用を中断していただいた上で、「お問い合わせ先」までお問い合わせいただき、混信回避のための処置など(例えば、パーティションの設置など)についてご相談ください。
- その他、この機器から移動体識別用の特定小電力無線局あるいはアマチュア無線局に対して電波干渉の事例が発生した場合など何かお 困りのことが起きたときは、「お問い合わせ 先」までお問い合わせください。

## NFCリーダー/ライター機能についてのお願い

- 本端末のNFCリーダー/ライター、 P2P機能は、無線局の免許を要しない 微弱電波を使用しています。
- ・使用周波数は13.56MHz帯です。周囲で他のリーダー/ライター、P2P機能をご使用の場合、十分に離してお使いください。また、他の同一周波数帯を使用の無線局が近くにないことを確認してお使いください。。
- 航空機内の使用は、事前に各航空会社 へご確認ください。ご利用の国によっ ては使用が制限されている場合があり ます。その国/地域の法規制などの条 件を確認の上、ご利用ください。

#### ■ 注意

 ・改造された本端末は絶対に使用しない でください。改造した機器を使用した 場合は電波法/電気通信事業法に抵触 します。

本端末は、電波法に基づく特定無線設備の技 術基準適合証明等に関する規則、および電気 通信事業法に基づく端末機器の技術基準適合 認定等に関する規則を順守しており、その証 として「技適マーク金」が本端末の銘板シー ルに表示されております。

本端末のネジを外して内部の改造を行った場 合、技術基準適合証明などが無効となります。 技術基準適合証明などが無効となった状態で 使用すると、電波法および電気通信事業法に 抵触しますので、絶対に使用されないように お顔いいいたします。

 自動車などを運転中の使用にはご注意 ください。

運転中の携帯電話を手で保持しての使用は罰 則の対象となります。

ただし、傷病者の救護または公共の安全の維持など、やむを得ない場合は対象外となります。

 基本ソフトウェアを不正に変更しない でください。

ソフトウェアの改造とみなし故障修理をお断 りする場合があります。

## 防水/防塵/耐衝撃性能

SKT01は、イヤホン端子カバー、外部接続端子 カバー、背面カバーを確実に取り付けた状態 で、IPX5\*1、IPX7\*2の防水性能、IP6X\*3の 防塵性能を有しています。

また、米国国防総省が制定した MIL-STD-810G<sup>※4</sup> Method 516.6:Shock-Procedure Ⅳに準拠した落下試験を実施していますが、 すべての衝撃に対して保証するものではござ いません。

- ※1 IPX5とは内径6.3mmのノズルを用い
  - て、約3mの距離から約12.5L/分の水 を3分以上注水する条件で、あらゆる方 向からのノズルによる噴流水によって も、電話機としての性能を保ちます。
- ※2 IPX7とは常温で、水道水、かつ静水の水 深1mの水槽に電話機本体を静かに沈め、 約30分間水底に放置しても、本体内部 に浸水せず、電話機としての性能を保ち ます。
- ※3 IP6Xとは防塵試験用粉塵(直径75μm 以下)が内部に入らないように保護され ていることを意味します。

- ※4 過酷な環境下での試験を実施する米国国 防総省の調達基準(MIL-STD-810G)の 11項目(Dust(粉塵)、Shock(落下)、 Vibration(振動)、High Temperature (高温)、Low Temperature(低温)、 Blowing rain(風雨)、Low pressure (低圧)、Solar radiation(太陽光照射)、 Salt fog(塩水噴霧)、Humidity(湿 度)、Immersion(浸漬))に準拠した試 験を実施。本端末の有する性能は、試験 環境下での確認であり実際の使用時、す べての状況での動作を保証するものでは ありません。また、無破損・無故障を保 証するものではありません。あらかじめ ご了承ください。
  - 耐衝撃性:日常生活における使用での耐 衝撃性能を想定していますので、投げつ けたり、無理な落としかたをするなど、 過度な衝撃を与えた場合は壊れる可能性 がありますので、ご注意ください。ま た、本端末の性能に異常がなくても落下 衝撃にて傷などが発生します。

# SKT01が有する防水/防塵性能でできること

- 風雨の中で傘をささずに通話ができます (1時間の雨量が101.6mm、風速17.8m/s、 30分間)。
  - 手が濡れているときや本端末に水滴がついているときには、イヤホン端子カバー、 外部接続端子カバー、背面カバーの開閉はしないでください。
- 汚れたり水道水以外が付着したりした場合 に洗い流すことができます。
  - やや弱めの水流(6L/分未満)で蛇口や シャワーより約10cm離れた位置で常温 (5℃~35℃)の水道水で洗えます。
  - 洗うときはイヤホン端子カバー、外部接 続端子カバー、背面カバーを開かないよ うに押さえたまま、ブラシやスポンジな どは使用せず手洗いしてください。洗っ た後は、水抜きをしてから使用してくだ さい (P.24)。

## 防水/防塵性能を維持するために

水や粉塵の侵入を防ぐために、必ず次の点を 守ってください。

- 常温の水道水以外の液体をかけたり、浸けたりしないでください。
- イヤホン端子カバー、外部接続端子カバー、背面カバーはしっかりと閉じてください。接触面に微細なゴミ(髪の毛1本、砂粒1つ、微細な繊維など)が挟まると、水や粉塵が侵入する原因となります。
- 送話口(マイク)、スピーカー、ノイズ キャンセル用マイクなどを尖ったものでつ つかないでください。
- 落下させないでください。傷の発生などに より防水/防塵性能の劣化を招くことがあ ります。
- イヤホン端子カバー、外部接続端子カバー、背面カバー裏面のゴムパッキンは防水/防塵性能を維持する上で重要な役割を担っています。はがしたり傷つけたりしないでください。また、ゴミが付着しないようにしてください。

## イヤホン端子カバー、外部接続端子カバーの開きかた

ミゾに指先をかけてカバーを開いてくだ さい。

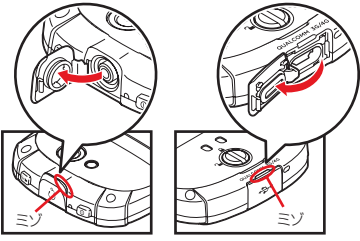

イヤホン端子カバー

外部接続端子カバー

## イヤホン端子カバー、外部接続端子カバーの閉じかた

矢印の方向ヘカバーを戻した後に押し込んですき間がないことを確認してください。

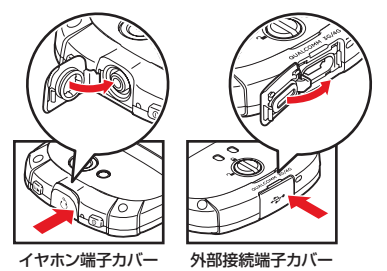

21

#### ■ 背面カバーの取り外しかた

背面カバーロックノブを○の方向に
 回転させてロックを外す

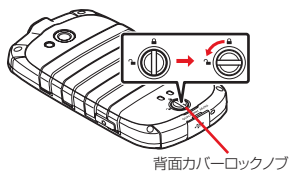

2 本端末下部のミゾに指先をかけて、 矢印(①)の方向へ背面カバーを持ち上げて取り外す

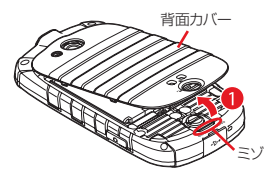

- 背面カバーの取り付けかた
- 1 背面カバーの向きを確認して、本端 末に合わせるように取り付け、しっ かりと押して本端末とすき間がない ことを確認

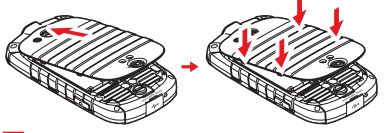

2 背面カバーロックノブを ∩の方向に 回転させてロックをかける

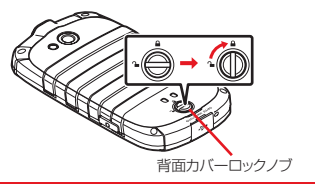

防水/防塵性能を維持するため、異常の有無に 関わらず、2年に1回、部品の交換をおすすめし ます。部品の交換は端末をお預かりして有料に て承ります。京セラ通信サービスセンターまで ご連絡ください。

## ご使用にあたっての注意事項

次のイラストで表すような行為は行わないで ください。

〈例〉

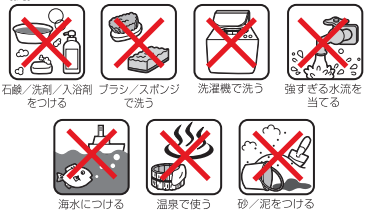

#### また、次の注意事項を守って正しくお使いく ださい。

- ・付属品は防水/防塵性能を有していません。
- 規定以上の強い水流(6L/分以上の水流: 例えば、蛇口やシャワーから肌に当てて痛みを感じるほどの強さの水流)を直接当てないでください。SKT01はIPX5の防水性能を有していますが、故障の原因となります。
- 万が一、塩水や海水、清涼飲料水がかかったり、泥や土などが付着したりした場合には、すぐに洗い流してください。乾燥して固まると、汚れが落ちにくくなり、傷や故障の原因となります。

- 熱湯に浸けたり、サウナで使用したり、温風(ドライヤーなど)を当てたりしないでください。
- 本端末を水中で移動させたり、水面に叩き つけたりしないでください。
- 水道水に浸けるときは、30分以内としてく ださい。
- プールで使用するときは、その施設の規則 を守って、使用してください。
- •本端末は水に浮きません。
- 水滴が付着したまま放置しないでください。寒冷地では凍結し、故障の原因となります。
- 送話口(マイク)、スピーカー、ノイズ キャンセル用マイクに水滴を残さないでく ださい。通話不良となる恐れがあります。
- イヤホン端子カバー、外部接続端子カバー、背面カバーが開いている状態で水などの液体がかかった場合、内部に液体が入り、感電や故障の原因となります。そのまま使用せずに電源を切って、京セラ通信サービスセンターへご連絡ください。
- イヤホン端子カバー、外部接続端子カ バー、背面カバー裏面のゴムパッキンが傷 ついたり、変形したりした場合は、京セラ 通信サービスセンターへご連絡ください。

 投げつけたり、無理な落としかたをするな ど、故意に極度な衝撃を与えた場合は壊れ る可能性がありますのでご注意ください。 また、本端末の性能に異常がなくても落下 衝撃にて傷などが発生します。

実際の使用にあたって、すべての状況での動作 を保証するものではありません。また、調査の 結果、お客様の取り扱いの不備による故障と判 明した場合、保証の対象外となります。

## 水抜きについて

本端末を水に濡らすと、拭き取れなかった水 が後から漏れてくることがありますので、次 の手順で水抜きを行ってください。

1 本端末をしっかりと持ち、表面、裏面を乾いた清 潔な布などでよく拭き取る

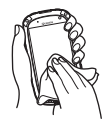

2本端末をしっかりと持ち、20回程度水滴が飛ばなくなるまで振る

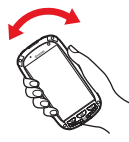

③ スピーカー、送話口(マイク)、ノイズキャンセル用マイク、電源キー、スピーカーフォンキー、カメラキー、音量UP / DOWNキー、ダイレクトボタン、バックキー、ホームキー、メニューキー、充電端子、背面カバーロックノブ、アウトカメラ(レンズ部)、ライト、各カバー(イヤホン端子カバー、外部接続端子カバー、背面カバー)などのすき間に溜まった水は、乾いた清潔な布などに本端末を10回程度振るように押し当てて拭き取る

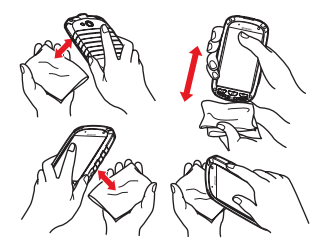

- ④ 本端末から出てきた水分を乾いた清潔な布などで 十分に拭き取り、自然乾燥させる
  - 水を拭き取った後に本体内部に水滴が残っている場合は、水が染み出ることがあります。
  - すき間に溜まった水を綿棒などで直接拭き取らないでください。
  - 常温の環境で約3時間、本端末の背面カバーを 上にした状態で自然乾燥させてください。

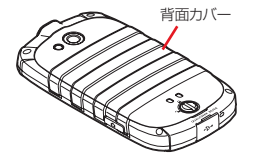

## 充電のときは

充電時、および充電後には、必ず次の点を確認してください。

- 充電時は、本端末が濡れていないかを確認 してください。本端末が濡れている状態で は、絶対に充電しないでください。
- 付属品は防水/防塵性能を有していません。
- 本端末が濡れている場合や水に濡れた後に 充電する場合は、よく水抜きをして乾いた 清潔な布などで水を拭き取ってから、外部 接続端子カバーを開いてください。
- 外部接続端子カバーを開いて充電した場合には、充電後はしっかりとカバーを閉じてください。
- ACアダプタは、風呂場、シャワー室、台 所、洗面所などの水周りや水のかかる場所 で使用しないでください。火災や感電の原 因となります。
- 濡れた手でACアダプタに触れないでください。感電の原因となります。

## 各部の名称と機能

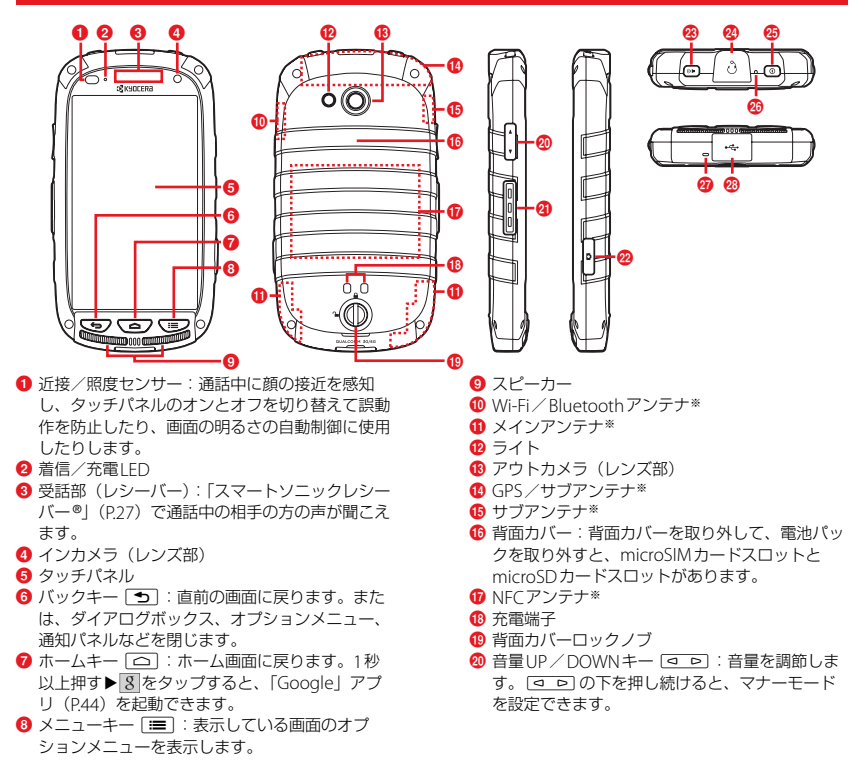

- ダイレクトボタン □□□: 1秒以上押すと、「ダイレクトボタン」(P.94) で設定している機能が 起動します。
- 2 カメラキー (1):1秒以上押すと、カメラが起動します。
- 8 スピーカーフォンキー ((・):スピーカーフォン のオン/オフを切り替えます。
- 29 イヤホン端子
- 個 電源キー
  ①:電源を入れる/切るときなどに
  使用します。
- ノイズキャンセル用マイク:周囲の騒音を自動で 感知して自分の声を相手に聞きやすくします。通 話中に指などでふさがないでください。
- 7 送話口 (マイク)
- 29 外部接続端子:充電時に使用します。
- ※アンテナは本体に内蔵されています。アンテナ付近を手で覆ったり、シールなどを貼ったりしない でください。通話/通信品質に影響を及ぼす場合 があります。

#### ✓注意

 近接/照度センサー上にシールなどを貼らないで ください。

## スマートソニックレシーバーにつ いて

本端末は、ディスプレイ部を振動させて音を 伝えるスマートソニックレシーバーを搭載し ています。受話部(レシーバー)に穴はあり ませんが、通常通りご使用いただけます。

#### ■ 耳への当てかた

本端末の受話部(レシーバー)付近を耳 に当て、耳を覆うことで周囲の騒音を遮 へいし、音声がより聞き取りやすくなり ます。ご自身の聞こえかたや周囲の環境 に合わせて本端末の位置を上下左右に動 かし、調整してください。

#### ✎お知らせ

- 通話時に本端末の送話口(マイク)を指などでふ さがないようにご注意ください。
- イヤホン(市販品)を接続している場合は、スマートソニックレシーバーを利用した音声ではなく、イヤホンからの音声に切り替わります。
- ディスプレイにシールやシート類などを貼らない でください。受話音が聞き取りにくくなる場合が あります。
- 聞き取りやすさには個人差があります。
- 周囲の環境により、聞き取りやすさの効果は異なります。

## microSIMカードを取り付け る/取り外す

 microSIMカードの取り付け/取り外しは、 必ず本端末の電源を切ってから行ってくだ さい(P.32)。

### ■ 取り付けかた

• 取り外す場合も同様の手順で行ってく ださい。

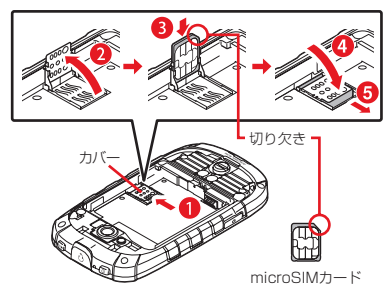

#### 1 背面カバーを取り外し、電池パック を取り外す

- ・背面カバーの取り外しかた(P.22)
- ・電池パックの取り外しかた(P.29)

2 microSIMカードスロットのカバー を矢印(1)の方向にスライドさせ てロックを外し、矢印(2)の方向 に開く

- カバーにmicroSIMカードを差し込む(3)
  - ・切り欠きの方向にご注意ください。
- 4 カバーを閉じて(④)、矢印(⑤) の方向にスライドさせてロックをか ける
- 5 電池パックを取り付け、背面カバー を取り付ける
  - ・電池パックの取り付けかた(P.29)
  - ・背面カバーの取り付けかた(P.22)

#### ✓注意

microSIMカードスロットに互換性のないSIMカードを差し込むと、SIMカードや機器に損傷を与える可能性があります。京セラでは、互換性のない、または改変したSIMカードによる損傷については保証しておらず、その責任は一切負わないものとします。

## 電池パックを取り付ける/取 り外す

 電池パックの取り付け/取り外しは、必ず本端末の電源を切ってから行ってください (P.32)。

## 電池パックを取り付ける

- 背面カバーを取り外す

   ・背面カバーの取り外しかた(P22)
- 2 電池パックの端子と本端末の電池端 子の位置を確認して、本端末と電池 パックのツメを合わせるように矢印 (1)の方向へ差し込む

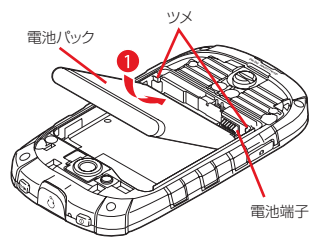

- **3** 背面カバーを取り付ける
  - ・背面カバーの取り付けかた(P.22)

## 電池パックを取り外す

- 1 背面カバーを取り外す
  - ・背面カバーの取り外しかた(P.22)
- 2 本端末のくぼみから電池パックに指 先をかけて、矢印(①)の方向に持 ち上げて取り外す

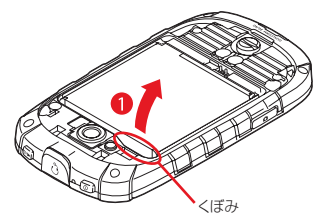

- 3 背面カバーを取り付ける
  - ・背面カバーの取り付けかた(P.22)

## 充電する

お買い上げ時の電池パックは十分に充電され た状態ではありません。

・充電時間の目安について(P.119)

## 電池パックの寿命について

- 電池パックは消耗品です。充電を繰り返す ごとに1回で使える時間が、次第に短く なっていきます。
- 1回で使える時間がお買い上げ時に比べて 半分程度になったら、電池パックの寿命が 近づいていますので、早めに交換すること をおすすめします。また、電池パックの使 用条件により、寿命が近づくにつれて電池 パックが膨れる場合がありますが問題あり ません。
- 充電しながら通話などを長時間行うと、電 池パックの寿命が短くなることがありま す。

## 充電について

- 必ずSKT01に専用の電池パックを取り付け て充電してください。
- 充電には付属のACアダプタを使用することをおすすめします。
- ACアダプタの対応電圧はAC100Vから 240Vです。海外で使用する場合は、渡航 先に適合した変換プラグアダプタが必要で す。なお、海外旅行用の変圧器を使用して の充電は行わないでください。
- 充電には対応のACアダプタやUSBケーブ ル(市販品)をご使用ください。対応充電 器以外をご使用になると、充電できない場 合や正常に動作しなくなる場合がありま す。
- ACアダプタのケーブルやUSBケーブルは、
   無理な力がかからないように水平にゆっくり抜き差ししてください。
- 充電を開始すると、本端末の着信/充電 LEDが点灯します(P.36)。
- ホーム画面で●● [設定] [電池] を タップすると、電池残量を確認できます。

## ACアダプタを使って充電する

付属のACアダプタを使って充電する場合は、 次の操作を行います。

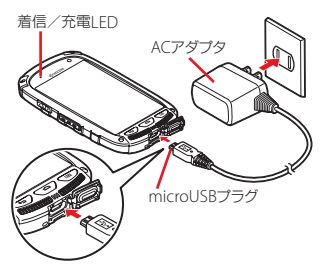

- 1 本端末の外部接続端子カバーを開き、 ACアダプタのmicroUSBプラグを 刻印面(→→)を上にして、本端末 の外部接続端子に水平に差し込む
  - 外部接続端子カバーの開きかた (P.21)
- ACアダプタの電源プラグをコンセン トに差し込む
  - 本端末の着信/充電LEDが点灯します(P.36)。
- 3 充電が完了したら、ACアダプタの電源プラグをコンセントから抜く
- ACアダプタのmicroUSBプラグを 本端末から水平に抜く

- 5 外部接続端子カバーを閉じる
  - 外部接続端子カバーの閉じかた (P.21)

#### ✓注意

接続方向をよくご確認の上、正しく接続してください。無理に接続すると破損の原因となります。

## パソコンを使って充電する

USBケーブル(市販品)などを使って、本端 末をパソコンから充電することができます。

- 1 本端末の外部接続端子カバーを開き、 USBケーブル(市販品)を本端末の 外部接続端子に水平に差し込む
  - 外部接続端子カバーの開きかた (P.21)
- 2 USBケーブル(市販品)をパソコン のUSBポートに差し込む
  - 本端末の着信/充電LEDが点灯します(P.36)。
- 3 充電が完了したら、USBケーブル (市販品)をパソコンのUSBポート から抜く
- 4 USBケーブル(市販品)を本端末か ら水平に抜く

- **5** 外部接続端子カバーを閉じる
  - 外部接続端子カバーの閉じかた (P.21)

#### ✓注意

接続方向をよくご確認の上、正しく接続してください。無理に接続すると破損の原因となります。

## 電源を入れる/切る

## 電源を入れる

- 1 🕕 を1秒以上押す
  - 本端末が振動し、しばらくするとロック画面が表示されます。
  - 電源を入れた後に、言語を選択する画面が表示された場合は、初期設定を行います(P.33)。

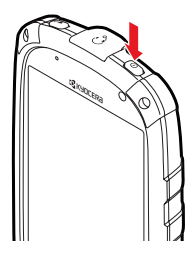

#### 2 画面ロックを解除

 ・
 画面ロックの解除方法について
 (P.33)

#### 🔊 お知らせ

 SIMカードロック(P.99)を設定している場合は、 PINコード入力画面でPINコードを入力します (P.99)。PINコードはmicroSIMカードとともにご 契約の通信事業者から支給されますが、お客様ご 自身で番号を変更することもできます(P.99)。

## 電源を切る

- 1 🕕 を1秒以上押す
- 2 [電源を切る] ▶ [OK]

## スリープモードにする

スリープモードにすると、画面のバックライ トが消灯してタッチパネルやキーの誤動作を 防止したり、画面ロックをかけたりします。

#### 1 🕕 を押す

 再度 ① を押すと、スリープモード が解除されます。

#### 🔍 お知らせ

 設定した時間が経過して、自動的に画面のバック ライトが消灯した場合も、スリーブモードになり ます。画面のバックライトが消灯するまでの時間 は変更できます(P.94)。

## 画面ロックを解除する

画面ロックの解除画面(ロック画面)は、電 源を入れたとき、または ① を押してス リープモードを解除したときに表示されま す。

#### ロック画面の の たロングタッチした まま 一の方向にドラッグ

#### 🔍 お知らせ

- ロック画面の右端を左にフリックすると、カメラ が起動します。
- ・ 画面ロックの解除方法は変更できます (P.99)。

## ロック画面にウィジェットを追加 する

ロック画面にカレンダーなどのウィジェット を追加できます。

- 1 ロック画面の左端を右にフリック
- 2 ■▶追加したいウィジェットをタッ プ
  - 続けて画面を右にフリックト・をタッ プすると、最大5個のウィジェットを 設定できます。

#### 🔍 お知らせ

 ウィジェットを削除するには、ロック画面の左端 を右にフリック▶削除したいウィジェットをロン グタッチ▶画面上部に表示される「削除」までド ラッグします。

## 初期設定を行う

電源を入れた後に、言語を選択する画面が表 示されたら、画面の指示に従って初期設定を 行います。

- 1 [開始]
- 2 各項目を設定
- 3 [完了] ▶ [OK]

#### 🔊 お知らせ

- 後から言語を変更する場合は、ホーム画面で●
   [設定] ▶ [言語と入力] ▶ [言語] をタップします (P.100)。
- オンラインサービスを設定する前に、データ接続 が可能な状態であることをご確認ください (P.37)。
- Googleアカウントを設定しない場合でも本端末を お使いになれますが、Gmail、Google Playなどの Google サービスがご利用になれません。

## 基本操作

## タッチパネルの使いかた

## タッチパネル利用上のご注意

- タッチパネルは指で軽く触れるように設計 されています。指で強く押したり、先の 尖ったもの(爪/ボールペン/ピンなど) を押し付けたりしないでください。
- 次の場合はタッチパネルに触れても動作しないことがあります。また、誤動作の原因となりますのでご注意ください。
  - 手袋をしたままでの操作
  - 爪の先での操作
  - 異物を操作面に乗せたままでの操作
  - 保護シートやシールなどを貼っての操作
  - タッチパネルが濡れたままでの操作
  - 指が汗や水などで濡れた状態での操作

## タッチパネル上の操作

#### 🔳 タップ

- アイコンやメニューなどの項目に指で軽 く触れ、すぐに離します。
- 2回続けてすばやくタップすることを、 ダブルタップといいます。

#### 🔳 ロングタッチ

アイコンやメニューなどの項目に指で長く触れます。

#### 📕 フリック (スワイプ)

画面に触れて上下左右にはらうように操 作します。

#### 🔳 ドラッグ

画面に触れたまま目的の位置までなぞっ て指を離します。

#### 🔳 スクロール

画面内に表示しきれないときなどに、表 示内容を上下左右に動かして、表示位置 をスクロール(移動)します。

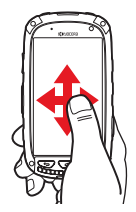

#### ■ 指を広げる/狭める

画面に2本の指で触れ、指の間隔を開いたり(表示を拡大)、閉じたり(表示を拡大)、閉じたり(表示を縮小)します。

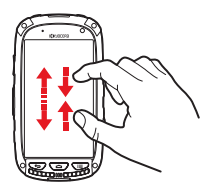

## 縦または横画面表示を自動で切り 替える

本端末の向きに合わせて、自動的に縦画面表 示または横画面表示に切り替わるように設定 できます。

- ホーム画面で [設定] ▶ [ディ スプレイ/キー]
- 2 「画面の自動回転」にチェックを入れ る

#### 🔍 お知らせ

- 表示中の画面によっては、本端末の向きを変えて も横画面表示されない場合があります。
- 地面に対して水平に近い状態で本端末の向きを変 えても、自動で縦/横画面表示に切り替わりません。

## マナーモードを設定/解除する

- 1 🛛 ① を1秒以上押す
- 2 🕅 / 🖏 / 🚺 のいずれかをタップ
  - ●をタップするとマナーモード(バイブレーション)に設定でき、●をタップするとマナーモード(ミュート)に設定できます。● ●をタップするとマナーモードが解除されます。

#### 🔍 お知らせ

- マナーモード設定中でも、シャッター音、動画再
   生、音楽再生、アラームなどの音声や通話終了時の音は消音されません。
- マナーモード設定中に、音量の「着信音と通知音」 (P:93)で音量を調節したり、
   マラの上を押して音量を上げたりすると、マナーモードは解除されます。
### スクリーンショットを撮影する

現在表示されている画面を画像として撮影 (スクリーンショット)できます。

- スクリーンショットを撮影したい画 面で、 0 と □ ▷ の下を同時に 1秒以上押す
  - スクリーンショットが撮影され、ス テータスバーに

#### 🔍 お知らせ

 ステータスバーを下にドラッグ▶ [スクリーン ショットを取得しました。]をタップすると、撮影 した画像を「ギャラリー」 / 「写真」アプリで確 認できます。また、[共有]をタップすると、撮影 した画像を添付して送信したり、共有したりでき ます。

# 着信/充電LEDについて

#### 充電中や不在着信など、本端末の状態を着信 /充電LEDでお知らせします。

| LEDの色と<br>点灯/点滅 | 通知内容                                      |  |
|-----------------|-------------------------------------------|--|
| 赤の点灯            | 充電中であることを示す                               |  |
| 緑の点滅**          | 不在着信、新着メッセージ<br>(SMS)、新着Gmailがあることを<br>示す |  |

※ バックライト消灯中に点滅します。

# ステータスバー

ステータスバーは画面上部に表示されます。 ステータスバーには本端末の状態(ステータ ス)と通知情報が表示されます。ステータス バーの左側に通知アイコンが表示され、右側 にステータスアイコンが表示されます。

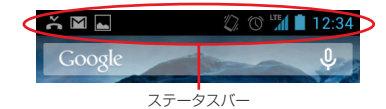

# ステータスアイコン

ステータスバーに表示される主なステータス アイコンは次のとおりです。

| af        | 電波状態                 |
|-----------|----------------------|
| $\square$ | 圈外                   |
| 3G        | 3G(パケット)使用可能         |
| 3G        | 3G(パケット)通信中          |
|           | LTE使用可能              |
|           | LTE通信中               |
| Ş         | Wi-Fi接続中             |
| \$        | Wi-Fi通信中             |
| *         | Bluetooth機能をオンに設定中   |
| *         | Bluetoothデバイスに接続中    |
| ¥         | 機内モード設定中             |
| 1.        | マナーモード(バイブレーション)に設定中 |
| Ń         | マナーモード(ミュート)に設定中     |
| C         | スピーカーフォンをオンに設定中*     |

| _       |                     |
|---------|---------------------|
| Ł       | 送話口(マイク)をミュートに設定中** |
| $\odot$ | アラーム設定中             |
|         | 電池の状態               |
| 7       | 充電中                 |
| 2       | 電池残量が少ない状態(4%以下)    |
| 2       | microSIMカードが未挿入     |

※ホーム画面などの別の画面に切り替えると表示されます。

### 通知アイコン

ステータスバーに表示される主な通知アイコ ンは次のとおりです。

| $\sim$     | 新着Eメールあり                 |
|------------|--------------------------|
| Μ          | 新着Gmailあり                |
| :)         | 新着メッセージ(SMS)あり           |
| ļ.         | メッセージ(SMS)の配信に問題あり       |
|            | スクリーンショットあり              |
| Ŧ          | データを受信/ダウンロード            |
| 1          | データを送信/アップロード            |
| *:         | Bluetooth通信でデータなどの受信通知あり |
| ¥.         | microSDカードの準備中           |
| 1          | microSDカードのマウント解除        |
| È          | アップデート通知                 |
| 2          | インストール完了                 |
| ٩,         | 着信中/発信中*1/通話中*1          |
| č          | 不在着信あり                   |
| 1          | カレンダーの予定通知あり             |
| Ō          | ストップウォッチ計測中**1           |
| X          | タイマー使用中 <sup>**1</sup>   |
| $\bigcirc$ | アラーム鳴動中*1                |
| Ŧ          | Playミュージックで音楽再生中*1       |
| Ŷ          | USB接続中                   |
| $\oslash$  | モバイルデータ無効                |
| S.         | Wi-Fiオープンネットワーク利用可能      |
| •-         | VPN接続中                   |
| A          | エラーメッセージ/注意メッセージ/高温状     |
| _          | 態メッセージ*2                 |
| Ş          | Wi-Fiアクセスポイント設定中         |

Bluetooth テザリング設定中

GPS測位中

▲ 省電力ナビ動作中

- ※1 ホーム画面などの別の画面に切り替えると表示されます。
- ※2 高温環境での長時間使用はやけど(高温・低 温)などの恐れがありますのでご注意ください。

端末が高温となった場合、使用条件および安全 面を考慮し、機能を止めたり、電源オフになる ことがあります。

# 通知パネル

ステータスバーに通知アイコンが表示されて いる場合は、通知パネルを開いて通知アイコ ンの内容を確認したり、アプリを起動したり できます。また、通知パネルを開いて 配を タップすると、画面の明るさを設定したり、 機内モードのオン/オフなどを設定したりで きます。

### 1 ステータスバーを下にドラッグ

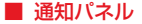

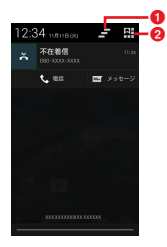

- 0 🗖
  - 通知パネル内の表示をすべて削除します。通知 内容によっては削除できない場合があります。
- 2
  - タップすると、次の項目が表示されます。

|               | 所有者情報を確認します。          |
|---------------|-----------------------|
|               | 画面の明るさを調整します。         |
| - <u>+</u> +- | 設定メニューを表示します (P.86)。  |
| ÷.            | Wi-Fi機能を設定します (P.86)。 |
| al.           | データ使用を設定します(P.89)。    |

|   | 電池残量や電池の使用状況を確認します。       |
|---|---------------------------|
| ¥ | 機内モードのオン/オフを設定します。        |
| * | Bluetooth機能を設定します(P.107)。 |

※設定状況によりアイコンは異なります。

#### 🔊 お知らせ

- 通知パネルを閉じるには、 を押します。
- 通知パネル内の通知を左右にフリックすると、一 覧から削除できます。
- ・通知パネル内の通知をロングタッチ▶ [アプリ情報] をタップすると、アプリの情報を確認できます。

### ホーム画面

ごを押すと表示され、5個のホーム画面を 左右にフリックして使用できます。

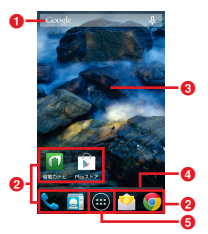

- ウィジェット:Google検索
- 2 アプリアイコン
- 3 壁紙
- ④ ホーム画面の現在表示位置
  - ホーム画面を左右にフリックすると切り替えられます。
- 6 アプリ画面ボタン

### ホーム画面にフォルダを追加する

ホーム画面のアプリアイコンや一部のウィ ジェットをフォルダに入れて管理できます。

# ホーム画面でアイコン/ウィジェットをロングタッチ▶別のアイコン/ ウィジェットの上までドラッグ

#### 🔍 お知らせ

- フォルダにアイコン/ウィジェットを移動するには、ホーム画面で移動したいアイコン/ウィジェットをロングタッチ▶フォルダの上までドラッグします。
- フォルダ名を変更するには、フォルダをタップト フォルダ名をタップトフォルダ名を入力ト[完了] をタップします。
- フォルダを削除するには、ホーム画面で削除した いフォルダをロングタッチ▶画面上部に表示され る「削除」までドラッグします。フォルダ内のア イコン/ウィジェットも削除されます。

### ホーム画面のアプリアイコン/ ウィジェットを移動する

- ホーム画面で移動したいアイコン/ ウィジェットをロングタッチ
- 2 任意の場所までドラッグ
  - ロングタッチしたままホーム画面の左右にドラッグすると、別のホーム画面へ移動できます。

### 壁紙を変更する

ホーム画面の壁紙を変更できます。

- ホーム画面上のアイコン/ウィ ジェットがない部分で画面をロング タッチ
- [ギャラリー] / [ライブ壁紙] / [写真] / [壁紙] のいずれかをタッ プ
  - ・以降は、画面の指示に従って操作して ください。

# アプリ画面

アプリ画面について説明します。

1 ホーム画面で 🗃

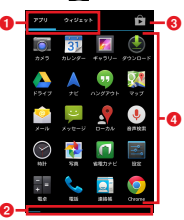

- ⑦ アプリ/ウィジェットタブ
  - アプリアイコン/ウィジェット一覧を表示します。
- 2 一覧画面の現在表示位置
- ⑧「Playストア」(P.69) へのショートカットボタン
- ④ アプリアイコン一覧

# アプリー覧

- アプリ画面に表示されるアプリは次のとおり です。
- 💿 カメラ

写真や動画の撮影ができます。→P.70

🗊 カレンダー

カレンダーを表示して、予定の管理をしま す。→P.81

🗾 ギャラリー

「カメラ」アプリで撮影したり、ウェブページからダウンロードしたりして、保存した静止画や動画を表示できます。→P.74

#### 🔮 ダウンロード

ダウンロード済みやダウンロード中のデータ の情報を確認します。

### 🔼 ドライブ

本端末に保存したデータを、Googleのオン ラインサービス「Googleドライブ」に保存 します。→ P.84

### 👗 ナビ

目的地までのルートを検索できます。

#### 💿 ハングアウト

ハングアウトを使ってチャットができます。

### 🔣 マップ

現在地の表示、他の場所の検索や経路検索な どGoogleマップのサービスを利用できます。 →P.79

### 🔮 メール

Eメール(複数のアカウントを使用可)を送 受信します。→P.61

#### 일 メッセージ

メッセージ (SMS) を送受信します。→P.59

近くの場所の詳細情報を検索できます。

#### 🌗 音声検索

Google音声検索を利用できます。→P.44 
◎時計

\_\_\_\_ アラームや世界時計、ストップウォッチ、タ イマーを利用できます。→P.82

#### 🛃 写真

本端末で撮影した写真や動画を、Google+ に自動的にバックアップできます。→P.76

#### 🔟 省電力ナビ

省電力モードをオンにしたり、モバイルデー 夕通信を自動的に制御したりして、電池の消 費を抑えることができます。→P.84

### 🗾 設定

本端末の各種設定を行います。→P.86

#### ₽ 電卓

加算、減算、乗算、除算などの基本的な計算 を行います。→P.83

#### 🔍 電話

電話を利用します。→P.53

#### 🧕 連絡帳

電話番号、メールアドレス、各種サービスの アカウントなど、連絡先に関するさまざまな 情報を入力できます。→P.54

Chrome

インターネットに接続するためのブラウザで す。→P.66

#### 督 Gmail

Googleアカウントのメールを送受信できま す。→ P.65

ଃ Google

キーワードから本端末内やウェブページを対象に検索できます。→P.44

#### 8 Google+

Googleが提供するSNSのクライアントアプ リであるGoogle+を起動します。

#### 🖉 Google設定

Googleアプリに関する設定をします。

#### 🔄 Play ゲーム

Google Playからゲームをダウンロードして 楽しむことができます。

#### Playストア Google Playにアクセスして新しいアプリの

ダウンロード・購入ができます。→P.69

#### 🔰 Play ブックス

Google Playから新作、ベストセラーなどを ダウンロードして読むことができます。

#### 🔐 Play ミュージック

音楽を再生します。

#### Network Playムービー

Google Playの映画レンタルサービスにアク セスして、鑑賞したい映画作品をレンタルで きます。

### YouTube

世界中の動画を再生したり、録画した動画を アップロードしたりできます。→P.77

#### 🔍 お知らせ

 複数のアブリを起動していると、電池の消費量が 増えて使用時間が短くなることがあります。使用 しないアブリは終了することをおすすめします。
 アプリを終了するには、 ○ た1秒以上押す▶サ ムネイル表示されたアブリを左右にフリックしま す。

### アプリアイコン/ウィジェットを ホーム画面に追加する

- ホーム画面で●▶「アプリ」/
   「ウィジェット」タブをタップ
- 2 追加したいアイコン/ウィジェット をロングタッチ

#### **3** ホーム画面領域までドラッグ

・設定画面が表示された場合は、画面の 指示に従って操作してください。

#### 🔊 お知らせ

- ホーム画面のアイコン/ウィジェットを削除する には、ホーム画面で削除したいアイコン/ウィ ジェットをロングタッチ▶画面上部に表示される 「削除」までドラッグします。
- ホーム画面のウィジェットの表示サイズを変更するには、ホーム画面でウィジェットをロングタッチ▶青色の枠をドラッグします。

# <u>アプリをアンインストールする</u>

- アンインストールする前に、アプリ内に保存されているデータも含めて、そのアプリに関連する保存しておきたいコンテンツをすべてバックアップしておいてください。
- アプリによっては、アンインストールできない場合があります。
- ホーム画面で●
   アプリ」タブを タップ
- 2 アンインストールしたいアイコンを ロングタッチ
- 3 画面上部の日までドラッグ▶ [OK]

#### 🔊 お知らせ

 アンインストールできない一部のアプリは、手順 3で●にドラッグ▶ [無効にする] ▶ [OK] を タップすると無効化(P.96) することができます。

# タスクマネージャ

最近使用したアプリをサムネイルで一覧表示 し、起動できます。

1 🗀 を1秒以上押す

#### 🔍 お知らせ

- アプリを起動するには、サムネイル表示されたアプリをタップします。
- アプリをサムネイルの一覧から削除するには、サ ムネイル表示されたアプリを左右にフリックしま す。
- アプリの情報を確認するには、サムネイル表示されたアプリをロングタッチ▶ [アプリ情報]を タップします。

# 本端末内やウェブページの情 報を検索する

検索ボックスに文字を入力すると、本端末内 やウェブ上の情報を検索できます。

- ホーム画面でGoogle検索ウィ ジェットをタップ
- 2 検索する語句を入力

   ・文字入力について(P.45)
- 3 検索項目またはソフトウェアキー ボードの
  - 検索結果からアプリを選択した場合 は、アプリが起動します。

#### 🔊 お知らせ

• Google Nowの説明画面が表示された場合は、画面の指示に従って操作してください。

Google音声検索を利用する

検索する語句を音声で入力できます。

- ホーム画面でGoogle検索ウィ ジェットの
- 2 送話口(マイク)に向かって検索したい語句を話す

### 検索設定

検索ボックスで使用する設定や、本端末内で の検索対象を設定できます。

#### ホーム画面でGoogle検索ウィ ジェットをタップ

#### 2 📰 ▶ [設定]

| Google Now <sup>*1</sup> | 位置情報サービスをオンにして、<br>現在地の天気、目的地までの交通<br>状況や経路などを確認できます。                             |
|--------------------------|-----------------------------------------------------------------------------------|
| 端末内検索                    | 検索対象とする本端末内のデータ<br>の種類にチェックを入れる/外す<br>ことで、検索範囲を変更できま<br>す。                        |
| 音声                       | 音声検索時の言語や設定を変更で<br>きます。                                                           |
| アカウントとプ<br>ライバシー         | 現在地や通勤経路の共有、検索履<br>歴などの設定を変更できます。<br>• Googleアカウントの設定に<br>よっては、表示されない項目が<br>あります。 |
| 通知 <sup>※2</sup>         | Google Nowからの更新情報を<br>表示するかどうかを設定します。                                             |
| ヘルプとフィー<br>ドバック          | 検索設定のヘルプを表示します。<br>フィードバックを送信することも<br>できます。                                       |

- ※1 Googleアカウントを設定している場合に表示 されます。
- ※2 Google Nowをオンにしている場合に表示されます。

# 文字入力

文字入力は、メールの作成や連絡先の登録な ど、文字入力欄をタップすると表示されるソ フトウェアキーボードを使います。

#### ✎お知らせ

- ソフトウェアキーボードが表示されると、ステー タスバーに
   が表示されます。
- ソフトウェアキーボードを非表示にするには、
   を押します。

### 入力方法の選択

本端末では、次の入力方法を選択できます。

### 1 文字入力画面で ▶ [入力方法]

| Google音声入力      | 「Google音声入力」で文字を音<br>声入力できます。                                     |
|-----------------|-------------------------------------------------------------------|
| 日本語<br>iWnn IME | 主に漢字/ひらがな/カタカナ<br>を入力する場合に選択します。<br>テンキーボード/フルキーボー<br>ドの2種類があります。 |

### iWnn IMEのソフトウェアキー ボード

iWnn IMEでは、次のソフトウェアキーボー ドのタイプを切り替えて使用できます。

| テンキーボード | 1つの文字入力キーに複数の文字<br>が割り当てられたキーボードです。<br>フリック入力やトグル入力を使用<br>します。 |
|---------|----------------------------------------------------------------|
| フルキーボード | 一般的なパソコンのキーボードと<br>同じ配列のキーボードです。日本<br>語はローマ字で入力します。            |

#### 🔍 お知らせ

 ソフトウェアキーボードのキー表示は、入力画面 や文字種、設定によって変わります。

#### ソフトウェアキーボードや設定を変 更する

### 1 文字入力画面で 💿

| 各種設定          | iWnn IMEの設定を行います<br>(P.50)。 |  |
|---------------|-----------------------------|--|
| テンキー⇔フル<br>キー | テンキーボード/フルキーボード<br>を切り替えます。 |  |
| 入力モード切替       | 入力する文字種を切り替えます。             |  |
| 入力方法          | 入力方法を選択します(P.45)。           |  |

### テンキーボード/フルキーボードで の文字入力

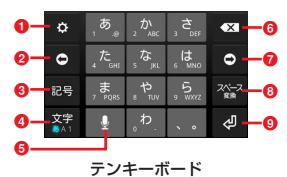

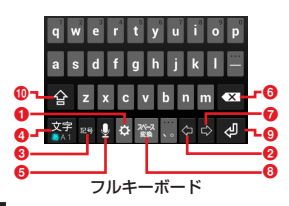

#### 1 🔹

iWnn IMEメニューを表示します。

₽

1つ前の文字を表示(逆順)します(フリック入 力を除く)。

※フルキーボードでの文字入力時は表示されませ \_\_ん。

#### Undo

変換確定後に表示され、変換前の表示に戻りま す。

※フルキーボードでの文字入力時は表示されませ \_\_ん。\_\_

2 🗢 🗸 🗢

カーソルを左へ移動します。文字入力中/変換時 は、文字の区切りを変更します。

#### <mark>(3)</mark> 129

- 絵文字/記号/顔文字―覧を表示して入力できま す。
- ※操作する画面やアプリなどによっては、入力で きない文字種があります。
- 翀

ひらがな漢字入力時の変換確定前に表示され、英 数文字やカタカナの変換候補を表示します。

※フルキーボードでの文字入力時は表示されません。

#### 

- 「ひらがな漢字」→「半角英字」→「半角数字」 の順に文字種が切り替わります。
- 全角カタカナ/半角カタカナ/全角英字/全角数 字の文字種に切り替える場合は、 ● 〔入力モー ド切替〕をタップします。
- ※操作する画面やアプリなどによっては、入力で きない文字種があります。
- X / X / X ロングタッチ
- iWnn IMEメニューを表示します。
- **6**

「Google音声入力」で文字を音声入力できます。

ひらがな漢字/カタカナ入力時に表示され、大文 字/小文字の切り替えや濁点/半濁点を付加しま す。

- ※フルキーボードでの文字入力時は表示されませ \_\_ん。
- 英字入力時に表示され、大文字/小文字を切り替 えます。
- ※フルキーボードでの文字入力時は表示されません。
- ※フルキーボードでの文字入力時は表示されません。

6 🛛

#### 選択した文字やカーソル位置の前の文字を削除し ます。

### 7 🔹 🗸

8 2<u>1-</u>2

ひらがな漢字入力時に通常変換候補を表示しま <u>す。</u>文字未入力時はスペースを入力します。

**⊼**~-⊼

カタカナ/英字/数字入力時にスペースを入力し ます。

#### (<mark>9</mark>

<u>改行</u>します。

確定

変換確定前に表示され、文字を確定します。

※一部の画面では、 や「次へ」「完了」「実行」 などが表示されます。

🕕 🔄 / 🚖 / 😭

小文字/1文字のみ大文字/大文字を切り替えま す。

数字入力時では、入力できる記号の種類も切り替 わります。

### ■ 予測変換について

- ・ひらがな漢字入力時に をタップする と通常変換候補を表示します。
   ● タップすると、再度予測変換候補を表示します。
- 「日本語ワイルドカード予測」(P.51) または「ワイルドカード予測」(P.51) を設定している場合は、字数を指定し て変換させることができます。カーソ ルが文末の右位置にあるとき、○/
   ■をタップするたびに「○」が表示さ れます。「○」は任意の1文字とし、変 換候補には入力文字数以上の候補を表 示します。

### テンキーボードの入力方法

### 📕 フリック入力

上下左右にフリックして各行の文字を入 力します。

#### ・例:「な」行を入力する場合

「な」はタップするだけで入力できま す。「に」は左、「ぬ」は上、「ね」は 右、「の」は下にそれぞれフリックして 入力できます。

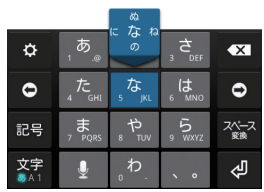

### ■ トグル入力

同じキーを連続してタップし、割り当て られた文字を入力します。 同じキーに配列された文字を続けて入力 するには、次のように操作します。 ・例:「あお」と入力する場合 ① 「あ」を1回タップ

- 2 💿 ▶ 「あ」を5回タップ
- 例:「ca」と入力する場合
  - ●「ABC」を3回タップ
  - 2 ► 「ABC」を1回タップ

### テキストの編集

連絡先やカレンダーなどの文字入力画面で、 編集したい文字をダブルタップすると、画面 上部にテキストの編集メニューが表示されま す。または。をドラッグすると、選択する文 字列を変更できます。

| 🖽 (すべて選択) | 入力した文字列をすべて選択し<br>ます。      |
|-----------|----------------------------|
| 💦(切り取り)   | 選択した文字列を切り取ります。            |
| [□(コピー)   | 選択した文字列をコピーします。            |
| 🎒(貼り付け)   | コピーまたは切り取った文字列<br>を貼り付けます。 |
| ✓(終了)     | 編集メニューを終了します。              |

#### 🔍 お知らせ

- コピーまたは切り取った文字列を貼り付けるには、 挿入したい位置でロングタッチ▶ [貼り付け]を タップします。テキストが入力されている場合は、 挿入したい位置でタップ▶ ▶ [貼り付け]を タップします。
- 編集メニューのアイコンはアプリにより異なります。
- ・横画面ではテキストの編集メニューが表示されない場合があります。
- アプリによっては、本機能を利用できない場合が あります。

# 文字入力の設定

入力方法ごとに、文字入力の各種設定を行う ことができます。

- ホーム画面で● [設定] ▶ [言語 と入力]
- 2 「Google音声入力」/「iWnn IME」の聲
  - 表示される画面の項目をタップして設 定してください。

#### ✎お知らせ

- 設定できる項目は、入力方法により異なります。
- ・文字入力中にステータスバーを下にドラッグ▶
   〔入力方法の選択〕▶
   〔入力方法の選択〕▶
   ○各入力方法の
   こをタップしても設定画面が表示されます。

#### ご使用前の確認と設定

# iWnn IMEの設定

 ホーム画面で圖▶ [設定] ▶ [言語 と入力]

# 2 「iWnn IME」の露

| キー操作音    | キーをタップしたときに音<br>を鳴らすかどうかを設定し<br>ます。<br>キー操作音の音量は、音量<br>の「着信音と通知音」<br>(P.93)と連動しています。                                      |
|----------|----------------------------------------------------------------------------------------------------|
| キー操作バイブ  | キーをタップしたときに振<br>動させるかどうかを設定し<br>ます。                                                                                       |
| キーポップアップ | タップしたキーの拡大表示<br>やフリック入力のガイドを<br>表示するかどうかを設定し<br>ます。                                                                       |
| キーボードタイプ | 縦画面/横画面ごとに、ソ<br>フトウェアキーボードのタ<br>イブ(P46)を変更します。<br>すべての入力文字種(ひら<br>がな漢字/カタカナ/英字)<br>/数字)に対して一括で設<br>定したり、個別に設定した<br>りできます。 |
| キーサイズ    | 縦画面/横画面ごとに、<br>キーボードの高さを設定し<br>ます。                                                                                        |

| 他の入力方法に切り<br>替え | <ul> <li>を表示するかどうかを設定します。チェックを入れると、</li> <li>オロングタッチするとソフトウェアキーボードを切り替えることができます。</li> </ul>          |
|-----------------|----------------------------------------------------------------------------------------------------|
| 音声入力キーを表示<br>   | を表示するかどうかを<br>設定します。                                                                                 |
| 左右キーを表示         | フルキーボードでの文字入<br>カ時に <mark>●</mark> /●を表示するか<br>どうかを設定します。                                            |
| フルスクリーンモー<br>ド  | 横画面時にテキスト表示領<br>域を全画面で表示するかど<br>うかを設定します。                                                            |
| 候補表示行数          | 縦画面/横画面時に表示される変換候補の表示行数を<br>設定します。                                                                   |
| フリック入力          | フリック入力を利用するか<br>どうかを設定します。                                                                           |
| フリック感度          | フリック入力時の感度を変<br>更します。                                                                                |
| トグル入力           | トグル入力を利用するかど<br>うかを設定します。                                                                            |
| 自動カーソル移動        | トグル入力での文字入力後、<br>自動でカーソルが右に移動<br>するまでの間隔を設定しま<br>す。<br>カーソル移動後でも、大文<br>字/小文字の切り替えや濁<br>点/半濁点を付加できます。 |

#### ご使用前の確認と設定

| 日本語候補学習日本語候補学習日本語予測変換 | ひらがな漢字入力時に変換<br>候補から選択した語句を学<br>習し、文字入力時に優先的<br>に変換候補に表示するかど<br>うかを設定します。<br>ひらがな漢字入力時に予測<br>変換候補を表示するかどう |
|-----------------------|----------------------------------------------------------------------------------------------------|
|                       | かを設定します。                                                                                                  |
| 日本語ワイルドカー<br>ド予測      | ひらがな漢字入力時にワイ<br>ルドカード予測機能(P.48)<br>を利用するかどうかを設定<br>します。                                                   |
| 候補学習                  | 英字入力時に変換候補から<br>選択した語句を学習し、文<br>字入力時に優先的に変換候<br>補に表示するかどうかを設<br>定します。                                     |
| 予測変換                  | 英字入力時に予測変換候補<br>を表示するかどうかを設定<br>します。                                                                      |
| ワイルドカード予測             | 英字入力時にワイルドカー<br>ド予測機能(P.48)を利用<br>するかどうかを設定します。                                                           |
| 入力ミス補正                | フルキーボードで半角英字<br>入力時、入力ミスの修正候<br>補を表示するかどうかを設<br>定します。                                                     |
| 自動大文字変換               | 半角英字入力時に、文頭の<br>文字を自動的に大文字に変<br>換するかどうかを設定しま<br>す。                                                        |

| 自動スペース入力          | 半角英字入力時に、変換候<br>補の語句を選択するとス<br>ペースを自動入力するかど<br>うかを設定します。 |
|-------------------|----------------------------------------------------------|
| 引用入力(マッシュ<br>ルーム) | 引用入力(マッシュルーム)<br>を利用するかどうかを設定<br>します(P.52)。              |
| 日本語               | P.52                                                     |
| 英語/その他            |                                                          |
| 学習辞書リセット          | 学習辞書の登録内容をすべ<br>て削除します。<br>絵文字/記号/顔文字の入<br>力履歴も削除されます。   |
| 設定リセット            | iWnn IMEの設定を初期化し<br>ます。                                  |
| iWnn IME          | iWnn IMEのバージョンを確<br>認します。                                |

### 引用入力(マッシュルーム)の利 用

「引用入力(マッシュルーム)」(P.51)を 「使用する」に設定して入力拡張プラグイン をインストールすると、引用入力などさまざ まな文字入力に関する機能を拡張できます。

#### 1 文字入力画面で 🔤 をロングタッチ

#### 2 項目を選択

 ・以降は画面の指示に従って操作してく ださい。

### ユーザー辞書

あらかじめ辞書の設定をしておくと、文字入 力時に優先的に変換候補として表示されま す。

### ユーザー辞書に登録する

ユーザー辞書には「日本語」と「英語/その 他」の2種類があります。

#### 1 文字入力画面で ▶ [各種設定]

- 2 [日本語] / [英語/その他]
- 3 ः≡▶ [登録]
- 4 「読み」の文字入力欄をタップ▶入力
- 5 「表記」の文字入力欄をタップ▶入力
- 6 [保存]

#### 🔍 お知らせ

 ・編集/削除する場合は、登録したユーザー辞書を 選択して、手順3で Ξ ▶ [編集] / [削除] を タップします。

# 電話をかける/受ける

### 電話をかける

- ホーム画面で
   ト「
   」タブをタッ
   プ
- 2 電話番号を入力▶ 🕄
- 🛽 通話が終了したら 📻

#### 🔍 お知らせ

- 手順1で「〇」タブをタップすると発着信履歴画 面、「〇」タブをタップするとよく使う/電話番号のある連絡先の一覧画面を表示できます。
- 手順1でQをタップすると、連絡先を検索できます。
- 「ダイレクトボタン」(P.94)を「オンフック/オ フフック」に設定している場合は、
   や以上押しても通話を終了することができます。

#### 電話を受ける

- 着信時に©をロングタッチしたまま
   (右)の方向にドラッグ
- 2 通話が終了したら 🧰

#### ✎お知らせ

- ・
   ・
   画面ロックを設定中でも同様の操作で応答できます。
- 「ダイレクトボタン」(P.94)を「オンフック/オ フフック」に設定している場合は、
   や以上押しても電話を受けることができます。

### 着信音を聞こえないようにする

#### 🚹 🛛 着信時に 🖾 🖻 または 🕕 を押す

#### ✎お知らせ

- マナーモード (バイブレーション) 設定中の着信時に
   時に
   し)または
   のを押すと、着信バイブレータの振動を止めることができます。
- ホーム画面などで 
   トーム画面などで 
   トーム を押すと、着信音量を調節できます。

### 着信を拒否する

着信時に©をロングタッチしたまま
 (左)の方向にドラッグ

#### 🔊 お知らせ

 ・
 ・
 画面ロックを設定中でも同様の操作で拒否できます。
 す。
 ・

### 連絡帳

電話番号、メールアドレス、各種サービスの アカウントなど、連絡先に関するさまざまな 情報を入力できます。

### 連絡先を表示する

- ホーム画面で
   ト「
   」タブをタッ
   プ
  - ・連絡先一覧画面が表示されます。

#### 🔍 お知らせ

 ・ホーム画面で
 ・「□」タブをタップすると、 よく使う/電話番号のある連絡先の一覧画面が表示されます。

### ■ 連絡先一覧画面

連絡先一覧画面では、連絡先の各種情報 が表示されます。連絡先に写真や画像を 追加したり、グループごとの連絡先を表 示したりすることもできます。

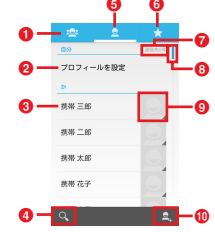

- 1 グループタブ
- 2 プロフィール
  - プロフィールが設定されている場合は、名前や 写真/画像が表示されます。
- ③ 連絡先に登録された名前
- 4 検索
- 連絡先タブ
- 6 お気に入りタブ
- ⑦ 連絡先の登録件数
- 8 インデックスバー
  - ドラッグして一覧をスクロールすることができます。
- 🥑 画像
  - 写真/画像が設定されている場合は、写真/画 像が表示されます。
  - タップすると、電話の発信やメールの送信ができます。

🕕 登録

### 連絡先を管理する

#### 連絡先を登録する

- ホーム画面で
   ♪
   「
   」
   タブをタッ
   プ
   ▶
   県
  - 連絡先が1件も登録されていない場合は、連絡先一覧画面にメニューが表示されます。「新しい連絡先を作成」をタップすると連絡先を登録できます。 「アカウントにログイン」をタップするとGoogleアカウントの登録(P.102)、「連絡先をインポート」をタップすると内部ストレージ/ microSDカードに保存されている連絡先データをインポートできます。
     アカウントの選択画面が表示された場合は、「本体」/「Google」をタッ
  - 合は、「本体」/「Google」をタッ プします。「本体」をタップすると内 部ストレージ、「Google」をタップ するとGoogleアカウントが連絡先の 保存先に設定されます。連絡先の保存 先は、連絡先登録画面で画面上部の 「本体からの連絡先」/「Googleか らの連絡先」▶「本体」/「Google] をタップすると変更できます。

・バックアップするアカウントの追加確認画面が表示された場合は、「ローカルに保存」をタップすると、本端末の内部ストレージを保存先にして連絡先を登録できます。「アカウントを追加」をタップすると、Googleアカウントを設定できます。

### 2 連絡先登録画面で名前などの必要な 項目を入力

- 電話番号やメールアドレスなどを複数 入力する場合は、「新しく追加」を タップします。
- 連絡先の保存先が「Google」のとき、グループを登録する場合は、[グループ名] ▶設定するグループにチェックを入れる▶ ⑤ を押します。
   [新しいグループを作成] ▶グループ名を入力▶ [OK] をタップすると、新しいグループを作成して設定できます。
- 項目を追加する場合は、「別のフィー ルドを追加」をタップします。
- 3 [完了]
  - 連絡先一覧画面で登録した連絡先を タップすると、連絡先詳細画面が表示 され、登録内容を確認できます。

#### 🔍 お知らせ

- 連絡先一覧画面には、「よみがな」の登録内容に 従って五十音順、アルファベット順で表示されま す。「よみがな」を入力しなかった場合は、「名前」 の登録内容に従って表示されます。
- 複数の電話番号やメールアドレスを登録している場合は、連絡先一覧画面で連絡先をタップ▶連絡先詳細画面で電話番号やメールアドレスをロングタッチ▶[デフォルトに設定]をタップすると、メインで使用する番号やアドレスとして設定できます。
- 連絡先登録画面で == ▶ [統合] / [分割] を タップすると、連絡先の統合/分割ができます。

### 連絡先をグループに設定する

- ホーム画面で
   ト「
   「
   テ
- グループー覧画面で連絡先を設定し たいグループをタップ
- 3 グループ詳細画面で ≔ ▶ [編集]
- 【 グループ編集画面で「名前を入力」 欄にグループ設定したい連絡先の名 前を入力▶連絡先を選択

5 [完了]

#### 🔍 お知らせ

 グループから連絡先を削除する場合は、グループ 編集画面で削除したい連絡先の×をタップしま す。

### 連絡先のグループを新規作成する

- ホーム画面で□▶「
   プ
- 2 グループー覧画面で≧ トアカウント の選択画面で [本体] / [Google]
  - 「本体」をタップすると内部ストレージ、「Google」をタップすると Googleアカウントがグループの保存 先に設定されます。
- 3 グループ編集画面でグループの名前 を入力▶「名前を入力」欄にグルー プ設定したい連絡先の名前を入力▶ 連絡先を選択
- 4 [完了]

#### 🔊 お知らせ

- 新規作成したグループは編集/削除できます。編集/削除する場合は、グループー覧画面で編集/ 削除したいグループをタップ▶[三]▶[編集]/
   [削除]をタップします。
- グループから連絡先を削除する場合は、グループ 編集画面で削除したい連絡先の×をタップしま す。

### 連絡先を編集する

- ホーム画面で
   プト編集する連絡先を選択
- 2 連絡先詳細画面で ≔ ▶ [編集]
- 連絡先登録画面で必要な項目を選択して編集
  - 「新しく追加」をタップして電話番号 やメールアドレスなどを設定したり、
     ※をタップして設定している情報を 消去したりします。
- 4 [完了]

### 連絡先をお気に入り登録する

- ホーム画面で → 「
   よップをタッ プトお気に入り登録する連絡先を選 択
- 2 連絡先詳細画面で

#### 🔍 お知らせ

 お気に入りに登録した連絡先を表示するには、連 絡先一覧画面で「★」タブをタップします。

### 表示する連絡先を設定する

- ホーム画面で
   プト (三)ト
   「三)ト
   【表示する連絡先】
- 2 表示する連絡先の保存先を選択
  - 表示する連絡先のグループを指定する には、「カスタマイズ」 ▶連絡先の保 存先をタップ ▶表示するグループに チェックを入れる ▶ [OK] をタップ します。
  - 「すべての連絡先」をタップすると、
     登録されているすべての連絡先を表示します。

### オプションメニューを利用する

 ホーム画面で□▶「
 プ▶連絡先一覧画面/連絡先詳細画 面で □□ を押す

#### ■ 連絡先一覧画面

| 表示する連絡      | 各先                        | P.57                                                  |
|-------------|---------------------------|-------------------------------------------------------|
| インポート/<br>ト | <b>/エクスポー</b>             | P.58                                                  |
| アカウント       | アプリのデー<br>タを自動同期          | 「連絡帳」アプリと<br>Googleアカウントの連<br>絡先を同期させるかど<br>うかを設定します。 |
|             | (アカウント<br>名) <sup>※</sup> | Googleアカウントと本<br>端末で同期させるデー<br>タの種類を設定します。            |

※ Googleアカウントを設定している場合に表示されます。

### |連絡先詳細画面

| 編集            | P.57                                                      |
|---------------|-----------------------------------------------------------|
| 共有            | 表示している連絡先を<br>Bluetooth機能やEメールなど<br>を使って送信します。            |
| 削除            | 表示している連絡先を1件削<br>除します。                                    |
| 着信音を設定        | 表示している連絡先の着信音<br>を設定します。                                  |
| ボイスメールへ転<br>送 | 表示している連絡先の相手からかかってきた電話を、留守<br>番電話センターに転送するか<br>どうかを設定します。 |
| ホーム画面に配置      | ホーム画面に連絡先ウィ<br>ジェットを追加します。                                |

#### プロフィールを確認して情報を編集 する

- ホーム画面で□▶「
   「」タブをタッ
   プ
- 2 連絡先一覧画面でプロフィール名を タップ▶ == ▶ [編集]
  - プロフィールが設定されていない場合 は、連絡先一覧画面で「プロフィール を設定」をタップします。
- 3 プロフィール登録画面で名前などの 必要な項目を入力
- 4 [完了]

#### ✎お知らせ

 初期設定でGoogleアカウントを設定すると、 Googleアカウントの名前がプロフィールに設定されます。

内部ストレージやmicroSDカードへ連絡先 をエクスポート/インポートできます。エク スポートした情報は、別の電話に移行する場 合などに役立ちます。

- オンラインの同期サービスでも連絡先などを同期できます(P.89)。
- あらかじめmicroSDカードを本端末に取り 付けておきます(P.106)。
- ホーム画面で□▶「⊇」タブをタッ プ▶ 三 ▶ 【インポート/エクス ポート】
- 2 項目を選択
  - ・以降は画面の指示に従って操作してく ださい。

#### 🔊 お知らせ

Googleアカウントの連絡先データをBluetooth通信やメールなどで送信するには、手順2で〔表示可能な連絡先を共有〕 ▶送信するアプリを選択します。

# メッセージ (SMS)

SMS(ショートメッセージサービス)を使用 して、本端末でSMSを送受信することがで きます。1つのメッセージで送信できる文字 数は、ご契約の通信事業者と言語によって異 なります。

### メッセージ(SMS)を送信する

- 1 ホーム画面で 【メッセージ】
- 2 🔤 (新規作成)
- 3 送信相手の電話番号を入力
  - 連絡先に登録した名前や電話番号を入 力すると入力候補が表示され、タップ すると宛先が入力されます。
- 💶 [メッセージを入力] ▶本文を入力
- 5 >

### メッセージ (SMS) を読む

送受信したメッセージ(SMS)は、宛先/送 信者ごとにスレッド表示されます。

- 1 ホーム画面で圖▶ [メッセージ]
  - 未読のメッセージ(SMS)がある送 信者は太字で表示されます。
- 読みたいメッセージ(SMS)の送信 者を選択

#### 🔊 お知らせ

- メッセージ (SMS) を受信すると、ステータス バーに図が表示されます。ステータスパーを下に ドラッグすると、受信したメッセージ (SMS) を 確認できます。
- 絵文字が入力されたメッセージ(SMS)を受信した場合は、絵文字が正しく表示されない場合があります。

### メッセージ(SMS)の電話番号 を連絡先に保存する

- 1 ホーム画面で圖▶ 【メッセージ】
- 2 電話番号を保存する送受信者の
   ▶
   [OK]

#### 3 [新しい連絡先を作成]

- ・登録済みの連絡先に追加登録する場合は、追加登録する連絡先をタップ▶
   [OK]をタップします。
- 4 連絡先登録画面で名前などの必要な 項目を入力
  - ・連絡先の登録については、「連絡先を 登録する」(P.55)をご参照ください。

### 5 [完了]

#### ✎お知らせ

- すでに連絡先に登録されている送受信者の場合は、
   手順2で、や写真(画像)部分をタップすると、
   電話をかけたり、連絡先を表示したりできます。
- ・ 手順2で登録するメッセージ(SMS)の送受信者
   を選択▶[三]▶[連絡帳アブリに追加]をタップしても、電話番号を連絡先に保存できます。

### メッセージ(SMS)本文を削除 する

- 1 ホーム画面で● [メッセージ]
- 2 削除するメッセージ(SMS)の送受 信者を選択
- 3 削除するメッセージ(SMS)本文を ロングタッチ
- 4 [削除] ▶ [削除]

### メッセージ(SMS)を送受信者 ごとに削除する

- 1 ホーム画面で■▶ [メッセージ]
- 2 削除する送受信者をロングタッチ
- 3 膏(削除) ▶ [削除]

#### 🔍 お知らせ

- ・ 手順2で削除する送受信者を選択▶ 三● 【ス レッドを削除】▶ [削除]をタップしても、送受 信者を削除できます。
- すべての送受信者を削除するには、手順2で
   (三) [すべてのスレッドを削除] ▶ [削除] を タップします。

### メッセージ(SMS)の設定を変 更する

#### 1 ホーム画面で● [メッセージ]

#### 2 🛛 🖃 ▶ [設定]

| ストレー<br>ジ                  | 古いメッセージ<br>を削除            | 「テキストメッセージの<br>制限件数」「マルチメ<br>ディアメッセージの制<br>限件数」で設定した件<br>数を超えたときに、古 |
|----------------------------|---------------------------|---------------------------------------------------------------------|
|                            |                           | いメッセージを自動的<br>に削除するかどうかを<br>設定します。                                  |
|                            | テキストメッ<br>セージの制限件<br>数    | メッセージ(SMS)の<br>制限件数を設定します。                                          |
|                            | マルチメディア<br>メッセージの制<br>限件数 | マルチメディアメッ<br>セージの制限件数を設<br>定します。                                    |
| テキスト<br>メッセー<br>ジ<br>(SMS) | 受取確認通知                    | 送信するメッセージ<br>(SMS)の受取確認を毎<br>回要求するかどうかを<br>設定します。                   |

| マルチメ<br>ディア<br>メッセー<br>ジ<br>(MMS) | グループメッ<br>セージング           | 宛先が複数ある場合に<br>MMSを使用して1通の<br>メッセージとして送信<br>するかどうかを設定し<br>ます。 |
|-----------------------------------|---------------------------|--------------------------------------------------------------|
|                                   | 受取確認通知                    | 送信するMMSの受取<br>確認を毎回要求するか<br>どうかを設定します。                       |
|                                   | 開封確認レポー<br>ト              | 送信するすべてのMMS<br>の開封確認レポートを<br>要求するかどうかを設<br>定します。             |
|                                   | 自動で取得                     | MMSを自動的に取得す<br>るかどうかを設定しま<br>す。                              |
|                                   | ローミング時に<br>自動取得           | ローミング時にMMS<br>を自動的に取得するか<br>どうかを設定します。                       |
| 通知                                | 通知                        | 新着メッセージの通知<br>をステータスバーに表<br>示するかどうかを設定<br>します。               |
|                                   | 着信音                       | 受信した場合の着信音<br>を設定します。                                        |
|                                   | バイブレーショ<br>ン <sup>※</sup> | 受信した場合に振動で<br>お知らせするかどうか<br>を設定します。                          |

※マナーモード(ミュート)に設定中は、メッセージ(SMS)を受信しても振動しません。

# メール

ー般のISP(プロバイダ)が提供するPOP3 やIMAPに対応したEメールアカウント、 Exchange ActiveSyncアカウントなどを設 定して、Eメールを送受信できます。 複数のEメールアカウントを設定することも できます。

### Eメールの初期設定をする

Eメールアカウントを画面の指示に従って設 定します。

### 🚺 ホーム画面で 🞦

 2件目以降のEメールアカウントを設 定する場合は、ホーム画面で

○▶ ■ ▶ [設定] ▶ [アカウント を追加] をタップします。

# 2 Eメールアドレスとパスワードを入力

 2件目以降のEメールアカウントの設 定からは、必要に応じて「いつもこの アカウントでメールを送信」にチェッ クを入れます。

### 3 [次へ]

・Eメールを手動で設定する場合は、
 [手動セットアップ]をタップし、画面の指示に従って設定してください。

#### 4 確認頻度を設定 ▶ 必要な項目に チェックを入れる ▶ [次へ]

 アカウントのタイプを選択する画面が 表示された場合は、設定するEメール アカウントの種類をタップし、画面の 指示に従って設定してください。

#### 5 アカウントの名前と送信Eメールに 表示される名前を入力▶ [次へ]

 設定したEメールアカウントの受信ト レイが表示されます。

#### 🔍 お知らせ

- 設定を手動で入力する必要がある場合は、Eメール サービスプロバイダまたはシステム管理者に、正 しいEメールアカウント設定を問い合わせてくだ さい。
- EメールアカウントにExchange ActiveSyncアカ ウントを設定した場合、サーバー管理者がリモー トワイプを設定していると、本端末内のデータが 消去されることがあります。

### Eメールを作成して送信する

- 1 ホーム画面で 🞦
- 2 📉 (作成)
- 3 送信相手のEメールアドレスを入力
  - 連絡先に登録した名前やEメールアドレスを入力すると入力候補が表示され、タップすると宛先が入力されます。
  - 複数のEメールアドレスを文字で直接 入力する場合は、カンマ())で区 切って次のEメールアドレスを入力し ます。
  - CcまたはBccを追加する場合は、
     (三) [Cc/Bccを追加]をタップします。

### 4 件名や本文を入力

5 👂 (送信)

#### 🔊 お知らせ

- ファイルを添付する場合は、Eメール作成中に
   (三) [ファイルを添付]をタッブし、ファイル を添付します。
- ・Eメールを下書き保存するには、Eメール作成中に
   [imi]▶ [下書きを保存]をタップするか、他の画 面を表示します。
- Eメールは、パンコンからのメールとして扱われます。受信する端末でパンコンからのEメール受信を拒否する設定を行っていると、Eメールを受信できません。

### Eメールを受信して読む

- 🚺 ホーム画面で 🎦
  - ・複数のEメールアカウントを設定している場合は、[受信トレイ] ▶受信するEメールアカウントを選択します。
- 2 受信トレイで (更新)
- 3 読みたいEメールをタップ

#### 🔍 お知らせ

- 受信したEメールの送信者名は、送信側で設定している名前が表示されます。
- ・ Eメールアカウントの設定(P.64)で「メール着信 通知」を設定し、「受信トレイの確認頻度」を「自 動確認しない」以外に設定している場合、新しいE メールの受信をお知らせする がステータスバー に表示されます。ステータスバーを下にドラッグ すると、受信したEメールを確認できます。
- ・受信トレイやEメール本文の画面で ★/●を タップすると、 ★/★のスターが付き、Eメール が「スター付き」フォルダに追加されます。ス ターを付けたEメールを一覧で確認するには、受 信トレイで (受信トレイ) ▶ [すべてのフォルダ を表示] ▶ [スター付き] をタップします。

### Eメールの添付ファイルを保存する

- 🚺 ホーム画面で 🎦
- 添付ファイル付きのEメールをタッ プ
- 3 [添付ファイル] ▶保存したいファイ ルの[保存]
  - 添付ファイルは内部ストレージに保存 されます。
  - 添付ファイルがダウンロードされてい ない場合は、〔読み込み〕をタップし ます。
  - 添付ファイルを開くアプリが本端末に インストールされていない場合は、
     「詳細」と表示されます。

### Eメールを返信/転送する

- 🚺 ホーム画面で 🔮
- 2 返信または転送するEメールをタッ プト<</p>
  - ・ 全員に返信する場合は
     ・ と員に返信」、転送する場合は
     ・ 「転送」
     転送先のEメールアドレスを入力します。
- 3 本文を入力
- 4 ▶(送信)

#### メール/ウェブブラウザ

#### 🔍 お知らせ

- 元のEメールの内容を引用するには、「元のメッ セージを挿入」にチェックを入れます。
- Eメールを転送すると、元のEメールの添付ファイルが添付されます。添付ファイルを削除するには、
   ※をタップします。

### Eメールを削除する

- 🚺 ホーム画面で 🔛
- 2 削除するEメールをタップ
- 3 📲 (削除)

#### 🔍 お知らせ

 複数のEメールを削除するには、手順2で複数のE メールにチェックを入れる▶
 (削除)をタップします。

# Eメールアカウントの設定を変更 する

- 🚺 ホーム画面で 🎦
- 2 📰 ▶ [設定]
- 3 設定を変更するEメールアカウント をタップ

| アカウント名 | アカウント名を変更します。               |
|--------|-----------------------------|
| 名前     | あなたの名前(差出人名)<br>を変更します。     |
| 署名     | 署名を変更します。                   |
| クイック返信 | Eメール作成時に挿入できる<br>定型文を登録します。 |

| 優先アカウントにす<br>る |                                     | Eメールを作成するときの優<br>先アカウントにするかどう                   |
|----------------|-------------------------------------|-------------------------------------------------|
|                |                                     | かを設定します。                                        |
| データ<br>使用      | 受信トレイの<br>確認頻度                      | 新着Eメールの自動確認の<br>有無や自動確認の間隔を設<br>定します。           |
|                | 添付ファイル<br>のダウンロー<br>ド <sup>*1</sup> | Wi-Fi接続時に添付ファイル<br>を自動的にダウンロードす<br>るかどうかを設定します。 |
| 通知設<br>定       | メール着信通<br>知                         | 新着Eメールの通知をス<br>テータスバーに表示するか<br>どうかを設定します。       |
|                | 着信音を選択                              | 受信した場合の通知音を設<br>定します。                           |
|                | バイブレー<br>ション <sup>※2</sup>          | 受信した場合に振動でお知<br>らせするかどうかを設定し<br>ます。             |
| サーバー設定         |                                     | 受信サーバー/送信サー<br>バーを設定します。                        |
| アカウントの削除       |                                     | Eメールアカウントを削除し<br>ます。                            |

- ※1 Gmailのメールアカウント(@gmail.com)な どを設定した場合に表示されます。
- ※2 マナーモード (ミュート) に設定中は、Eメー ルを受信しても振動しません。

#### 🔊 お知らせ

- 設定できる項目は、アカウントの種類により異なります。
- 「受信トレイの確認頻度」を「自動確認しない」以、 外に設定すると、従量制データ通信をご利用の場合は、新着Eメールを確認するたびに課金が発生することがあります。
- ・手順3で[全般]をタップすると、「メール」アプ り全体の設定を変更できます。

# Gmail

Googleアカウントを設定すると、Gmailを 使用してEメールを送受信できます。

- Googleアカウントを設定していない場合 は、Googleアカウント設定画面が表示さ れます。画面の指示に従って設定します (P.102)。
- Googleアカウントを設定した後、Gmail を同期していない場合は、アカウントが同 期していないことをお知らせする画面が表 示されます。画面の指示に従って設定して ください。

#### 🔍 お知らせ

 Gmailについて詳しくは、ホーム画面で
 [Gmail] ▶ [三] ▶ [ヘルブ] をタップしてGmail のヘルプをご覧ください。

### Gmailを送信する

- 1 ホーム画面で∰▶ [Gmail]
- 2 🔤 (作成)
- **3**送信相手のEメールアドレスを入力
  - 連絡先に登録した名前やEメールアドレスを入力すると入力候補が表示され、タップすると宛先が入力されます。
  - CcまたはBccを追加する場合は、
     (Cc/Bccを追加)をタップします。
- 4 件名や本文を入力
- 5 🕨 (送信)

#### 🔍 お知らせ

・ 画像や動画などを添付する場合は、
 ・ 三● ● (画像を添付) / [ファイルを添付] ▶ 添付するファイルを選択します。

### Gmailを更新する

- 1 ホーム画面で∰▶ [Gmail]
- 2 ः≡ ▶ 〔更新〕
  - 本端末の「Gmail」アプリとGmailア カウントを同期させ、受信トレイを更 新します。

# **Google Chrome**

Google Chromeを利用して、パソコンと同 じようにウェブページを閲覧できます。 本端末では、パケット通信またはWi-Fiによ る接続でGoogle Chromeを利用できます。

### ウェブページを表示する

- 🚺 ホーム画面で👩
  - 「Google Chrome利用規約」の同意 画面が表示された場合は、「同意して 続行」をタップします。続けて Google Chromeのログイン画面で 「ログイン」/「スキップ」をタップ します。
- 2 画面上部のウェブページのアドレス 入力欄をタップ
- 3 ウェブページのアドレスまたは検索 する語句を入力
  - アドレスや文字の入力に従って、一致 するウェブページの候補が表示されま す。
- 4 表示された候補の一覧またはソフト ウェアキーボードの【実行】
  - ウェブページを拡大/縮小するには、
     画面で2本の指を広げる/狭めるか、
     ダブルタップします(ウェブページによっては操作できません)。

前のページに戻るには、
 を押します。

#### 🔊 お知らせ

 ウェブページでテキストをコピーするには、コ ピーしたいテキストをロングタッチ▶
 または
 をドラッグしてコピーするテキストの範囲を選 択▶ [](コピー)をタップします。

### 新しいタブを追加する

複数のタブを開き、ウェブページの閲覧がで きます。

- ホーム画面で
   「▶ 三 ▶ 【新しいタ ブ】
- 2 ウェブページを表示

### シークレットタブを開く

閲覧履歴や検索履歴を残さずに、ウェブペー ジの閲覧ができます。

- 1 ホーム画面で
  □ ト 三 ト 【新しい シークレットタブ】
- 2 ウェブページを表示

#### 🔊 お知らせ

- シークレットタブでは、アドレス入力欄の周囲が 濃い青色になります。
- シークレットタブで開いたウェブページは履歴に 残りません。タブを閉じるとCookieなどの記録も 消去されます。ダウンロードしたファイルやブッ クマークしたウェブページはシークレットタブで も保存されます。

### タブを切り替える

- - ・
     回の数字は、開いているタブの数に より異なります。

### <u>タブを閉じる</u>

- 1 ホーム画面で◎▶ № 閉じるタブの
  - タブを左右にフリックしても閉じることができます。
  - ・
     回の数字は、開いているタブの数に より異なります。

### ウェブページでテキストを検索する

- ホーム画面で
   「▶ == ▶ [ページ内 検索…]
- 2 検索する語句を入力

#### 🔍 お知らせ

検索バーを閉じるには、X
 をタップします。

### Google Chromeの設定を変更 する

検索エンジンやプライバシーなどの設定ができます。

1 ホーム画面で [] ▶ 📰 ▶ [設定]

#### 2 変更する項目を選択

### リンクを操作する

ウェブページ内のリンクや画像をロングタッ チすると、URLをコピーしたり、画像を保存 したりできます。

#### 🔊 お知らせ

 ウェブサイトによってはファイルなどのダウン ロードができない場合があります。

### ブックマークと履歴を管理する

履歴の確認やブックマークの保存などができ ます。

### ウェブページをブックマークする

- ホーム画面で
   ブックマークする
   ウェブページを表示
- 2 ≔ ►☆
- 3 名前や保存先フォルダを設定▶ 【保存】

### ブックマークを開く

- ホーム画面で
   ト := ト [ブック マーク]
- 2 開くブックマークをタップ

#### 🔍 お知らせ

ブックマークをロングタッチすると、ブックマークの編集や削除などができます。

#### 履歴を確認する

#### 1 ホーム画面で ▶ 📰 ▶ [履歴]

#### 🔍 お知らせ

- 履歴を削除するには、履歴の×をタップします。
- 履歴をすべて削除するには、[閲覧履歴データの消去…] ▶ 「閲覧履歴の消去」にチェックを入れる▶
   [クリア] をタップします。

# Playストア

Google Playを利用すると、便利なアプリや 楽しいゲームに直接アクセスでき、本端末に ダウンロード、インストールできます。

- Google Playのご利用には、Google アカウ ントの設定が必要となります(P.102)。
- 有料アプリの購入、返品、払い戻し請求な どについて詳しくは、ホーム画面で[Play ストア] ▶ [三] ▶ [ヘルプ]をタップして Google Playのヘルプをご覧ください。

### アプリをインストールする

- 🚺 ホーム画面で [Playストア]
  - Google Play利用規約の同意画面が表示された場合は、[同意する]をタップします。
- 2 アプリを検索トインストールしたい アプリをタップ
  - 表示内容をよくご確認の上、画面の指示に従って操作してください。
  - 多くの機能または大量のデータにアク セスするアプリには特にご注意ください。ダウンロードの操作を行うと、本 端末でのこのアプリの使用に関する責 任を負うことになります。

#### 🔊 お知らせ

- アプリのインストールは安全であることを確認の 上、自己責任において実施してください。ウイル スへの感染や各種データの破壊などが発生する可 能性があります。
- 万が一、お客様がインストールを行ったアプリな どにより各種動作不良が生じた場合、当社では責 任を負いかねます。この場合、保証期間内であっ ても有料修理となります。
- お客様がインストールを行ったアプリなどにより 自己または第三者への不利益が生じた場合、当社 では責任を負いかねます。
- アプリによっては、自動的にパケット通信を行う ものがあります。パケット通信は、切断するかタ イムアウトにならない限り、接続されたままです。
   手動でパケット通信を切断するには、ホーム画面
   ご● [設定] ● [その他..] ● [モバイルネッ トワーク] ● [定ご ● [テク通信を有効にする」の チェックを外します。
- アプリによっては、自動的にアップデートが実行 される場合があります。

### アプリを削除する

- 1 ホーム画面で [Playストア]
  - 初めて利用するときは、Google Play 利用規約の同意画面で[同意する]を タップします。
- 2 画面左上の [Playストア] ▶ [マイ アプリ]

#### 3 削除したいアプリをタップ▶ [アン インストール] ▶ [OK]

 ・有料アプリをアンインストールする場合は、払い戻し画面が表示されることがあります。詳しくは、ホーム画面で [Playストア] ▶[三]▶[ヘルプ]を タップしてGoogle Playのヘルプをご 覧ください。

# カメラ

写真や動画の撮影ができます。写真撮影は縦 画面と横画面のどちらでも撮影できます。動 画撮影は横画面での撮影に適しています。

### 始める前に

- 本端末で撮影した写真または動画は、すべて内部ストレージに保存されます。
- 本端末の温度が上昇すると、カメラが起動 しない場合や、停止する場合があります。

#### △ 著作権・肖像権について

お客様が本端末で撮影または録音したものは、 個人で楽しむなどのほかは、著作権法上、権利 者に無断で使用できません。また、他人の肖像 や氏名を無断で使用、改変などすると、肖像権 の侵害となる場合がありますので、そのような ご利用もお控えください。撮影したものをイン ターネットホームページなどで公開する場合も、 著作権や肖像権には十分にご注意ください。な お、実演や興行、展示物などのうちには、個人 として楽しむなどの目的であっても、撮影を制 限している場合がありますので、ご注意くださ い。著作権に関わる画像の伝送は、著作権法の 規定による範囲内で使用する以外はご利用にな れませんので、ご注意ください。

#### カメラ付き携帯電話を利用して撮影や画像送信 を行う際は、プライバシーなどにご配慮くださ い。

お客様が本端末を利用して公衆に著しく迷惑を かける不良行為等を行う場合、法律、条例(迷惑防止条例等)に従い処罰されることがありま す。

### カメラを起動する

本端末は、カメラキー( 

)でカメラを

起動できます。

#### 1 🖸 を1秒以上押す

- ・撮影画面が表示されます。
- 初めて利用するときは、撮影場所を記録するかどうかの確認画面で[いいえ] / [はい]をタップします。
- ・撮影画面を切り替えるには、
   ○▶○(写真撮影) / 【(動画撮影)
   / 【(パノラマ写真撮影) をタップします。撮影画面切替アイコン(○)は、表示中の撮影画面により異なります。

#### 🔍 お知らせ

 ホーム画面で●● [カメラ] をタップしても、カ メラを起動できます。

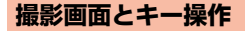

■ 写真撮影画面

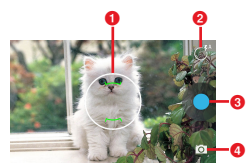

フォーカス枠
 メニューアイコン
 シャッターアイコン

④ 撮影画面切替アイコン

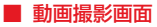

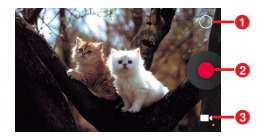

メニューアイコン
 撮影開始アイコン
 撮影画面切替アイコン

### ■ パノラマ写真撮影画面

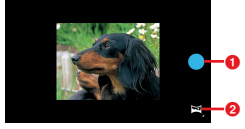

シャッターアイコン
 撮影画面切替アイコン
### ■ キー操作

シャッター
 カメラを終了

### 🔍 お知らせ

- パノラマ写真撮影画面の場合は、
   ▲ を押しても 撮影はできません。
- 静止画/動画撮影画面で2本の指を広げたり狭めたりすると、ズームイン/アウトできます。

# 写真を撮影する

- 🚺 🗖 を1秒以上押す
- 2 🔁 しをタップまたは 🧰 を押す
  - ・
     ・
     画面をタップするとフォーカス位置を 調節できます。

### 🔍 お知らせ

撮影した写真は自動的に内部ストレージに保存されます。

# 動画を撮影する

- 2 📕をタップまたは 🧰 を押す
  - 撮影が開始され、画面左上に撮影時間 が表示されます。
- 撮影が終了したら
   ゆうを押す

#### 🔊 お知らせ

- 撮影した動画は自動的に内部ストレージに保存されます。
- 動画撮影時は、送話口(マイク)を指などでふさ がないようにしてください。

# パノラマ写真を撮影する

1 □ を1秒以上押す▶□▶ 🔄

2

- 画面下部に
   が表示されます。
- 撮影する方向に本端末を左/右方向 に移動
  - ・画面の指示に従って、本端末をゆっく りと移動してください。移動速度が速 いと、「速すぎます」と表示されます。

### 4 撮影が終了したら

- レンダリングが開始され、終了すると 保存されます。

### 🔊 お知らせ

- 撮影したパノラマ写真は自動的に内部ストレージ に保存されます。
- レンダリング中に

   をタップすると、レンダリン
   グがキャンセルされ、パノラマ写真撮影画面に
   ります。

# 撮影した写真/動画を確認する

「写真撮影画面/動画撮影画面/パノ ラマ写真撮影画面で画面を左にフ リック

### 2 アプリを選択

・ ・ を押すと、撮影画面に戻ります。

# 撮影時の設定を変更する

写真撮影/動画撮影時の設定を変更します。

### 写真撮影の設定を変更する

- 1 □ を1秒以上押す▶ 🗃
  - 設定状況によりメニューアイコンは異なります。
  - 設定メニューアイコンが表示されます。
  - ・画面をロングタッチしても、設定メニューアイコンが表示されます。

### 2 設定を変更

- 設定状況により設定メニューアイコン は異なります。
- HDR

HDR (High Dynamic Range) 機 能を使用するかどうかを設定しま す。HDR機能を使用すると、露出 の異なる複数枚の写真を1枚の写真 に合成します。

| AF  | 4                 | フラッシュを常に点灯させます。                                                        |
|-----|-------------------|------------------------------------------------------------------------|
|     | A <b>7</b>        | 周囲の明るさに応じて自動的にフ<br>ラッシュを点灯させます。                                        |
|     | ×                 | フラッシュを点灯させません。                                                         |
| A 🖤 | <u>چ</u>          | 屋外(晴天)での撮影に適したホワ<br>イトバランスに設定します。                                      |
|     | АŴ                | ホワイトバランスを自動で調整しま<br>す。                                                 |
|     |                   | 蛍光灯の下での撮影に適したホワイ<br>トバランスに設定します。                                       |
|     | â                 | 自熱灯の下での撮影に適したホワイ<br>トバランスに設定します。                                       |
|     | 撮影モー<br>ド         | 撮影モードを「オート」「夜景」<br>「パーティー」から選択して設定し<br>ます。                             |
|     | 位置情報<br>を記録す<br>る | 位置情報を記録するかどうかを設定<br>します。                                               |
|     | 表示サイ<br>ズ         | 写真の表示サイズを「8Mピクセ<br>ル」「5Mピクセル」「3Mピクセル」<br>「2Mピクセル」「VGA」から選択し<br>て設定します。 |
| Z   |                   | 露出補正(写真の明るさ)を調整し<br>ます。                                                |
| Q   |                   | インカメラ/アウトカメラを切り替<br>えます。                                               |

### 動画撮影の設定を変更する

#### 

- 設定状況によりメニューアイコンは異なります。
- 設定メニューアイコンが表示されます。
- ・画面をロングタッチしても、設定メニューアイコンが表示されます。

### 2 設定を変更

 設定状況により設定メニューアイコン は異なります。

| ×   | ×                 | フラッシュを点灯させません。                                        |
|-----|-------------------|-------------------------------------------------------|
|     | 4                 | フラッシュを常に点灯させます。                                       |
| A 🕐 | <b>.</b>          | 屋外(晴天)での撮影に適したホワ<br>イトバランスに設定します。                     |
|     | A 🏵               | ホワイトバランスを自動で調整しま<br>す。                                |
|     |                   | 蛍光灯の下での撮影に適したホワイ<br>トバランスに設定します。                      |
|     | Ĝ                 | 白熱灯の下での撮影に適したホワイ<br>トバランスに設定します。                      |
| 략   | 低速度撮<br>影         | 低速度撮影を行うかどうかを設定し<br>ます。オンにしたときは、間隔を設<br>定できます。        |
|     | 動画の画<br>質         | 動画の画質を「HD 1080p」「HD<br>720p」「SD 480p」から選択して設<br>定します。 |
|     | 位置情報<br>を記録す<br>る | 位置情報を記録するかどうかを設定<br>します。                              |

Ţ

インカメラ/アウトカメラを切り替 えます。

# ギャラリー

写真や動画を閲覧・再生できます。

# 写真/動画を表示する

### 1 ホーム画面で● [ギャラリー]

 Googleアカウントを設定していない 場合は、Googleアカウント設定画面 が表示されます。画面の指示に従って 設定します(P.102)。

# ■ フォルダー覧画面

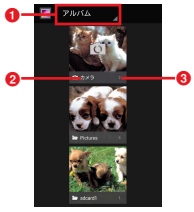

● 表示の切り替え

- タップして表示を「アルバム」/「ロケーション」/「時間」/「人物」/「タグ」に切り替えます。
- 2 フォルダ名
  - フォルダ名は、切り替えた表示に対応した名称 が表示されます。
- 3 ファイルの保存件数

### 🔍 お知らせ

保存されている画像の枚数により、画面の読み込みに時間がかかる場合があります。

# 写真/動画を再生する

- 1 ホーム画面で●▶ [ギャラリー]
- フォルダー覧画面でフォルダをタッ プ
- 3 ファイル一覧画面で写真/動画を タップ
  - ・動画の場合は、続けて▶▶アプリを 選択します。

#### 🔍 お知らせ

 ファイル一覧画面で画面左上のフォルダ名をタッ プすると、一覧の表示方法を変更できます。

### ■ 写真再生画面

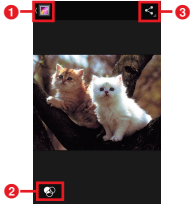

- 1 前の画面に戻る
- 2 編集メニュー
  - 🚱 : モノクロやリトグラフなどの効果
  - ■:フレームの追加
  - □: 傾き調整やトリミングなどの編集
  - 🕗 : コントラストや彩度などの補正
  - 編集画面で[保存]をタップすると、編集した 画像が別の画像ファイルとして保存されます。
  - 編集画面で (■) を押すと、編集を元に戻す/ やり直し/リセットの操作をしたり、履歴を表示したりできます。
- 3 共有メニュー
  - ・ 画像ファイルをオンラインサービスにアップ ロードしたり、Bluetooth通信やメールなどで 送信したりします。

# ■ 動画再生画面(動画プレーヤー)

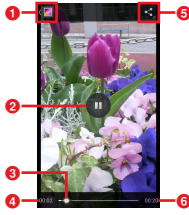

- 1 前の画面に戻る
- 2 一時停止
- 3 再生位置
  - 左右にドラッグすると、再生位置を移動できます。
- ④ 再生経過時間
- 5 共有メニュー
  - 動画ファイルをオンラインサービスにアップ ロードしたり、Bluetooth通信やメールなどで 送信したりします。
- 6 動画の再生時間

### 🔍 お知らせ

- ・ 画像の表示を拡大/縮小するには、写真再生画面 で2本の指を広げたり狭めたりします。
- メニューなどが表示されていない場合は、画面を タップすると表示されます。
- DRM管理コンテンツや転送するアプリにより共有 が制限される場合があります。

# 写真

本端末で撮影した写真や動画を、Google+ に自動的にバックアップできます。

- 1 ホーム画面で● [写真]
  - 初めて利用するときは、ログイン画面で[ログイン] / [後で] をタップします。
  - Googleアカウントを設定していない 場合は、Googleアカウント設定画面 が表示されます。画面の指示に従って 設定します(P.102)。

### ✎お知らせ

Google写真について詳しくは、ホーム画面で
 ● [写真] ▶ 三 ▶ [ヘルプ] ▶ [写真] 欄の
 各項目をタップしてGoogle写真のヘルプをご覧ください。

# YouTube

YouTubeは無料オンライン動画ストリーミ ングサービスで、動画の再生、検索、アップ ロードができます。

 モバイルネットワーク接続を使用して動画 コンテンツをダウンロード・アップロード する際に、パケット通信料が発生します。

# YouTube動画を再生する

### 1 ホーム画面で●▶ [YouTube]

 Googleアカウントを設定していない 場合は、Googleアカウント設定画面 が表示されます。画面の指示に従って 設定します(P102)。

### 2 動画をタップして再生

 ・

 ・
 くをタップすると動画を検索できます。
 す。
 ・

#### 🔍 お知らせ

 ・検索履歴を消去するには、手順2で
 (設定)
 (検索]
 (検索履歴を消去)
 (OK)を タップします。

# 位置情報サービスについて

GPS機能やWi-Fi機能、モバイルネットワークを使用して現在地を測位できます。

### **GPS機能**

本端末には、衛星信号を使用して現在地を算 出するGPS受信機が搭載されています。いく つかのGPS機能は、インターネットを使用し ます。データの転送には、課金が発生する場 合があります。

現在地の測位にGPS機能を使用するときは、 空を広く見渡せることを確認してください。 数分経過しても現在地を測位できない場合 は、別の場所に移動する必要があります。測 位しやすくするために、動かず、GPSアンテ ナ部(P.26)を覆わないようにしてくださ い。GPS機能を初めて使用するときは、現在 地の測位に最大で10分程度かかることがあ ります。

- GPSシステムのご利用には十分注意してください。システムの異常などにより損害が生じた場合、当社では一切の責任を負いかねますので、ご了承ください。
- 本端末の故障、誤動作、異常、あるいは停 電などの外部要因(電池切れを含む)に よって、測位(通信)結果の確認などの機 会を逸したために生じた損害などの純粋経 済損害につきましては、当社は一切その責 任を負いかねますのであらかじめご了承く ださい。

- 本端末は、航空機、車両、人などの航法装置として使用できません。そのため、位置 情報を利用して航法を行うことによる損害 が発生しても、当社は一切その責任を負い かねますのであらかじめご了承ください。
- 高精度の測量用GPSとしては使用できません。そのため、位置の誤差による損害が発生しても、当社は一切その責任を負いかねますのであらかじめご了承ください。
- 衛星利用測位(GPS)は、米国防省により 構築され運営されています。同省がシステムの精度や維持管理を担当しています。このため、同省が何らかの変更を加えた場合、GPSシステムの精度や機能に影響が出ることがあります。
- ワイヤレス通信製品(携帯電話やデータ検 出機など)は、衛星信号を妨害する恐れが あり、信号受信が不安定になることがあり ます。
- 各国・地域の法制度などにより、取得した 位置情報(緯度経度情報)に基づく地図上 の表示が正確でない場合があります。

■ 受信しにくい場所

GPSは人工衛星からの電波を利用してい るため、以下の条件では、電波を受信で きない、または受信しにくい状況が発生 しますのでご注意ください。

- ・ 建物の中や 直下
- かばんや箱の中
- ・密集した樹木の中や下
- 自動車、電車などの室内
- •本端末の周囲に障害物(人や物)がある場合
- ・地下やトンネル、地中、水中
- ビル街や住宅密集地
- ・ 高圧線の近く
- •大雨、雪などの悪天候

### ✓注意

- 一部、または全部のGPS機能を使用できない場合 は、契約内容にインターネットの利用が含まれていることをご確認の上、「無線とネットワーク」 (P86)をご参照ください。
- 当社はナビゲーションサービスに限らず、いずれの位置情報サービスの正確性も保証しません。

### GPS機能/位置情報サービスをオン にする

GPS機能やWi-Fi機能、モバイルネットワーク基地局からの情報をもとにした現在地の特定などができます。

- 1 ホーム画面で [設定]
- 2 [位置情報アクセス]
- 3 「位置情報にアクセス」の[OFF]を タップまたは右にドラッグ

### 4 位置情報についての同意文を読んで [同意する]

### 🔍 お知らせ

- Google位置情報サービスにより、個人を特定しない形で位置情報が収集されます。なお、アプリが 起動していない場合でも位置情報を収集することがあります。
- 「GPS機能」と「Wi-Fi/モバイル接続時の位置情報」は個別に設定できます。

# Googleマップを使用する

Googleマップを利用して、現在地の表示や 別の場所の検索、経路の検索などができま す。

- Googleマップを利用するには、データ通 信可能な状態(LTE/3G/GSM)にあるか、
   Wi-Fi接続が必要です。
- Googleマップは、すべての国や地域を対象としているわけではありません。
- LTE/3G/Wi-Fiの接続のみでは、現在位置が 検出されない場合があります。

### ✓注意

- 付属のACアダプタやUSBケーブル(市販品)などを接続した場合、接続機器の磁気が影響し、地磁気センサーが正常に動作しないことがあります。ケーブル類を外してご使用ください。
- 方位計は、地球の微小な磁場を感知して方位を算 出しています。以下の場所では、計測の障害に なったり、誤差が大きく発生したりする場合があ りますので、それらがない場所に移動してから計 測してください。
  - 建物(特に鉄筋コンクリート造り)、大きな金属の物体(電車、自動車)、高圧線、架線など、金属(鉄製の机、ロッカーなど)、家庭電化製品 (テレビ、パンコン、スピーカーなど)、永久磁気(磁気ネックレスなど)
- 地磁気の弱い場所では方位計測に影響する場合が あります。

# 地図上で現在地を検出する

位置情報サービスを利用して現在地を検出で きます。

- ・現在地を検出するには、あらかじめ「位置 情報にアクセス」をオンに設定し(P.79)、 Googleアブリに位置情報へのアクセスを 許可する必要があります。Googleアカウ ントを設定している場合は、ホーム画面で
   ●[設定] ▶ [Google] ▶ [位置情報の 設定]をタップして設定します。Google アカウントを設定していない場合は、ホー ム画面で
   ●[マップ] ▶:▶ [設定] ▶ [Google現在地設定]をタップして設定します。
- 1 ホーム画面で●▶ 【マップ】
  - メッセージが表示された場合は、画面の指示に従って操作してください。
- 2

.

- 現在地が青い印で表示されます。
- ・
   をタップすると、アイコンが
   ・
   に
   変わり、本端末の地磁気コンパスと地
   図上で表示される方角が連動します。
- ・地図を拡大/縮小するには、マップ画 面で2本の指を広げる/狭めるか、画 面をダブルタップ/2本の指でタップ します。

### ストリートビューを見る

- 1 ホーム画面で● [マップ]
- 2 ストリートビューで表示したい地点 をロングタッチ▶画面下部に表示さ れた情報をタップ
- 3 [ストリートビュー]

### 場所を検索する

- 1 ホーム画面で● 【マップ】
- 2 検索バーに検索する場所を入力
- 3 表示された候補の一覧またはソフト ウェアキーボードの

### 情報を表示する

地図上に交通情報などの情報を表示できま す。

- 1 ホーム画面で● [マップ]
- 2 ■▶表示する情報を選択

### ナビゲーションをする

目的地への詳しい道案内を取得できます。

- 1 ホーム画面で圖▶ [マップ]
- 2 Y ▶ 移動の方法を選択
- 3 上の入力欄に出発地を入力▶下の入 力欄に目的地を入力

### 4 表示された候補の一覧またはソフト ウェアキーボードの

# カレンダー

# カレンダーを表示する

- 1 ホーム画面で 【カレンダー】
- 2 画面左上の [2014年×月] ▶ [日] / [週] / [月] のいずれかをタッ プ
  - Googleアカウントを設定していない 場合は、Googleアカウント設定画面 が表示されます。画面の指示に従って 設定します(P.102)。
  - カレンダー部分を上下/左右にフリックすると、前後の月や週、日を表示します。
  - [予定リスト]をタップすると、予定の一覧を表示します。

### 🔍 お知らせ

 現在の日付にカーソルを移動したい場合は、111(数 字は当日の日付が表示されます)をタップします。

# カレンダーの予定を作成する

- 1 ホーム画面で● [カレンダー]
- 2 ≔ ▶ [予定を作成] ▶ 項目を入力

### 3 [完了]

#### 🔊 お知らせ

 カレンダーの通知を設定している場合は、設定時間になるとステータスパーに■が表示されます。 ステータスパーを下にドラッグ▶予定の通知を タップすると、予定の詳細を表示することができます。[スヌーズ]をタップするとスヌーズが設定され、約5分後に再通知されます。

# カレンダーの予定を表示する

- ホーム画面で●
   トレンダー
   ト
   予定のある日付/時間を表示
  - 月表示の場合は、予定のある日付を タップします。

### 2 詳細を表示する予定をタップ

- 予定を編集するには、 をタップします。
- 予定を削除するには、
   ● [OK] を タップします。

# 表示するカレンダーを設定する

- 1 ホーム画面で∰▶ [カレンダー]
- 2 □ □ ▶ 【表示するカレンダー】

# 3 表示するカレンダーの種類にチェックを入れる

#### 🔊 お知らせ

 ・ 手順2で (三) ▶ [設定] ▶ [全般設定] をタップ すると、カレンダーの表示設定や通知とリマイン ダの設定を変更できます。

# 時計

アラームや世界時計、ストップウォッチ、タ イマーを利用できます。

# アラームを設定する

- 1 ホーム画面で∰▶ [時計] ▶ 🔞
- 2 ■▶時間を入力▶ [OK]
- 必要に応じて、ラベル、繰り返し、 着信音、バイブレーションを設定
  - アラームを設定するとスタータスバー に
     び
     「表示されます。

#### 🔍 お知らせ

- アラームを削除するには、手順2で削除したいア ラームをロングタッチ▶ ● [OK] をタップします。
- ・ 手順2で 三 ▶ [設定] をタッブすると、アラームの消音までの時間やスヌーズの長さ、アラームの音量、アラーム鳴動時に ▶ を押したときの動作を設定できます。

# アラームのオン/オフを切り替える

- 1 ホーム画面で●▶ [時計] ▶ 🔞
- 2 オン/オフを切り替えたいアラームの[OFF] / [ON] をタップまたは左右にドラッグ

# アラーム音を止める

 アラームが鳴っているときに
 アラームが鳴っているときに
 アラッチしたまま右の方向にド ラッグ

#### ✎お知らせ

アラームが鳴っているときに ()をロングタッチしたまま左の方向にドラッグすると、スヌーズを設定します。

# 世界時計を利用する

世界各地の都市の時間を表示できます。

- 1 ホーム画面で● [時計]
- 2 ○▶追加したい都市にチェックを入れる▶ <</li>

#### ✎お知らせ

- ・時計のスタイルを変更するには、手順2で
   [設定] ▶ [スタイル] ▶ [アナログ] / [デジタ ル] をタッブします。
- ・時差のある場所にいるときに自動的に自宅タイム ゾーンの時計を追加するには、手順2で ↓
   「自宅の時計を自動表示」にチェックを入れます。
- 自宅のタイムゾーンを変更するには、手順2で
   ▶[設定] ▶ [自宅タイムゾーン] ▶設定した いタイムゾーンをタップします。
- 都市を削除するには、手順2で♥▶削除したい都市のチェックを外します。

# ストップウォッチを利用する

- 1 ホーム画面で∰▶ [時計] ▶ 🙆
- 2 [開始]
  - ・
     とう
     をタップするごとに、ラップタイムを計測できます。
- 3 [停止]

#### 🔍 お知らせ

- 計測をクリアするには、手順3の後に
  をタップ します。

# タイマーを利用する

- 1 ホーム画面で● [時計] ▶ 🛛
- 2 計測時間を入力▶ [開始]
- 3 アラームが鳴ったら [停止]

#### 🔍 お知らせ

- 計測をクリアするには、手順3の後に
  をタップします。
- ・計測を削除するには、手順2または手順3の後に
   ●をタップします。
- 計測のラベルを入力するには、手順2または手順3 の後に をタップします。
- ・計測を追加するには、手順2または手順3の後に
   ▶計測時間を入力▶ [開始] をタップします。

# 電卓

- 1 ホーム画面で●▶ [電卓]
- 2 キーをタップして計算
  - 入力した数字を削除するには、[削除] をタップします。
  - 計算結果を削除するには、[消去]を タップします。

### 🔍 お知らせ

 ・電卓を左右にフリックすると、標準機能/関数機 能に切り替えます。

# ドライブ

本端末に保存したデータを、Googleのオン ラインサービス「Googleドライブ」に保存 することで、パソコンなど他の機器からデー タの整理や編集をしたり、データの共有をし たりすることができます。

 Googleアカウントを設定していない場合 は、Googleアカウント設定画面が表示さ れます。画面の指示に従って設定します (P.102)。

### 1 ホーム画面で● [ドライブ]

 初めて利用するときは、Google ドラ イブの説明画面で[次へ]をタップし て説明を確認し、[ドライブを使う] をタップします。

### 🔍 お知らせ

Googleドライブについて詳しくは、ホーム画面で
 ●[ドライブ] ▶[三]▶[ヘルブ] をタップしてGoogleドライブのヘルプをご覧ください。

# 省電力ナビ

省電力モードをオンにしたり、モバイルデー タ通信を自動的に制御したりして、電池の消 費を抑えることができます。

# 省電力モードをオンにする

利用する省電力モードを選択して、省電力 モードをオンにします。

### 1 ホーム画面で【省電力ナビ】

### 2 【マイ省電力】 / 【省電力】

- 省電力モードを設定するとステータス バーに
  が表示されます。
- ・省電力モードをオフにするには、 [OFF] をタップします。
- 「マイ省電力」をタップした場合は、
   各項目をタップして各機能の設定を変更できます。
- 【省電力】をタップした場合は、「すべてのデータ通信」のみタップして設定を変更できます。

### 🔍 お知らせ

- 各省電力モードについては、ホーム画面で[省電 カナビ] ▶ (三) ▶ [モード説明] をタップして説 明をご確認ください。
- ・設定した電池残量になったときに自動的に省電力 モードをオンにするには、ホーム画面で「省電力 ナビ」▶「三●」「自動設定」▶「電池残量」▶電 池残量を選択します。設定した電池残量になると、 省電力モードが自動的にオンになり、省電力モー ドON画面が表示されます。
- ・省電力モードがオンのとき、ステータスバーを下 にドラッグ▶省電力モードの通知の[省電力OFF] をタップしても、省電力モードをオフにできます。
- 「自動設定」がオンに設定されている場合は、手順2の「省電力」は「省電力AUTO」と表示されます。

# オート通信制御を設定する

7日間以上使用していないアプリがバックグ ラウンドで行うモバイルデータ通信を自動的 に制限して、電池の消費を抑えます。

# ホーム画面で【省電力ナビ】▶ 「オート通信制限】タブをタップ

- 初めて利用するときは、オート通信制 御の説明画面が表示されます。説明を 確認し、[OK]をタップします。
- 2 「オート通信制御」にチェックを入れる▶確認画面で[OK]
  - 対象アプリのバックグラウンド通信を 無効にするには、無効にするアプリに チェックを入れます。チェックを外す と、バックグラウンド通信は有効にな ります。

### 🔊 お知らせ

- オート通信制御については、ホーム画面で〔省電 カナビ〕▶「オート通信制限」タブをタップ
  - ▶ ● [説明] をタップして説明をご確認ください。
- ・アプリの起動回数や自動制限をクリアするには、ホーム画面で[省電力ナビ] ▶ 「オート通信制限」
   タブをタップ▶[三]▶ [設定クリア] ▶ [OK] を タップします。

# 設定メニューを表示する

### 1 ホーム画面で●▶ [設定]

| 無線とネットワーク | P.86  |
|-----------|-------|
| 端末        | P.93  |
| ユーザー設定    | P.97  |
| アカウント     | P.102 |
| システム      | P.103 |

### 🔊 お知らせ

 ・ホーム画面またはアブリ画面で (三) ▶ [システム 設定]をタップしても、設定メニューを表示できます。

# 無線とネットワーク

| Wi-Fi     |             | P.86  |
|-----------|-------------|-------|
| Bluetooth |             | P.107 |
| データ使用     |             | P.89  |
| その他       | 機内モード       | P.90  |
|           | VPN         | P.90  |
|           | テザリングとポータブル | P.91  |
|           | アクセスポイント    |       |
|           | NFC         | P.109 |
|           | Androidビーム  | P.109 |
|           | モバイルネットワーク  | P.92  |

# Wi-Fi

Wi-Fi機能を利用して、自宅や社内ネット ワーク、公衆無線LANサービスのアクセス ポイントに接続して、メールやインターネッ トを利用できます。

- Wi-Fiがオンのときでもパケット通信を利用できます。ただしWi-Fiネットワーク接続中は、Wi-Fiが優先されます。
- Wi-Fiネットワークが切断された場合には、 自動的にLTE/3G/GSMネットワークモード での接続に切り替わります。切り替わった ままご利用される場合は、パケット通信料 が発生する場合がございますのでご注意く ださい。
- ・Wi-Fi機能を使用しないときは、オフにすることで電池の消費を抑制できます。

# Wi-Fiを使用する前に

Wi-Fi機能を使用するには、Wi-Fiをオンにし てから利用可能なWi-Fiネットワークを検索 して接続します。

Wi-Fi機能を使用してインターネットへ接続する場合、事前にWi-Fiネットワークへの接続を行ってください。

### ✎お知らせ

 Wi-Fi機能を使用するときには十分な電波強度が得られるようご注意ください。Wi-Fiネットワークの 電波強度は、お使いの本端末の位置によって異なります。Wi-Fiルーターの近くに移動すれば、電波 強度が改善されることがあります。 Bluetooth機器との電波干渉について

Bluetooth機器と無線LAN (IEEE802.11b/g/n)は同一周波数 (2.4GHz)を使用するため、無線LANを 搭載した機器の近くで使用すると、電波 干渉が発生し、通信速度の低下、雑音や 接続不能の原因になる場合があります。 また、ストリーミングデータ再生時など で通信が途切れたり音声が乱れたりする ことがあります。この場合、次の対策を 行ってください。

- 本端末やワイヤレス接続するBluetooth 機器は、無線LANと10m以上離してく ださい。
- 10m以内で使用する場合は、ワイヤレ ス接続するBluetooth機器の電源を 切ってください。

### Wi-Fiをオンにする

1 ホーム画面で圖▶ [設定] ▶ [Wi-Fi] の [OFF] をタップまたは右に ドラッグ

### 🔍 お知らせ

Wi-Fi接続がオンになるまで、数秒かかる場合があります。

### Wi-Fiネットワークに接続する

### ホーム画面で●▶ [設定] ▶ [Wi-Fi]

- 2 接続したいWi-Fiネットワークを選 択
  - ・セキュリティで保護されたWi-Fiネットワークに接続する場合は、Wi-Fi ネットワークのパスワードを入力▶
     [接続]をタップします。
  - WPS対応機器でWi-Fiネットワークに 接続する場合は、
     がをタップするか、
    - □● [WPS PIN入力] をタップします。 画面の指示に従って操作してください。
  - Wi-Fiネットワークを手動でスキャン する場合は、

     「三】▶ [スキャン]を タップします。

#### 🔊 お知らせ

- Wi-FiをオフにしてWi-Fiネットワークを切断した 場合、次回Wi-Fiのオン時に接続可能なWi-Fiネッ トワークがあるときは、自動的に接続されます。
- Wi-Fiネットワークへの接続が成功すると、「接続 済み」と表示されます。異なるメッセージが表示 された場合は、パスワード(セキュリティキー) をご確認ください。

なお、正しいパスワード(セキュリティキー)を 入力しても接続できない場合は、正しいIPアドレ スを取得できていないことがあります。電波状況 をご確認の上、接続し直してください。

※[接続]をタップしてからメッセージが表示されるまでに時間がかかる場合があります。

# Wi-Fiネットワークから切断する

- ホーム画面で●▶ [設定] ▶ [Wi-Fi]
- 現在接続中のWi-Fiネットワークを タップ
- 3 [切断]

### Wi-Fiネットワークを手動で追加す る

- あらかじめWi-Fiをオンにしておく必要が あります (P.87)。
- ホーム画面で●▶ [設定] ▶ [Wi-Fi]
- 2 ■▶追加するWi-Fiネットワークの ネットワークSSIDを入力
- 【セキュリティ】の設定項目をタップ
   ▶追加するWi-Fiネットワークのセ キュリティタイプをタップ
- 必要に応じて、追加するWi-Fiネットワークのセキュリティ情報を入力
- 5 [保存]

# オプションメニューを利用する

# ホーム画面で● Fi] ▶ [三] を押す

| スキャン       |                          | P.87                                                                                             |
|------------|--------------------------|--------------------------------------------------------------------------------------------------|
| WPS PIN እታ |                          | P.87                                                                                             |
| 詳細設定       | ネットワークの<br>通知            | Wi-Fiオーブンネット<br>ワークが利用可能なと<br>きに通知するかどうか<br>を設定します。<br>・あらかじめWi-Fiをオ<br>ンにしておく必要が<br>あります(P.87)。 |
|            | スリープ時に<br>Wi-Fi接続を維<br>持 | 画面のバックライトが<br>消灯したときのWi-Fi接<br>続の状態を設定します。                                                       |
|            | 接続不良のとき<br>無効にする         | Wi-Fiの電波が弱い場合<br>や通信品質が悪い場合<br>に、LTE/3G/GSMネッ<br>トワークモードを使用<br>するかどうかを設定し<br>ます。                 |
|            | Wi-Fi最適化                 | Wi-Fiがオンのときに電<br>池消費を抑えるかどう<br>かを設定します。                                                          |
|            | MACアドレス                  | MACアドレスを確認で<br>きます。                                                                              |
|            | IPアドレス                   | IPアドレスを確認でき<br>ます。                                                                               |

# データ使用

モバイルデータ通信を有効/無効に設定した り、データ使用量の上限を設定したりできま す。

### モバイルデータ通信を有効にする

- ホーム画面で● [設定] ▶ [デー タ使用]
- 2 「モバイルデータ」の[OFF]をタッ プまたは右にドラッグ

### データ使用量の上限を設定する

- ホーム画面で圖▶ [設定] ▶ [デー タ使用]
- 2 [モバイルデータの制限を設定する]
   ▶注意文を読んで [OK]

#### 🔍 お知らせ

- データ使用量が指定の上限に達した場合は、モバ イルデータ通信が無効となります。ご注意ください。
- データ使用量の上限の設定値と、警告用の設定値は、グラフ内のそれぞれのバーの右端を上下にドラッグして変更します。

### データの測定期間を設定する

- ホーム画面で●
   (設定)
   (デー 夕使用)
- 2 「データ使用サイクル」の設定項目を タップ▶設定されている期間/ 【サ イクルを変更…】
  - ・[サイクルを変更…]をタップした場合は、毎月のリセット日を選択▶ [設定]をタップします。

ホーム画面で圖▶ [設定] ▶ [デー

# オプションメニューを利用する

1

| 夕使用] ▶[          |                                                                          |
|------------------|--------------------------------------------------------------------------|
| データローミング         | データローミングを許可する<br>かどうかを設定します。                                             |
| データを制限する         | バックグラウンドのモバイル<br>データを制限するかどうかを<br>設定します。                                 |
| データの自動同期*        | 本端末にオンラインサービス<br>上の情報を同期できます。本<br>端末およびパソコンのどちら<br>からでも情報を表示、編集で<br>きます。 |
| Wi-Fi使用を表示す<br>る | Wi-Fiの使用状況を表示するか<br>どうかを設定します。                                           |
| モバイルアクセス<br>ポイント | 特定のWi-Fiネットワークの利<br>用を制限するように設定でき<br>ます。                                 |

※同期するには、あらかじめ本端末にオンライン サービスのアカウント(Googleアカウントなど) を設定する必要があります。

自動同期するオンラインサービスの項目を変更す るには、ホーム画面で一一と一該定) ▶アカウント の種類を選択▶変更するアカウントを選択▶同期 させる項目のみチェックを入れます。

自動同期を設定すると、同期するときに通信が発 生し、パケット通信料がかかる場合があります。

# 機内モード

電話、インターネット接続(メールの送受信 を含む)など、電波を発する機能をすべて無 効にします。

1 ホーム画面で圖▶ [設定] ▶ [その 他...]

### 2 「機内モード」にチェックを入れる

 ・機内モードをオンに設定すると、ス テータスバーに
 が表示されます。

### 🔍 お知らせ

- ① を1秒以上押す▶ [機内モード] をタップしても、機内モードのオン/オフを設定できます。
- 機内モードがオンの場合でもWi-FiやBluetooth機能、NFC機能をオンにすることができます。航空機内や病院など電波の使用を禁止された区域ではこれらの機能は使用しないよう注意してください。

# VPN(仮想プライベートネット ワーク)に接続する

仮想プライベートネットワーク(VPN: Virtual Private Network)を使うと、企業 や学校などの保護されたローカルネットワー ク内の情報に外部からアクセスできます。

### 🔊 お知らせ

 本端末からVPNアクセスを設定するには、ネット ワーク管理者からセキュリティに関する情報を得 る必要があります。

# <u>VPNを追加する</u>

- ホーム画面で [設定] ▶ [その 他…] ▶ [VPN]
  - 注意文が表示された場合は、画面の指示に従って画面ロックの解除方法を設定してください(P99)。

### 2 +

3 編集画面が表示されたら、ネット ワーク管理者の指示に従い、VPN設 定の各項目を入力/設定

4 [保存]

#### 🔍 お知らせ

・ VPN を編集/削除するには、VPN をロングタッチ
 ▶ [プロフィールを編集] / [プロフィールを削除] をタッブします。

### **VPNに接続する**

- ホーム画面で [設定] ▶ [その 他…] ▶ [VPN]
- 2 接続する VPN をタップ
- 3 必要な認証情報を入力▶ [接続]
  - VPNに接続すると、接続中を示す
     がステータスバーに表示されます。

### **VPNを切断する**

- 1 ステータスバーを下にドラッグ
- 2 VPN接続中を示す通知をタップ
- 3 [切断]

# テザリングとポータブルアクセス ポイント機能を利用する

テザリングとポータブルアクセスポイント機能を利用すると、本端末をモデムとして無線 LAN対応機器またはBluetooth対応機器を インターネットに接続させることができま す。

### ポータブルWi-Fiアクセスポイント を有効にする

1 ホーム画面で圏▶ [設定] ▶ [その 他…] ▶ [テザリングとポータブル アクセスポイント]

### 「ポータブルWi-Fiアクセスポイン ト」にチェックを入れる

#### 🔊 お知らせ

- モバイルデータ通信を無効にしている場合、また は圏外の場合、モバイルネットワークを使用した ポータブルWi-Fiアクセスポイント機能は利用でき ません。
- Wi-Fiネットワーク接続中に、ポータブルWi-Fiア クセスポイント機能を開始するとWi-Fi接続は切断 されます。ポータブルWi-Fiアクセスポイント機能 を終了すると自動的に接続されます。

# Wi-Fiアクセスポイントを設定する

本端末をWi-Fiアクセスポイントとして利用 し、無線LAN対応機器をインターネットに 10台まで同時に接続できます。

- ホーム画面で圖▶ [設定] ▶ [その 他…] ▶ [テザリングとポータブル アクセスポイント]
- 2 [Wi-Fiアクセスポイントを設定]
- 3 設定するWi-Fiアクセスポイントの ネットワークSSIDを入力
  - ・お買い上げ時は「SKT01」が設定され ています。
- 【セキュリティ】の設定項目をタップ
   ▶設定するWi-Fiアクセスポイントのセキュリティタイプをタップ
- 5 [保存]

### 🔍 お知らせ

お買い上げ時はパスワードがランダムに設定されていますが、任意のパスワードに変更することもできます。

# Bluetoothテザリングを有効に する

本端末をポータブルアクセスポイントとして 利用し、5台のBluetooth対応機器をイン ターネットに接続できます。

- あらかじめBluetooth対応機器とペア設定 を行う必要があります(P.108)。
- 1 ホーム画面で置▶ [設定] ▶ [その 他…] ▶ [テザリングとポータブル アクセスポイント]
- 2 「Bluetoothテザリング」にチェックを入れる

アクセスポイントを設定する

インターネットに接続するためのアクセスポ イントを設定します。必要に応じて追加した り、変更したりできます。

 アクセスポイントの設定に必要な情報は、 ご契約の通信事業者に問い合わせてください。

# アクセスポイントを設定する

- ホーム画面で圖▶ [設定] ▶ [その 他…] ▶ [モバイルネットワーク]
   ▶ [アクセスポイント名]
- 2 📃 ▶ 【新しいAPN】
- 3 [名前] ▶任意の名前を入力▶ [OK]
- 【 [APN] ▶アクセスポイント名を入 カ▶ [OK]
- 5 ご契約の通信事業者によって要求されているその他すべての情報をタッ プして入力
- 6 📰 ▶ [保存]
  - 使用するアクセスポイントの右側のラジオボタンにチェックが入っているかを確認します。

### 🔊 お知らせ

 APN設定の際に、MCC/MNCを初期値(440/10) 以外に変更すると、APN画面上に表示されなくな りますので、変更しないでください。APN画面上 に表示されなくなった場合には、ご■ ▶「初期設 定にリセット」または「新しいAPN」から再度 APNの設定を行ってください。

# アクセスポイントを初期化する

- ホーム画面で● [設定] ▶ [その 他…] ▶ [モバイルネットワーク]
   [アクセスポイント名]
- 2 □ □ ▶ 【初期設定にリセット】

# 端末

| 音       | P.93 |
|---------|------|
| ディスプレイ/ | P.94 |
| +-      |      |
| ストレージ   | P.95 |
| 電池      | P.95 |
| アプリ     | P.95 |

# 音

| 音量                 | P.93                                          |
|--------------------|-----------------------------------------------|
| 着信音                | P.94                                          |
| 着信時のバイブレーション       | 着信時に本端末を振動<br>させるかどうかを設定<br>します。              |
| デフォルトの通知音          | P.94                                          |
| ダイヤルパッドのタッチ<br>操作音 | ダイヤルパッドを操作<br>したときの音を鳴らす<br>かどうかを設定します。       |
| タッチ操作音             | メニューを選択したと<br>きの音を鳴らすかどう<br>かを設定します。          |
| 画面ロックの音            | 画面ロック時に音を鳴<br>らすかどうかを設定し<br>ます。               |
| タッチ操作バイブ           | メニューを選択したと<br>きに、本端末を振動さ<br>せるかどうかを設定し<br>ます。 |

#### 🔍 お知らせ

 マナーモードについては、「マナーモードを設定/ 解除する」(P.35)をご参照ください。

# 各種音量を調節する

メディア再生音、着信音と通知音、アラーム の音量を調節します。

- 1 ホーム画面で [設定] ▶ [音] ▶ [音量]
- 2 スライダを左右にドラッグ
- 3 [OK]

### 🔊 お知らせ

- 「アラーム」の音量は、「時計」アプリの「アラームの音量」と連動しています(P.82)。
- 着信音の音量を (
   」Dで調節する場合は、ホーム 画面で (
   」Dを押します。着信時に (
   」Dを押 すと、着信音を消音にすることができます。

# 着信音/通知音を設定する

ディスプレイ/キー

- ホーム画面で
   ▶ [設定] ▶ [音]
   ▶ [着信音] / [デフォルトの通知
   音]
- 2 着信音または通知音を選択▶ [OK]

### 🔍 お知らせ

 「着信音と通知音」の音量をミュート(音量0)に 設定している場合は、着信音や通知音を聴くこと ができません。

| 画面の明るさ        | P.94                                                                                          |
|---------------|-----------------------------------------------------------------------------------------------|
| 壁紙            | P.41                                                                                          |
| 画面の自動回転       | P.35                                                                                          |
| スリープ          | 画面のバックライトが消灯する<br>までの時間を設定します。                                                                |
| スクリーンセー<br>バー | P.94                                                                                          |
| フォントサイズ       | フォントサイズを設定します。                                                                                |
| 光を点滅させて通<br>知 | 不在着信などの通知を着信/充<br>電LEDの点滅でお知らせするか<br>どうかを設定します。<br>通知/充電LEDは画面のバック<br>ライトが消灯しているときに動<br>作します。 |
| ダイレクトボタン      | 回回回 を1秒以上押したときの動作を設定します。                                                                      |

### 画面の明るさを調整する

 ホーム画面で●▶ 【設定】▶ 【ディ スプレイ/キー】▶ 【画面の明るさ】

### 2 スライダを左右にドラッグ

# 3 [OK]

### ✎お知らせ

 「明るさを自動調整」にチェックを入れると、手動 で設定した明るさを基準に、周囲の明るさに応じ て自動で明るさを調整します。

# スクリーンセーバーを設定する

- ホーム画面で圏▶ [設定] ▶ [ディ スプレイ/キー] ▶ [スクリーン セーバー]
- 【スクリーンセーバー】の【OFF】を タップまたは右にドラッグ
- 3 表示したいスクリーンセーバーの種 類を選択
- 4 [起動のタイミング] ▶開始のタイミングを選択
  - [今すぐ起動]をタップすると、スク リーンセーバーが起動します。

#### 🔍 お知らせ

 スクリーンセーバーの種類の
 たタッブすると、 スタイルを変更したり、表示する画像のフォルダ を選択したりできます。

# ストレージ

内部ストレージ、microSDカードの容量を 確認したり、microSDカードのデータの消 去や暗号化をしたりすることができます。

| 内部スト<br>レージ | 合計容量              | 内部ストレージの空き<br>容量などを確認します。                                |
|-------------|-------------------|----------------------------------------------------------|
| SDカード       | 合計容量              | microSDカードの空き<br>容量などを確認します。                             |
|             | SDカードのマ<br>ウント解除* | microSDカードの認識<br>を解除して安全に取り<br>外します。                     |
|             | SDカードをマ<br>ウント*   | microSDカードを認識<br>させます。                                   |
|             | SDカード内<br>データを消去  | microSDカードのデー<br>タ(音楽、写真など)<br>をすべて消去します。                |
|             | SDカードを暗<br>号化します  | microSDカードを暗号<br>化します。暗号化を行<br>うと本端末でのみ利用<br>できるようになります。 |

※ microSDカードの認識状態により表示される項目 は異なります。

### 🔍 お知らせ

- microSDカードの暗号化を行うと、microSDカードのデータがすべて消去されますのでご注意ください。
- microSDカードを暗号化すると、他の機器に取り 付けて利用することができなくなります。使用す る場合は、他の機器でmicroSDカードをフォー マットしてください。
- 内部ストレージの空き容量が少ない場合、次の操作を行うことで空き容量を増やすことができます。

- Google Chromeで、履歴を削除します(P.68)。
- 使用しないアプリをアンインストールします (P.96)。

## 電池

電池残量、充電状況、電池使用時間、各機能 の電池使用状況を確認できます。

# アプリ

インストールされたアプリの管理や削除、メ モリの使用状況などを表示したり、設定を変 更したりできます。

# アプリ情報を確認する

ホーム画面で●
 [設定] 
 [アプ

### 2 表示したいアプリをタップ

#### ✎お知らせ

 「キャッシュを消去」をタップしてキャッシュを消 去したり、「設定を消去」をタップしてアプリの起 動時の設定を消去し、お買い上げ時の状態に戻し たりすることもできます。

### アプリを強制終了する

アプリが応答しない場合に、アプリを強制終 了することができます。

### ホーム画面で●▶ 【設定】▶ 【アプ リ】

2 強制終了したいアプリをタップ

# 3 [強制停止]

### 4 注意文を読んで [OK]

#### 🔍 お知らせ

アプリを強制終了したくないときには、[キャンセル]
 ル]をタップしてアプリの応答を待ってください。

# アプリのデータやアプリを削除する

- 削除する前にアプリに保存されているデー タも含めて、保存しておきたいコンテンツ はすべてバックアップしてください。
- ホーム画面で圖▶ [設定] ▶ [アプ
   リ]
- 2 削除したいアプリをタップ
  - アプリのデータを削除したい場合は
     [データを消去] ▶注意文を読んで
     [OK] をタップします。
  - アプリを削除したい場合は[アンイン ストール] ▶ [OK] をタップします。

### 🔍 お知らせ

- プリインストールされているアプリは削除(アン インストール)できない場合があります。アンイ ンストールできない一部のアプリは無効化(P.96) することができます。
- Playストアから入手したアプリはGoogle Playの 画面から削除(P.69)することをおすすめします。

# アプリを無効化する

アンインストールできない一部のアプリや サービスを無効化することができます。無効 化したアプリはホーム画面やアプリ画面に表 示されず、実行もされなくなりますが、アン インストールはされません。

- ホーム画面で●
   [設定] 
   [アプ
- 2 画面を左にフリック▶「すべて」タ ブを表示
- 3 無効化したいアプリをタップ
- 4 [無効にする]
- 5 注意文を読んで [OK]

#### 🔊 お知らせ

 アプリを無効化した場合、無効化されたアプリと 連携している他のアプリが正しく動作しない場合 があります。再度有効化することで正しく動作し ます。

# アプリの設定をリセットする

すべてのアプリの無効化(P.96)や、起動時 の設定(P.95)、バックグラウンドデータの 制限をリセットできます。

- ホーム画面で●
   [設定] 
   [アプ
- 2 Ⅲ ▶ 【アプリの設定をリセット】
- IPプリをリセット]

### 🔍 お知らせ

 ・ホーム画面またはアブリ画面で (三) ▶ [アブリの 管理]をタップしても、アプリの管理画面を表示 できます。

# ユーザー設定

| 位置情報アクセス | P.97  |
|----------|-------|
| セキュリティ   | P.97  |
| 言語と入力    | P.100 |
| データの初期化  | P.101 |

# 位置情報アクセス

| 位置情報にアクセス               | P.79                                                              |
|-------------------------|-------------------------------------------------------------------|
| GPS機能                   | GPSを使用して現在地の特定<br>をアプリに許可するかどうか<br>を設定します。                        |
| Wi-Fi /モバイル接<br>続時の位置情報 | Google検索の結果などを使<br>用して、Googleが位置情報<br>を使用することを許可するか<br>どうかを設定します。 |

# セキュリティ

| 画面のロック                           | P.99                                                                                       |
|----------------------------------|--------------------------------------------------------------------------------------------|
| 顔認識の精度を改<br>善 <sup>※1</sup>      | フェイスアンロックでの解除時<br>の顔認識精度を改善します。                                                            |
| 生体検知**1                          | フェイスアンロックでの解除時<br>に、まばたきが必要かどうかを<br>設定します。                                                 |
| パターンを表示す<br>る <sup>※1</sup>      | パターン入力時にパターンを表<br>示するかどうかを設定します。                                                           |
| 自動ロック <sup>※1</sup>              | 画面のバックライトが消灯して<br>から自動でロックがかかるまで<br>の時間を設定します。                                             |
| 電源ボタンですぐ<br>にロックする <sup>※1</sup> | <ol> <li>を押すと、すぐに画面ロッ<br/>クがかかるようにするかどうか<br/>を設定します。</li> </ol>                            |
| 所有者情報                            | ロック画面に表示する所有者の<br>情報を入力します。<br>「ロック画面に所有者情報を表<br>示」にチェックを入れると、<br>ロック画面に所有者の情報が表<br>示されます。 |
| 端末の暗号化                           | 内部ストレージを暗号化します。<br>暗号化を行うと、電源を入れる<br>たびにPINまたはパスワードの<br>入力が必要になります。                        |
| SIMカードロック<br>設定 <sup>※2</sup>    | P.99                                                                                       |
| パスワードを表示<br>する                   | PIN/パスワードの入力画面で、<br>「・」が表示される前に入力した<br>文字を表示するかどうかを設定<br>します。                              |
| 端末管理者                            | デバイス管理者を有効にするか<br>どうかを設定します。                                                               |

| 提供元不明のアプ<br>リ     | 提供元不明アブリをダウンロー<br>ドする前にインストールを許可<br>するかどうかを設定します。ア<br>プリによっては発行元が不明な<br>場合もあります。<br>本端末と個人データを保護する<br>ため、信頼できる発行元からの<br>アプリのみダウンロードしてく<br>ださい。 |
|-------------------|----------------------------------------------------------------------------------------------------|
| アプリを確認する          | 損害をもたらす可能性のあるア<br>プリのインストールを禁止した<br>り、インストール前に警告した<br>りするかどうかを設定します。                                                                           |
| 信頼できる認証情<br>報     | 信頼できるCA証明書を表示しま<br>す。                                                                                                    |
| SDカードからイ<br>ンストール | microSDカードから証明書をイ<br>ンストールします。                                                                                                    |
| 認証ストレージの<br>消去    | 認証情報ストレージ <sup>**3</sup> からすべ<br>ての証明書や認証情報を消去し<br>ます。 <sup>*4</sup>                                                                           |

- ※1「画面のロック」の設定により表示される項目 は異なります。
- ※2 microSIMカードを取り付けていない場合は表 示されません。
- ※3 認証情報ストレージに証明書や認証情報を保管 します。
- ※4 VPNの設定も削除されます。

#### 🔍 お知らせ

- 端末の暗号化には時間がかかります。フル充電状 態で充電しながら開始し、暗号化が完了するまで 本端末の充電を継続してください。
- 端末の暗号化を解除するには、本端末をリセットし、お買い上げ時の状態に戻す必要があります (P.101)。

# 本端末で利用する暗証番号

本端末を便利にお使いいただくための各種機 能には、暗証番号が必要なものがあります。 本端末をロックするためのコードや暗証番号 などがあります。用途ごとに上手に使い分け て、本端末を活用してください。

### ■ 各種暗証番号に関するご注意

- 設定する暗証番号は「生年月日」「電話 番号の一部」「所在地番号や部屋番号」
   「1111」「1234」などの他人にわかりや すい番号はお避けください。また、設 定した暗証番号はメモを取るなどして お忘れにならないようお気をつけくだ さい。
- ・暗証番号は他人に知られないように十 分ご注意ください。万が一暗証番号が 他人に悪用された場合、その損害につ いては、当社は一切の責任を負いかね ます。

### PINロック解除コード(PUKコード)

PINロック解除コードは、PINコードが ロックされた状態を解除するための8桁 の番号で、ご契約の通信事業者から支給 されます。なお、PINロック解除コード はお客様ご自身では変更できません。

PINロック解除コードの入力を何回も連続して間違えると、microSIMカードがロックされます。その場合は、ご契約の通信事業者にお問い合わせください。

# SIMカードロックを設定する

電源を入れたときにPINコードを入力することで、不正使用から保護できます。

- ホーム画面で●
   [設定] 
   [セ キュリティ] 
   [SIMカードロック 設定] 
   [SIMカードロック]
- 2 PINコードを入力▶ [OK]

### 電源を入れたときにPINコードを入 力する

 PINコードの入力画面で、PINコー ドを入力▶ [OK]

### PINコードを変更する

- SIMカードロックを設定しているときのみ 変更できます。
- ホーム画面で
   ホーム画面で
   [設定] [セ キュリティ] ● [SIMカードロック 設定] ● [PINコードの変更]
- 2 現在のPINコードを入力▶ [OK]
- 3 新しいPINコードを入力▶ [OK]
- 4 もう一度新しいPINコードを入力▶
   [OK]

### 画面ロックの解除方法を設定する

本端末の電源を入れたり、スリーブモードか ら復帰したりするたびに画面ロックの解除が 必要になることで、データを保護できます。 ホーム画面で●
 【設定】
 【記定】
 【記定】
 【記定】
 【記定】
 【記定】
 【記定】
 【記定】
 【記定】
 【記定】
 【記定】
 【記定】
 【記定】
 【記定】
 【記定】
 【記定】
 【記定】
 【記定】
 【記定】
 【記定】
 【記定】
 【記定】
 【記定】
 【記定】
 【記定】
 【記定】
 【記定】
 【記定】
 【記定】
 【記定】
 【記定】
 【記定】
 【記定】
 【記定】
 【記定】
 【記定】
 【記定】
 【記定】
 【記定】
 【記定】
 【記定】
 【記定】
 【記定】
 【記定】
 【記定】
 【記定】
 【記定】
 【記定】
 【記定】
 [記定】
 [記定】
 [記定】
 [記定】
 [記定】
 [記定]
 [記定】
 [記定]
 [記定]
 [記定]
 [記定]
 [記記]
 [記記]
 [記記]
 [記記]
 [記記]
 [記記]
 [記記]
 [記記]
 [記記]
 [記記]
 [記記]
 [記記]
 [記記]
 [記記]
 [記記]
 [記記]
 [記記]
 [記記]
 [記記]
 [記記]
 [記記]
 [記記]
 [記記]
 [記記]
 [記記]
 [記記]
 [記記]
 [記記]
 [記記]
 [記記]
 [記記]
 [記記]
 [記記]
 [記記]
 [記記]
 [記記]
 [記記]
 [[記記]
 [[記記]
 [[記記]
 [[記記]
 [[1]
 [[1]
 [[1]
 [[1]
 [[1]
 [[1]
 [[1]
 [[1]
 [[1]
 [[1]
 [[1]</l

### 2 設定したい解除方法をタップ

- ・以降は画面の指示に従って操作してく ださい。
- [PIN] をタップした場合は、画面の 指示に従って、4~16桁の数字を入 力します。この「PIN」は、 microSIMカードに設定されるPIN コード(P.99)とは別のものです。

### ✓注意

 ・画面ロックの解除方法(パターン、PIN、パスワード)はお忘れにならないようお気をつけください。

### 画面ロックをかける

画面ロックの解除方法を設定(P.99)した後に、① を押してスリープモードにする、または自動的に画面のバックライトが消灯すると、画面ロックがかかります。

- ・ 画面ロックを解除する場合は、① を押して画面のバックライトを点灯▶画面ロックの解除方法を入力します。
- 一度設定した画面ロックをかからない設定 に戻す場合は、ホーム画面で●●[設定]
   [セキュリティ] ● [画面のロック] ● 現在のロック解除パターン/PIN/パス ワードを入力●[なし]をタップします。
   「スライド」に設定している場合は、[画面 のロック] をタップした後で[なし]を タップします。

# ロック解除方法を間違えた場合

画面ロックの解除を5回続けて間違えると、 入力を間違えた旨のメッセージが表示されま す。[OK]をタップすると、30秒後に再試 行できます。

■「パターン」を設定している場合

Googleアカウントを設定している場合、 [パターンを忘れた場合] ▶Googleアカ ウントとパスワードを入力▶ [ログイン] をタップして画面ロックを解除し、新し くロック解除方法を設定し直すことがで きます。

- 複数のGoogleアカウントを設定している場合、そのいずれかのGoogleアカウントとパスワードを入力して画面ロックを解除できます。
- Googleアカウントやパスワードを忘れてしまった場合は、Googleのサイトから設定し直してください。

# 言語と入力

| 言語          | 使用する言語を変更しま<br>す。                     |
|-------------|---------------------------------------|
| デフォルト       | 入力方法を選択します。                           |
| Google音声入力  | P.49                                  |
| iWnn IME    | P.50                                  |
| 音声検索        | P.100                                 |
| テキスト読み上げの出力 | P.101                                 |
| ポインタの速度     | マウスやトラックパッド<br>使用時のポインタの速度<br>を設定します。 |

# 音声検索を設定する

 ホーム画面で● [設定] ▶ [言語 と入力]

### 2 [音声検索]

| 言語        | Google音声検索時に入力する言語<br>を設定します。 |
|-----------|-------------------------------|
| 音声出力      | 音声出力について設定します。                |
| 不適切な語句    | 音声認識の不適切な結果を表示する              |
| をブロック     | かどうかを設定します。                   |
| オフラインの    | オフライン時に利用するための音声              |
| 音声認識      | 認識データをダウンロードします。              |
| Bluetooth | Bluetoothヘッドセットで音声を録          |
| ヘッドセット    | 音するかどうかを設定します。                |

# テキスト読み上げを設定する

- ホーム画面で●▶ [設定] ▶ [言語 と入力]
- 2 [テキスト読み上げの出力]

| Pico TTS*   | インストールされている音声合成エ<br>ンジンについて設定します。 |
|-------------|-----------------------------------|
| 音声の速度       | テキストを読み上げる速度を設定し<br>ます。           |
| サンプルを再<br>生 | 音声合成の短いサンプルを再生しま<br>す。            |

※日本語には対応しておりません。

# データの初期化

| データの初期 | P.101 |
|--------|-------|
| 化      |       |

# 本端末をリセットする

本端末をリセットすると、ダウンロードした アプリを含むすべてのデータ、およびアカウ ントなどが削除され、本端末は初期状態(お 買い上げ時の状態)に戻ります。

- 必ず本端末の重要なデータをバックアップしてから、本端末をリセットしてください。
- 初期設定について(P.33)
- ホーム画面で●<[設定] ト [デー タの初期化] ト [データの初期化]
  - ▶ [携帯端末をリセット]
  - 「SDカード内データを消去」にチェックを入れると、microSDカードの データ(音楽、画像など)がすべて消去されます。
  - ・画面ロックの解除画面が表示された場合は、現在のロック解除パターン/
     PIN /パスワードを入力します。
- 2 【すべて消去】

# アカウント

# アカウントを設定する

オンラインサービスのアカウント管理(追加 または削除)や、オンラインサービス上の連 絡先やカレンダーなどの情報を本端末と同期 させる設定をします。

自動同期について(P.89)

### Googleアカウントを設定する

Googleアカウントを本端末に設定し、 GmailやGoogle PlayなどのGoogleサービ スを利用できます。 なお、本端末には複数のGoogleアカウント

を設定できます。

- ホーム画面で
   ト[設定] ト [アカ ウントを追加] ト [Google]
- 2 登録ウィザードの説明に従って Googleアカウントを設定

### 🔍 お知らせ

- Googleアカウントを設定しない場合でも本端末を お使いになれますが、Gmail、Google Playなどの Google サービスがご利用になれません。
- 設定したGoogleアカウントをタップして、各項 目のデータを手動で同期できます。

# その他のアカウントを設定する

- ホーム画面で●
   (設定)
   (アカ ウントを追加)
- 2 アカウントの種類をタップ
  - ・以降は画面の指示に従って操作してく ださい。

# <u>アカウントを削除する</u>

- ホーム画面で圖▶ [設定] ▶アカウ ントの種類を選択▶削除したいアカ ウントを選択
- 2 Ⅲ ▶ [アカウントを削除] ▶ [ア カウントを削除]

# システム

| 日付と時刻  | P.103 |
|--------|-------|
| ユーザー補助 | P.103 |
| 端末情報   | P.104 |

# 日付と時刻

日付、時刻、タイムゾーンを手動で設定する場合は、あらかじめ「日付と時刻の自動設定」「タイムゾーンを自動設定」のチェックを外してネットワーク自動設定を解除する必要があります。

| 日付と時刻の自動設<br>定  | ネットワーク上の日付・時刻<br>情報を使って自動的に補正し<br>ます。        |
|-----------------|----------------------------------------------|
| タイムゾーンを自動<br>設定 | ネットワーク上のタイムゾー<br>ン情報を使って自動的に補正<br>します。       |
| 日付設定            | 日付を手動で設定します。                                 |
| 時刻設定            | 時刻を手動で設定します。                                 |
| タイムゾーンの選択       | タイムゾーンを手動で設定し<br>ます。                         |
| 24時間表示          | チェックを入れると24時間<br>表示、チェックを外すと12<br>時間表示となります。 |
| 日付形式の選択         | 日付の表示形式を選択しま<br>す。                           |

# ユーザー補助

| TalkBack <sup>*1</sup>           | ユーザー補助サービス<br>(TalkBack)を設定します。           |
|----------------------------------|-------------------------------------------|
| 拡大操作                             | 画面を3回タップすると拡大<br>/縮小するかどうかを設定し<br>ます。     |
| 大きい文字サイズ                         | 文字サイズを大きくするかど<br>うかを設定します。                |
| 電源ボタンで通話<br>を終了                  | ① を押して通話を終了する<br>かどうかを設定します。              |
| 画面の自動回転                          | P.35                                      |
| パスワードの音声<br>出力                   | パスワードを音声で出力する<br>かどうかを設定します。              |
| ユーザー補助の<br>ショートカット <sup>※2</sup> | ショートカットを使用するか<br>どうかを設定します。               |
| テキスト読み上げ<br>の出力                  | P.101                                     |
| 押し続ける時間                          | 画面をロングタッチして操作<br>するときの反応速度を設定し<br>ます。     |
| ウェブアクセシビ<br>リティの拡張               | Googleからスクリプトをイン<br>ストールするかどうかを設定<br>します。 |

- ※1 初めて「ユーザー補助」を選択した場合に TalkBackのダウンロード確認画面が表示され、 [OK] をタップしてPlayストアからTalkBackを インストールすると表示されます。[キャンセ ル]をタップしてTalkBackをインストールしな かった場合は、「インストールされているサー ビスはありません」と表示されます。
- ※2 0 を1秒以上押す▶2本の指で画面をロング タッチするとユーザー補助機能を起動できま す。

#### 🔍 お知らせ

- 初めてTalkBackをオンにしたときは、タッチガイ ド機能をオンにするかどうかの確認画面が表示されます。
  - タッチガイド機能とは、タップした位置にあるア イテムの説明を読み上げたり、表示したりするこ とができる機能です。
  - タッチガイド機能をオンにすると、通常の操作と は異なった方法で本端末の操作ができます。項目 を選択する場合は、一度タップしてからダブル タップします。ドラッグする場合は、一度タップ してからダブルタップして、そのまま指を離さな いで目的の方向へなぞります。
  - タッチガイド機能のみをオフにする場合は、ホー ム画面で (型) ▶ [設定] ▶ [ユーザー補助] ▶ [TalkBack] ▶ [設定] をタッブし、「タッチガイ ド」のチェックを外します。

# 端末情報

| ソフトウェアアップデー<br>ト | P.118                                     |
|------------------|-------------------------------------------|
| 端末の状態            | 自分の電話番号や電池の<br>状態、電池残量などを確<br>認できます。      |
| 法的情報             | オープンソースライセン<br>スやGoogle利用規約な<br>どを確認できます。 |
| モデル番号            | バージョンや各番号を確                               |
| Androidバージョン     | 認できます。                                    |
| カーネルバージョン        |                                           |
| ビルド番号            |                                           |

# ストレージ構成

# 本体(内部ストレージ)

お買い上げ時に、内部ストレージに作成され る主なフォルダは次のとおりです。

 本端末の操作状況により、表示されるフォ ルダが異なる場合があります。

| Android   | システムや各種アプリの設定      |
|-----------|--------------------|
|           | データ、一時ファイルなどが      |
|           | 保存されます             |
|           | 床仔C11890           |
| Download  | Google Chrome でダウン |
|           | ロードしたデータが保存され      |
|           | ます。                |
| Movies    | 動画データが保存されます。      |
| Music     | 音楽データが保存されます。      |
| Pictures  | スクリーンショットが保存さ      |
|           | れます。               |
| Ringtones | 着信音などが保存されます。      |
|           |                    |

# microSDカード(外部ストレー ジ)

本端末内のデータをmicroSDカードに保存 したり、microSDカード内のデータを本端 末に取り込んだりできます。microSDカー ドは互換性のある他の機器でも使用できま す。

- 本端末では市販の2GBまでのmicroSDカード、32GBまでのmicroSDHCカードに対応しています(2014年3月現在)。
- 対応のmicroSDカードは各microSDカー ドメーカへお問い合わせください。
- 本端末が対応しているmicroSDカードのス ピードクラスは最大クラス10です。ただ し、スピードクラスはmicroSDカードの性 能であり、スピードクラスの性能のすべて の動作を保証するものではありません。
- microSDカードを取り付け/取り外すときは、必ず本端末の電源を切ってから行ってください(P.32)。

# microSDカードを取り付ける

- 1 背面カバーを取り外し、電池パックを取り外す
  - ・背面カバーの取り外しかた(P.22)
  - ・電池パックの取り外しかた(P.29)
- 2 microSDカードの挿入方向を確認し て、ホルダーにまっすぐゆっくりと 差し込む
  - microSDカードの金属端子面を下にして差し込みます。

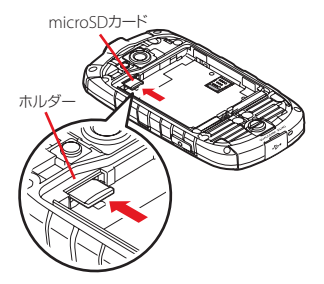

- 3 電池パックを取り付け、背面カバーを取り付ける
  - ・電池パックの取り付けかた(P.29)
  - ・背面カバーの取り付けかた(P.22)

# microSDカードを取り外す

- 1 背面カバーを取り外し、電池パック を取り外す
  - ・背面カバーの取り外しかた(P.22)
  - ・電池パックの取り外しかた(P.29)
- 2 microSDカードをカチッと音がする まで奥に押し込み、microSDカード をゆっくり引き抜く

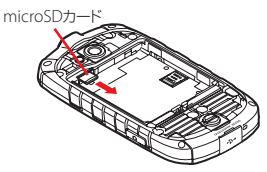

- 3 電池パックを取り付け、背面カバー を取り付ける
  - ・電池パックの取り付けかた(P.29)
  - ・背面カバーの取り付けかた(P.22)

# Bluetooth機能

Bluetooth機能は、パソコンやハンズフリー ヘッドセットなどのBluetooth機器とワイヤ レス接続できる技術です。

すべてのBluetooth機器とのワイヤレス通信を保証するものではありません。

### 🔍 お知らせ

- Bluetooth機能をオンにして本端末の電源を切る と、Bluetooth機能もオフになります。再度電源 を入れると、Bluetooth機能は自動的にオンにな ります。
- Bluetooth機能を使用しないときは、オフにする ことで電池の消費を抑制できます。

### ■ 無線LAN対応機器との電波干渉につい て

本端末のBluetooth機能と無線LAN対応 機器は、同一周波数帯(2.4GHz)を使用 するため、無線LAN対応機器の近辺で使 用すると電波干渉が発生し、通信速度の 低下、雑音や接続不能の原因になる場合 があります。この場合、次の対策を行っ てください。

- Bluetooth対応機器と無線LAN対応機 器は、10m以上離してください。
- 10m以内で使用する場合は、
   Bluetooth対応機器または無線LAN対応機器の電源を切ってください。

# 本端末を検出可能にする

- 1 ホーム画面で●▶ [設定]
- [Bluetooth]の[OFF]をタップ または右にドラッグ
- 3 [Bluetooth] ▶端末のデバイス名 をタップ

# オプションメニューを利用する

# ホーム画面で圖▶ [設定] ▶ [Bluetooth] ▶ 三

| 端末の名前を | 他のBluetoothデバイスに表示され |
|--------|----------------------|
| 変更     | る本端末の名前を変更します。       |
| 表示のタイム | 他のBluetoothデバイスから本端末 |
| アウト    | が検出可能な時間を設定します。      |
| 受信済みファ | 他のBluetoothデバイスとの転送履 |
| イルを表示  | 歴を表示します。             |
# Bluetoothデバイスとペア設定 する

本端末とBluetoothデバイスを接続するに は、ペア設定が必要です。

- 一度ペア設定を行うと、ペア設定情報は記録されます。
- ペア設定を行うときに、パスコード (PIN) の入力が必要になる場合があります。本端 末のパスコード (PIN) は「0000」です。
   「0000」を入力してもペア設定できない場 合は、Bluetoothデバイスの取扱説明書を ご覧ください。
- ホーム画面で●
   [設定] ▶
   [Bluetooth] ▶ [デバイスの検索]
- 2 ペア設定を行うBluetoothデバイス 名をタップ▶「Bluetoothのペア設 定リクエスト」画面でパスコードを 確認▶[ペア設定する]

 他のBluetoothデバイスから接続要求 を受けた場合

「Bluetoothのペア設定リクエスト」画面 でパスコードを確認し、[ペア設定する] をタップします。

## 🔍 お知らせ

ペア設定を行うデバイス側で、Bluetooth機能およびBluetooth検出機能がオンになっていることを確認してください。

# Bluetoothデバイスのペア設定 を解除する

- ホーム画面で圖▶ [設定] ▶
   [Bluetooth]
- 2 ペア設定を解除したいBluetoothデ バイス名の酬▶ [ペアを解除]

# Bluetoothデバイスと接続する

- ホーム画面で●▶ 【設定】▶
   [Bluetooth] ▶ [デバイスの検索]
- 2 接続したいBluetoothデバイス名を タップ

## 🔍 お知らせ

- 接続中のBluetoothデバイス名の量をタップすると、接続したBluetooth機器の状態を確認したり、設定を変更したりすることができます。
- 最大7台まで同時に接続できます。プロファイル によっては、正しく動作しない場合や、同時に接 続できる台数が異なる場合があります。

# Bluetoothデバイスの接続を解 除する

- 1 ホーム画面で∰▶ [設定] ▶ [Bluetooth]
- 接続中のBluetoothデバイス名を タップ
- 3 [OK]
  - 再接続するときは、Bluetoothデバイ ス名をタップします。

# Bluetooth機能でデータを送信 する

- 各アプリの共有メニューで 「Bluetooth」
- 送信する相手のBluetoothデバイス をタップ

## Bluetooth機能でデータを受信 する

- 相手のBluetoothデバイスからデー タを送信
  - ステータスバーに繋が表示されます。
- 2 ステータスバーを下にドラッグ▶
   [Bluetooth共有:ファイル着信]
   ▶ 【承諾】

# NFC通信

NFC (Near Field Communication)を搭 載した携帯電話などの端末間で互いのNFC アンテナ部をかざすと、画面に表示したデー タをAndroidビーム機能で送受信できます。

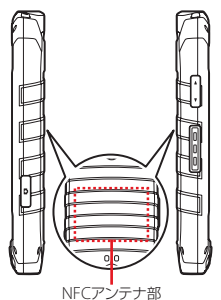

- Androidビームを利用するには、あらかじ めAndroidビーム機能をオンに設定してお く必要があります。
- アプリによっては、Androidビームをご利用になれません。また、送受信できるデータはアプリによって異なります。
- すべてのAndroidビーム機能を搭載した端 末との通信を保証するものではありません。

# NFCモジュールが内蔵された機 器など、対向機にかざす際の注意 事項

- ・本端末の裏側にあるNFCアンテナ部を対向 機にゆっくりとかざしてください。
- •NFCアンテナ部を対向機にかざす際に、強 くぶつけないようにご注意ください。
- •NFCアンテナ部は対向機の中心に平行になるようにかざしてください。
- •NFCアンテナ部を対向機の中心にかざして も読み取れない場合は、本端末を少し浮か す、または前後左右にずらしてかざしてく ださい。
- NFCアンテナ部と対向機の間に金属物があると読み取れないことがあります。また、ケースやカバーに入れたことにより、通信性能に影響を及ぼす可能性がありますのでご注意ください。

# NFC機能を設定

- ホーム画面で●▶ [設定] ▶ [その 他…]
- INFC」にチェックを入れる
- 3 [Androidビーム] ▶ [OFF] を タップまたは右にドラッグ

画面に表示したデータを送信/受信する

- 端末それぞれのAndroidビーム機能 を利用可能な状態に設定
- 送信側の端末で転送したいデータを 画面に表示
- 3 端末それぞれのNFCアンテナ部を向 かい合わせる
  - ・対向機を検知すると通知音が鳴り、送 信側の端末の画面が縮小表示され、
     「タップしてビーム」と表示されます。

#### 4 転送する画面をタップ

- 受信側の端末に、送信側で表示されて いた内容が送信され表示されます。
- データの送受信が終了するまでは、端 末を動かさないようにしてください。

# パソコンとの接続

# USBケーブルでパソコンに接続 する

USBケーブル(市販品)で本端末とパソコン を接続すると、本端末の内部ストレージや microSDカードのデータをパソコンから操 作できます。

 著作権で保護された画像や音楽などは操作 ができない場合があります。

## 🔍 お知らせ

- 以下のオペレーティングシステム(OS)に対応しています。ただし、すべてのパソコンでの動作を 保証するものではありません。
  - Microsoft Windows 8 / 8.1
  - Microsoft Windows 7
  - Microsoft Windows Vista

## USBケーブルで本端末とパソコンを 接続する

- 本端末をUSBケーブル(市販品)で パソコンに接続(P.31)
  - パソコン上の画面に本端末がポータブ ルデバイスとして表示され、本端末の 内部ストレージおよびmicroSDカー ドにアクセスできるようになります。
- 2 パソコン上の画面のプログラムを選 択▶プログラムの画面の表示に従っ て操作
- 3 目的の操作を行う

#### 🔍 お知らせ

表示される画面はパソコンの動作環境(OS)によって異なる場合があります。

# USBケーブルを安全に取り外す

- データ転送中にUSBケーブル(市販品)を 取り外さないでください。データが破損す る恐れがあります。
- データ転送中でないことを確認し、 USBケーブル(市販品)を取り外す

# トラブルシューティング

## 故障かな?と思ったら

- まずはじめに、ソフトウェアを更新する必要があるかをチェックして、必要な場合にはソフトウェアを更新してください (P.118)。
- 気になる症状のチェック項目を確認しても 症状が改善されないときは、「お問い合わ せ先」までお気軽にご相談ください。

#### 🔳 電源

#### 本端末の電源が入らない

・ 電池切れになっていませんか。→P.30

#### ■ 充電

## 充電ができない(着信/充電LEDが点灯 しない、電池アイコンが充電中に変わら ない)

- ACアダプタの電源プラグがコンセント に正しく差し込まれていますか。
- ・付属のACアダプタをご使用の場合、
   ACアダプタのmicroUSBプラグが本端
   末と正しく接続されていますか。→
   P.31
- ・USBケーブル(市販品)をご使用の場 合、パソコンの電源が入っていますか。

充電しながら通話や通信、その他機能の操作を長時間行うと、本端末の温度が上昇して着信/充電LEDが消灯する(充電が停止する)、充電が完了しない、または電池残量が減少する場合があります。その場合は、本端末の温度が下がってから再度充電を行ってください。

## 着信/充電LEDが赤色に点滅し、操作が できない

 ・電池残量が少ない場合は充電してくだ さい。→P.30

#### ■ 端末操作

#### 操作中・充電中に熱くなる

- 通話中に、電波環境や通話時間によっては受話部(レシーバー)周辺が熱くなることがありますが、異常ではありません。
- 操作中や充電中、充電しながら動画撮影などを長時間行った場合などには、本端末や電池パック、ACアダプタが熱くなることがあります。

#### 電池の使用時間が短い

- ・圏外の状態で長時間放置されるようなことはありませんか。
   圏外時は通信可能な状態にできるよう電波を探すため、より多くの電力を消費しています。
- ・電池パックの使用時間は、使用環境や 劣化度により異なります。→P.30

- 電池パックは消耗品です。充電を繰り 返すごとに、1回の使用時間が次第に短 くなっていきます。
  - +分に充電しても購入時に比べて使用 時間が極端に短くなった場合は、「お問 い合わせ先」までお問い合わせください。

#### タップしたり、キーを押したりしても動 作しない

- ・電源が切れていませんか。→P.32
- ・画面ロックを設定していませんか。

   P.99

#### タップしたり、キーを押したりしたとき の画面の反応が遅い

本端末に大量のデータが保存されているときや、本端末とmicroSDカードの間で容量の大きいデータをやりとりしているときなどに起きる場合があります。

#### 時計がずれる

長い間電源を入れた状態にしていると時計がずれる場合があります。「日付と時刻の自動設定」「タイムゾーンを自動設定」にチェックが入っているかを確認し、電波の良い場所で電源を入れ直してください。→P.103

## アプリが正しく動作しない(起動できな

- い、エラーが頻繁に起こるなど)
- ・無効化されているアプリはありませんか。無効化されているアプリを有効にしてから再度お試しください。→P.96

🔳 画面

## ディスプレイが暗い

- スリープを短い時間で設定していませんか。→P.94
- ・ 画面の明るさ調整を変更していませんか。→P.94
- ・画面の明るさ調整の「明るさを自動調 整」にチェックを入れている場合は、 周囲の明るさに応じて画面の明るさが 変わります。→P.94
- ・省電力ナビをオンにしていませんか。
   →P.84
- ・近接/照度センサーをシールなどでふ さいでいませんか。→P.26

音声

## 通話中、相手の声が聞こえにくい、相手 の声が大きすぎる

- ・通話音量を変更していませんか。→
   P.26
- ディスプレイにシールやシート類など を貼っていませんか。→P.27

## ■ メール

#### メールを自動で受信しない

• Eメールアカウントの設定で「受信トレ イの確認頻度」を「自動確認しない」 に設定していませんか。→P.64

## 🔳 カメラ

## カメラで撮影した写真や動画がぼやける

 カメラのレンズにくもりや汚れが付着 していないか、フィルムを貼り付けて いないかを確認してください。

#### ■ データ管理

## データ転送が行われない

 USB HUBを使用していませんか。USB HUBを使用すると、正常に動作しない 場合があります。

#### microSDカードに保存したデータが表示 されない

 microSDカードを取り付け直してくだ さい。→P.106

## ■ Bluetooth機能

#### Bluetooth通信対応機器と接続ができな い/サーチしても見つからない

・Bluetooth通信対応機器(市販品)側を 機器登録待ち受け状態にしてから、本 端末側から機器登録を行う必要があり ます。登録済みの機器を削除して再度 機器登録を行う場合には、Bluetooth通 信対応機器(市販品)、本端末双方で登 録した機器を削除してから機器登録を 行ってください。→P.108

## カーナビやハンズフリー機器などの外部 機器を接続した状態で本端末から発信で きない

 相手が電話に出ない、圏外などの状態 で複数回発信すると、その番号へ発信 できなくなる場合があります。その場 合は、本端末の電源を一度切ってから、 再度電源を入れ直してください。

# 保証とアフターサービス

# 保証について

- ・本端末をお買い上げいただくと、付属の「ご利用にあたっての注意事項」に保証書が付いていますので、必ずお受け取りください。記載内容および「販売店名・お買い上げ日」などの記載事項をお確かめの上、大切に保管してください。必要事項が記載されていない場合は、すぐにお買い上げいただいた販売店へお申し付けください。無料保証期間は、お買い上げ日より1年間です。
- この製品は付属品を含め、改良のため予告 なく製品の全部または一部を変更すること がありますので、あらかじめご了承ください。
- 本端末の故障・修理やその他お取り扱いによって連絡帳などに登録された内容が変化・消失する場合があります。万が一に備え、連絡帳などの内容はご自身で控えをお取りくださるようお願いします。
- ※本端末は、連絡帳などのデータをmicroSD カードに保存していただくことができます。

# アフターサービスについて

## 調子が悪い場合

修理を依頼される前に、本書の「故障かな? と思ったら」(P.112)をご覧になってお調べ ください。それでも調子がよくないときは、 「お問い合わせ先」にご連絡の上、ご相談く ださい。

#### ■ 保証期間内は

- 保証書の規定に基づき無料で修理を行 います。
- 故障修理を実施の際は、必ず保証書を お持ちください。保証期間内であって も保証書の提示がないもの、お客様の お取り扱い不良(液晶・コネクタなどの破損)による故障・損傷などは有料 修理となります。
- 京セラの指定以外の機器および消耗品の使用に起因する故障は、保証期間内であっても有料修理となります。
- 次の場合は、修理できないことがあります。
  - お預かり検査の結果、水濡れ、結露・ 汗などによる腐食が発見された場合や 内部の基板が破損・変形していた場合 (イヤホン端子・外部接続端子・液晶な どの破損や筐体亀裂の場合においても 修理ができない可能性があります)
     ※ 修理を実施できる場合でも保証対象外にな

りますので有料修理となります。

## ■ 保証期間が過ぎたときは

ご要望により有料修理いたします。

#### ■ 部品の保有期間は

本端末の補修用性能部品(機能を維持す るために必要な部品)の最低保有期間は、 製造打切り後4年間を基本としておりま す。

ただし、故障箇所によっては修理部品の 不足などにより修理ができない場合もご ざいますので、あらかじめご了承くださ い。また、保有期間が経過した後も、故 障箇所によっては修理可能なことがあり ますので、京セラ通信サービスセンター へお問い合わせください。

## お願い

- 本端末および付属品の改造はおやめくだ さい。
  - 火災・けが・故障の原因となります。
  - 改造が施された機器などの故障修理は、
     改造部分を元の状態に戻すことをご了 承いただいた上でお受けいたします。
     ただし、改造の内容によっては故障修
     理をお断りする場合があります。
     次のような場合は改造とみなされる場
     合があります。
    - 液晶部やキー部にシールなどを貼る
    - 接着剤などにより本端末に装飾を施す
    - 外装などを京セラ純正品以外のものに 交換するなど
  - ・改造が原因による故障・損傷の場合は、 保証期間内であっても有料修理となり ます。
- 本端末に貼付されている銘板シールは、 はがさないでください。
  - 銘板シールには、技術基準を満たす証明書の役割があり、銘板シールが故意にはがされたり、貼り替えられた場合など、銘板シールの内容が確認できないときは、技術基準適合の判断ができないため、故障修理をお受けできない場合がありますので、ご注意願います。

- 各種機能の設定などの情報は、本端末の 故障・修理やその他お取り扱いによって クリア(リセット)される場合がありま す。お手数をおかけしますが、この場合 は再度設定を行ってくださるようお願い いたします。
- 修理を実施した場合には、故障箇所に関 係なく、Wi-Fi用のMACアドレスおよび Bluetoothアドレスが変更される場合が あります。
- 本端末の次の箇所に磁気を発生する部品 を使用しています。
  - キャッシュカードなど磁気の影響を受け やすいものを近づけますとカードが使え なくなることがありますので、ご注意く ださい。

使用箇所:スピーカー、アウトカメラ

本端末は防水性能を有しておりますが、 本端末内部が濡れたり湿気を帯びてし まった場合は、すぐに電源を切って、お 早めに京セラ通信サービスセンターにご 連絡の上、ご相談ください。ただし、本 端末の状態によって修理できないことが あります。

## メモリダイヤル(連絡帳機能)およ びダウンロード情報などについて

本端末を故障修理する際に、お客様が作成さ れたデータまたは外部から取り込まれたデー タあるいはダウンロードされたデータなどが 変化・消失などする場合があります。これら について当社は一切の責任を負いません。ま た、当社の都合によりお客様の端末を代替品 と交換することにより修理に代えさせていた だく場合がありますが、その際にはこれらの データなどは一部を除き交換後の製品に移し 替えることはできません。

# ソフトウェア更新

SKT01のソフトウェア更新が必要かをネット ワークに接続して確認し、必要に応じて更新 ファイルをダウンロードして、ソフトウェア を更新する機能です。

最新のソフトウェアに更新することで、最適 なパフォーマンスを実現し、最新の拡張機能 を入手できます。

- 更新前にデータのバックアップをされることをおすすめします。
- 十分に充電してから更新してください。電 池残量が少ない場合や、更新途中で電池残 量が不足するとソフトウェア更新ができま せん。
- 電波状態をご確認ください。電波の受信状態が悪い場所では、ソフトウェア更新に失敗することがあります。
- ・ソフトウェア更新中は操作できません。
- ソフトウェア更新に失敗したときや中止されたときは、ソフトウェア更新を実行し直してください。

ソフトウェア更新に失敗すると、本端末が使 用できなくなる場合があります。本端末が使 用できなくなった場合は、大変お手数ですが 京セラ通信サービスセンターまでご連絡いた だきますようお願い申し上げます。

# ソフトウェアをダウンロードして 更新する

インターネット経由で、本端末から直接更新 ソフトウェアをダウンロードできます。

- ホーム画面で
   ト[設定] ト [端末 情報] ト [ソフトウェアアップデー ト]
- 2 【ソフトウェア更新開始】
  - ・以降は画面の指示に従って操作してく ださい。

#### 🔊 お知らせ

 ソフトウェア更新後に元のバージョンに戻すこと はできません。

# 主な仕様

## ■ 本体

| 品名        |           | SKT01                                              |
|-----------|-----------|----------------------------------------------------|
| サイズ       |           | 高さ約129mm×<br>幅約69mm×<br>厚さ約13.7mm                  |
| 質量        |           | 約169g                                              |
| 内蔵メモリ     |           | ROM : 8GB<br>RAM : 1.5GB                           |
| 外部メモリ対応   |           | microSD 2GBまで<br>microSDHC 32GBまで対応<br>(2014年3月現在) |
| 充電時間      |           | ACアダプタ:約220分                                       |
| ディスプ      | 種類        | IPS液晶                                              |
| レイ        | サイズ       | 約4.0inch                                           |
|           | 解像度       | 横480×縦800ピクセル<br>(WVGA)                            |
| カメラ       | 撮影素子      | CMOS                                               |
|           | 有効画素<br>数 | アウトカメラ:約808万画<br>素<br>インカメラ:約130万画素                |
| 無線LAN     |           | IEEE802.11b/g/n準拠<br>(対応周波数帯:2.4GHz)               |
| Bluetooth | バージョ<br>ン | 4.0 + EDR準拠*                                       |
| 多言語対応     |           | 日本語/英語                                             |

- ※本端末を含むすべてのBluetooth機能搭載機器は、 Bluetooth SIGが定めている方法でBluetooth標 準規格に適合していることを確認しており、認証 を取得しております。ただし、接続する機器の特 性や仕様によっては、操作方法が異なったり、接 続してもデータのやりとりができなかったりする 場合があります。
- 充電時間とは、電池パックが空の状態から
   充電したときの目安です。低温時に充電すると、充電時間は長くなる場合があります。

■ 電池パック

| 使用電池 | リチウムイオン電池 |
|------|-----------|
| 公称電圧 | DC3.8V    |
| 公称容量 | 2520mAh   |

# 携帯電話機の比吸収率などに ついて

# 携帯電話機の比吸収率(SAR) について

この機種SKT01の携帯電話機は、国が定め た電波の人体吸収に関する技術基準および電 波防護の国際ガイドラインに適合していま す。

この携帯電話機は、国が定めた電波の人体吸 収に関する技術基準\*ならびに、これと同等 な国際ガイドラインが推奨する電波防護の許 容値を遵守するよう設計されています。この 国際ガイドラインは世界保健機関(WHO) と協力関係にある国際非電離放射線防護委員 会(ICNIRP)が定めたものであり、その許 容値は使用者の年齢や健康状況に関係なく十 分な安全率を含んでいます。

国の技術基準および国際ガイドラインは電波 防護の許容値を人体に吸収される電波の平均 エネルギー量を表す比吸収率(SAR: Specific Absorption Rate)で定めており、 携帯電話機に対する SARの許容値は 2.0W/kgです。この携帯電話機の側頭部にお ける SARの最大値は 0.794W/kg、身体に装 着した場合の SARの最大値は 0.446W/kgで す。個々の製品によって SAR に多少の差異が 生じることもありますが、いずれも許容値を 満足しています。

携帯電話機は、携帯電話基地局との通信に必要な最低限の送信電力になるよう設計されているため、実際に通話等を行っている状態では、通常SARはより小さい値となります。一般的には、基地局からの距離が近いほど、携帯電話機の出力は小さくなります。

この携帯電話機は、側頭部以外の位置でも使 用可能です。キャリングケース等のアクセサ リをご使用するなどして、身体から1.5セン チ以上離し、かつその間に金属(部分)が含 まれないようにしてください。このことによ り、本携帯電話機が国の技術基準および電波 防護の国際ガイドラインに適合していること を確認しています。

世界保健機関は、『携帯電話が潜在的な健康 リスクをもたらすかどうかを評価するため に、これまで20年以上にわたって多数の研 究が行われてきました。今日まで、携帯電話 使用によって生じるとされる、いかなる健康 影響も確立されていません。』と表明してい ます。 さらに詳しい情報をお知りになりたい場合に は世界保健機関のホームページをご参照くだ さい。

http://www.who.int/docstore/peh-emf/ publications/facts\_press/

fact\_japanese.htm

SARについて、さらに詳しい情報をお知りに なりたい方は、下記のホームページをご参照 ください。

総務省のホームページ

http://www.tele.soumu.go.jp/j/ele/ index.htm

一般社団法人電波産業会のホームページ http://www.arib-emf.org/index02.html

※技術基準については、電波法関連省令(無 線設備規則第14条の2)で規定されていま す。

# **OpenSSL License**

[OpenSSL License]

Copyright© 1998-2007 The OpenSSL Project. All rights reserved.

This product includes software developed by the OpenSSL Project for use in the OpenSSL Toolkit. (http:// www.openssl.org/)

THIS SOFTWARE IS PROVIDED BY THE **OpenSSL PROJECT "AS IS" AND ANY** EXPRESSED OR IMPLIED WARRANTIES. INCLUDING, BUT NOT LIMITED TO, THE IMPLIED WARRANTIES OF MERCHANTABILITY AND FITNESS FOR A PARTICULAR PURPOSE ARE DISCLAIMED. IN NO EVENT SHALL THE OpenSSL PROJECT OR ITS CONTRIBUTORS BE LIABLE FOR ANY DIRECT, INDIRECT, INCIDENTAL, SPECIAL, EXEMPLARY, OR CONSEQUENTIAL DAMAGES (INCLUDING, BUT NOT LIMITED TO, PROCUREMENT OF SUBSTITUTE GOODS OR SERVICES: LOSS OF USE, DATA, OR PROFITS; OR BUSINESS INTERRUPTION) HOWEVER CAUSED AND ON ANY THEORY OF LIABILITY, WHETHER IN CONTRACT,

STRICT LIABILITY, OR TORT (INCLUDING NEGLIGENCE OR OTHERWISE) ARISING IN ANY WAY OUT OF THE USE OF THIS SOFTWARE, EVEN IF ADVISED OF THE POSSIBILITY OF SUCH DAMAGE. [Original SSLeay License] Copyright© 1995-1998 Eric Young (eay@cryptsoft.com) All rights reserved.

This product includes cryptographic software written by Eric Young(eay@cryptsoft.com)

THIS SOFTWARE IS PROVIDED BY ERIC YOUNG "AS IS" AND ANY EXPRESS OR IMPLIED WARRANTIES, INCLUDING, BUT NOT LIMITED TO, THE IMPLIED WARRANTIES OF MERCHANTABILITY AND FITNESS FOR A PARTICULAR PURPOSE ARE DISCLAIMED. IN NO EVENT SHALL THE AUTHOR OR CONTRIBUTORS BE LIABLE FOR ANY DIRECT, INDIRECT, INCIDENTAL, SPECIAL, EXEMPLARY, OR CONSEQUENTIAL DAMAGES (INCLUDING, BUT NOT LIMITED TO, PROCUREMENT OF SUBSTITUTE GOODS OR SERVICES: LOSS OF USE, DATA, OR PROFITS; OR BUSINESS INTERRUPTION) HOWEVER CAUSED AND ON ANY THEORY OF LIABILITY, WHETHER IN

CONTRACT, STRICT LIABILITY, OR TORT (INCLUDING NEGLIGENCE OR OTHERWISE) ARISING IN ANY WAY OUT OF THE USE OF THIS SOFTWARE, EVEN IF ADVISED OF THE POSSIBILITY OF SUCH DAMAGE.

# オープンソースソフトウェア について

本製品は、GNU General Public License (GPL)、GNU Library/Lesser General Public License (LGPL)またはその他のオー プンソースソフトウェアライセンス及び/ま たはその他の著作権ライセンス、免責条項、 ライセンス通知の適用を受ける第三者のソフ トウェアを含みます。GPL、LGPL及びその 他のライセンス、免責条項及びライセンス通 知の具体的な条件については、本製品の「端 末情報」から参照いただけます。詳細につい ては当社ホームページをご覧ください。 本製品には、京セラ株式会社が著作権を有す るソフトウェア及び京セラが許諾を受けたソ フトウェアが含まれています。

本製品に含まれる、京セラ株式会社がオープ ンソースソフトウェアの規格やライセンスに 準拠し設計、開発したソフトウェアの著作権 は京セラ株式会社又は第三者が有しており、 著作権法上認められた使用法及び当社が別途 認めた使用法を除き、お客様は当社に無断で 頒布、複製、改変、公衆送信等の使用を行う ことはできません。

# 輸出管理規制について

本製品および付属品は、日本輸出管理規制 (「外国為替及び外国貿易法」およびその関連 法令)の適用を受ける場合があります。 また米国政府機関が定める米国輸出規制 (Export Administration Regulations、お よびその他の関連法令)、その他の国の法令 等の適用を受ける場合があります。本製品お よび付属品を直接的、または間接的とを問わ す輸出および費用負担において必要となる手続き をお取りください。詳しい手続きについては 経済産業省または米国商務省、その他関係機 関へお問い合わせください。

# 知的財産権について

# 著作権・肖像権について

お客様が本製品を利用して撮影またはイン ターネット上のホームページからダウンロー ドなどにより取得した文章、画像、音楽、ソ フトウェアなど第三者が著作権を有するコン テンツは、私的使用目的の複製や引用など著 作権法上認められた場合を除き、著作権者に 無断で複製、改変、公衆送信などすることは できません。

実演や興行、展示物などには、私的使用目的 であっても撮影または録音を制限している場 合がありますのでご注意ください。

また、お客様が本製品を利用して本人の同意 なしに他人の肖像を撮影したり、撮影した他 人の肖像を本人の同意なしにインターネット 上のホームページに掲載するなどして不特定 多数に公開することは、肖像権を侵害する恐 れがありますのでお控えください。

## 商標について

本書に記載している会社名、製品名は、各社 の商標または登録商標です。

 Bluetooth ワードマークおよびロゴは、 Bluetooth SIG, Inc.が所有する登録商標で あり、京セラ株式会社は、これら商標を使 用する許可を受けています。

# 🚯 Bluetooth

- 文字変換は、オムロンソフトウェア株式会 社のiWnnIMEを使用しています。
   iWnn IME®OMRON SOFTWARE Co., Ltd.
   2009-2013 All Rights Reserved.
- ・「Wi-Fi」は、Wi-Fi Allianceの登録商標で す。
- •Wi-Fi Protected Setup、Wi-Fi Protected Setupロゴ、WPAはWi-Fi Allianceの商標 です。

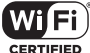

- 「省電力ナビ」「スマートソニックレシー バー」は京セラ株式会社の登録商標です。
- microSDロゴ、microSDHCロゴはSD-3C, LLCの商標です。

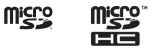

・静止画手ブレ補正機能には株式会社モル フォの「PhotoSolid」を採用しておりま す。「PhotoSolid」は株式会社モルフォの 登録商標です。

- 動画手ブレ補正機能には株式会社モルフォの「MovieSolid」を採用しております。
   「MovieSolid」は株式会社モルフォの登録 商標です。
- ・ 画像エフェクト技術には株式会社モルフォの「Morpho Effect Library」を採用しております。「Morpho Effect Library」は株式会社モルフォの商標です。
- HDR (High Dynamic Range) 技術には 「Morpho HDR」を採用しています。
   「Morpho HDR」は株式会社モルフォの商 標です。
- 「Google」「Google」ロゴ、「Android」 「Google Play」「Google+」「Gmail」 「Googleマップ」「ハングアウト」 「YouTube」「Google Chrome」は、 Google, Inc.の商標または登録商標です。
- 「Microsoft」「Windows」「Windows Vista」「PlayReady」と「Microsoft Exchange ActiveSync」は、米国 Microsoft Corporationの米国およびその 他の国における商標または登録商標です。
   本製品は、Microsoftの知的財産権に依存 した技術が含まれています。かかる技術を 本製品から切り離して、Microsoftのライ センス許可を受けずに使用または頒布する ことは禁止されています。
- コンテンツ権利者は、Microsoft PlavReadvコンテンツアクセス技術を使用 することで、著作権で保護されたコンテン ツも含め、知的財産権を保護しています。 本製品は、PlavReadv技術を使用して、 PlayReady及び/又はWMDRMにより保護 されたコンテンツにアクセスをします。本 製品がコンテンツ使用制限を適切に実施で きない場合、当該コンテンツ権利者は、 Microsoftに対し、PlayReadyによって保 護されたコンテンツを使用する本製品の機 能を無効化するよう申し入れることがあり ます。この無効化はPlayReadyによって保 護されていないコンテンツ及び他のコンテ ンツアクセス技術によって保護されている コンテンツに影響を与えません。コンテン ツ権利者は、提供コンテンツへのアクセス に必要なPlayReadyのアップグレードを要 求することがあります。アップグレードを 行わない場合、当該提供コンテンツへのア クヤスができなくなります。

・本製品は、MPEG-4ビジュアルおよびAVC 特許ポートフォリオライヤンスのもとで、 消費者が商業目的以外で個人的に使用する ために提供されており、次の用途に限定さ れます。(i) MPFG-4ビジュアル標準(以 下 [MPFG-4ビデオ]) またはAVC規格 (以下「AVCビデオI) に進拠したビデオの エンコード、および/または(ii) 商業目的 以外の個人的な活動に従事している消費者 によってエンコードされた MPEG-4または AVCビデオのデコード、および/または、 MPFG-4またはAVCビデオの提供をMPFG |Aによってライヤンス許可されているビデ オプロバイダから入手した MPFG-4または AVCビデオのデコード。その他の用途に対 するライセンスは許諾されず、黙示的に許 可されることもありません。販売促進日 的、内部目的および商業目的の使用および ライヤンス許可に関する追加情報は. MPEG LA, L.L.C より入手できます(http:// www.mpegla.com を参照)。MPEGレイ ヤー3オーディオデコード技術は、 Fraunhofer IIS and Thomson によってライ ヤンス許可されます。

- その他、本書で登録するシステム名、製品 名は、一般に各開発メーカーの登録商標あ るいは商標です。
   なお、本文中では、TM、®マークは表記し ていません。
- 本書に明示されていないすべての権利は、 その所有者に帰属します。

 取扱説明書で説明されている携帯電話にイ ンストールされているソフトウェアについ ては、お客様に使用権が許諾されていま す。本ソフトウェアのご使用に際しては、 以下の点に注意ください。 (a) ソフトウェアのソースコードの全部ま たは一部について、複製、頒布、改変、解 析、リバースエンジニアリングまたは導出 をおこなってはなりません。 (b) 法律や規則に違反して、ソフトウェア の全部または一部を輸出してはなりませ his (c) ソフトウェアの商品性、特定目的への 適合性、第三者知的財産権の不侵害などの 黙示の保証を行うものではありません。 ただし、ソフトウェアに含まれている. GNU General Public License (GPL), GNU Library/Lesser General Public License (LGPL) およびその他のオープン ソースソフトウェアのライセンスに基づく ソフトウェアならびに京ヤラ株式会社が許 諾を受けたソフトウェアのご使用に際して は、当該ソフトウェアのライヤンス条件が 優先して適用されます。 なお、オープンソースソフトウェアについ

なは、P.123に明示しております「オープ ンソースソフトウェアについて」をご確認 ください。

# 索引

# ぁ

|                      | 102 |
|----------------------|-----|
| 削除                   | 102 |
| 設定                   | 102 |
| アクセスポイント             |     |
| 初期化                  | 92  |
| 設定                   |     |
| アフターサービス             | 115 |
| アプリ                  |     |
| アンインストール             | 43  |
| アンインストール (Plavストア)   | 69  |
| 一覧                   | 41  |
| 管理                   | 95  |
| 設定                   | 95  |
| リセット                 | 96  |
| アプリアイコン              |     |
| ホーム画面に追加             | 43  |
| アプリ画面                | 41  |
| 暗証番号                 |     |
| PIN コード              | 99  |
| PINロック解除コード(PUKコード)… | 98  |
| 位置情報アクセス             | 77  |
| オンにする                | 79  |
| 設定                   | 97  |
| 引用入力 (マッシュルーム)       | 52  |
| ウィジェット               |     |
| ホーム画面に追加             | 43  |
| 音 (設定)               | 93  |
| 音声検索                 | 44  |
| 音声入力                 | 45  |
| 音量調節                 | 93  |

# か

| BD 40      |     |
|------------|-----|
| 壁紕         | 41  |
| カメラ        | 70  |
| キー操作       | 72  |
| 起動         | 71  |
| 撮影画面       | 71  |
| 写真撮影       | 72  |
| 設定         | 73  |
| 動画撮影       | 72  |
| パノラマ写真撮影   | 72  |
| 画面の明るさ     |     |
| 画面の自動回転    |     |
| 画面ロック      |     |
| 解除         |     |
| 設定         |     |
| カレンダー      |     |
| 作成         | 81  |
| 表示         | 81  |
| 機内モード      |     |
| ギャラリー      | 74  |
| 言語と入力      | 100 |
| 検索         |     |
| 故障かな?と思ったら | 112 |
|            |     |

# さ

| 自局電話番号 |     |
|--------|-----|
| システム   | 103 |
| 写真     | 76  |
| 写真再生   | 75  |
| 写真撮影   | 72  |
|        |     |

| 充電            | 30  |
|---------------|-----|
| パソコンを使って      | 31  |
| ACアダプタを使って    | 31  |
| 仕様            | 119 |
| 省電力ナビ         | 84  |
| オート通信制御       | 85  |
| オンにする         | 84  |
| 初期化           | 101 |
| 初期設定          | 33  |
| スクリーンショット     | 36  |
| スクリーンセーバー     | 94  |
| ステータスアイコン     | 37  |
| ステータスバー       | 37  |
| ストップウォッチ      | 83  |
| ストレージ         |     |
| 構成            | 105 |
| 設定            | 95  |
| スマートソニックレシーバー | 27  |
| スリープモード       | 32  |
| 世界時計          | 82  |
| セキュリティ        | 97  |
| 設定メニュー        | 86  |
| ソフトウェアキーボード   | 46  |
| テンキーボード       | 46  |
| フルキーボード       | 46  |
| ソフトウェア更新      | 118 |
|               |     |

# た

|          | 83 |
|----------|----|
| ダイレクトボタン |    |
| 設定       | 94 |
| ダウンロード   | 41 |
| タスクマネージャ | 44 |
| タッチパネル   | 34 |
|          |    |

| スクロール               | 34     |
|---------------------|--------|
| スワイプ                | 34     |
| タップ                 | 34     |
| ドラッグ                | 34     |
| フリック                | 34     |
| 指を広げる/狭める           | 35     |
| ロングタッチ              | 34     |
| 縦画面表示               | 35     |
| 端末情報                | 104    |
| 端末(設定)              | 93     |
| 着信音                 | 94     |
| 着信音量                | 53, 93 |
| 着信/充電LED            | 36     |
| 通知アイコン              | 38     |
| 通知音                 | 94     |
| 通知パネル               | 39     |
| ディスプレイ/キー(設定)       | 94     |
| データ使用               | 89     |
| データの初期化             | 101    |
| テキスト編集              | 49     |
| テザリングとポータブルアクセスポイント | 91     |
| ポータブルWi-Fiアクセスポイント  | 91     |
| Bluetoothテザリング      | 92     |
| テンキーボード             | 46     |
| トグル入力               | 48     |
| フリック入力              | 48     |
| 文字入力                | 46     |
| 電源を入れる/切る           | 32     |
| 電卓                  | 83     |
| 電池残量                | 30     |
| 電池パック               | 29     |
| 電池(設定)              | 95     |
| 電話                  | 53     |
| 受ける                 | 53     |
| かける                 | 53     |
|                     |        |

| 着信拒否    | 53 |
|---------|----|
| 動画撮影    | 72 |
| 時計      |    |
| アラームの設定 |    |
| ドライブ    |    |

# な

# は

| バイブレーション                    |     |
|-----------------------------|-----|
| マナーモード                      | 35  |
| メール                         | 64  |
| メッセージ(SMS)                  | 61  |
| パソコンに接続                     | 111 |
| バックライト                      |     |
| オンにする                       |     |
| 消灯                          |     |
| ハングアウト                      | 41  |
| 比吸収率(SAR)                   | 120 |
| 日付と時刻                       | 103 |
| ゴックマーク                      | 67  |
| フルキーボード                     | 46  |
| →字入力                        | 46  |
| プロフィール                      |     |
|                             | 58  |
| 防水/防鹿/耐衝撃性能                 | 19  |
| ホーム両面                       | 40  |
| アプリアイコン / ウィジェットの移動         |     |
| アプラアイコン/ フィンエノトの役到<br>辟紙の亦再 |     |
| 至私の友史                       |     |
| ノオルツの追加                     |     |
| 休証                          | 115 |

# ま

| マナーモード      |    |
|-------------|----|
| 無線とネットワーク   | 86 |
| メール         | 61 |
| 削除          | 64 |
| 受信          | 63 |
| 初期設定        | 61 |
| 送信          | 62 |
| 転送          | 63 |
| 添付ファイルの保存   | 63 |
| 返信          | 63 |
| メールアカウント    |    |
| 設定          | 61 |
| 変更          | 64 |
| メッセージ (SMS) |    |
| 受信          | 59 |
| 設定          | 60 |
| 送受信者ごとに削除   | 60 |
| 送信          | 59 |
| メッセージの削除    | 60 |
| 連絡帳に登録      |    |
| 文字入力        | 45 |
| 設定          | 49 |
| 入力方法の選択     | 45 |
| 編集          | 49 |

# や

| ユーザー辞書 |     |
|--------|-----|
| 英語/その他 |     |
| 日本語    |     |
| ユーザー設定 | 97  |
| ユーザー補助 | 103 |
| 横画面表示  |     |

# 5

| リセット               | 101 |
|--------------------|-----|
| 連絡先一覧画面            |     |
| 連絡帳                |     |
| インポート              |     |
| エクスポート             |     |
| お気に入り              | 57  |
| 共有                 | 58  |
| グループ作成             | 56  |
| グループ設定             | 56  |
| 新規登録               | 55  |
| 着信音                | 58  |
| 10日<br>プロフィール (編集) |     |
| (編集) (編集) (編集)     |     |
|                    |     |
|                    |     |
| ロック回回              |     |
| シィシェットの追加          |     |

# 英数字

| Bluetooth     | 107 |
|---------------|-----|
| 受信            |     |
| 送信            |     |
| 端末名           |     |
| ペア設定          |     |
| Gmail         | 65  |
| Google Chrome |     |
| シークレットタブ      | 66  |
| 設定            | 67  |
| タブの追加         | 66  |
| テキストの検索       | 67  |
| ブックマーク        | 67  |
| 履歴            | 68  |
| リンク           | 67  |
| Googleアカウント   |     |
|               |     |

| Google音声検索                | 44  |
|---------------------------|-----|
| Google音声入力                | 45  |
| Google設定                  | 42  |
| Googleマップ                 | 79  |
|                           | 80  |
| 現在地検出                     | 80  |
| 検索                        | 80  |
| 情報の表示                     | 80  |
| ストリートビュー                  | 80  |
| Google+                   | 42  |
| GPS機能                     | 77  |
| オンにする                     | 79  |
| iWnn IME                  | 45  |
| 設定                        | 50  |
| ソフトウェアキーボード               |     |
| microSDカード                |     |
| 構成                        | 105 |
| 設定                        |     |
| microSIMカード               |     |
| NFC                       | 109 |
| ワンタッチ機能                   | 109 |
| PIN J – K                 |     |
| ·<br>PINロック解除コード (PUKコード) |     |
| Play ゲーム                  |     |
| Playストア                   |     |
| インストール                    |     |
| 削除                        |     |
| Plavブックス                  |     |
| Playミュージック                | 42  |
| Play 4-E-                 |     |
| SIMカードロック                 | 99  |
| SMS                       |     |
| USR接続                     | 111 |
| VPN                       |     |
| Wi-Fi                     |     |
|                           |     |

## お問い合わせ先

- 商品に関するお問い合わせ
  - 京セラ通信お客様相談室
    - 一般電話・携帯電話などから
    - 0120-500-349 (無料)
  - 受付時間:

平日 9:00~18:00 土曜・日曜・祝日 9:00~17:00

- ・都合により休業する場合がございます。
- ·受付時間を予告なく変更することがありますのでご了承ください。
- ・IP電話(050-XXXX-XXXX)からは接続できない場合があります。

#### 電話機の修理に関するお問い合わせ

- 京セラ通信サービスセンター 一般電話・携帯電話などから
  - 0120-993-404 (無料)
- 受付時間:
  - 9:00~12:00 13:00~17:00(土·日·祝日定休)
  - ・定休日以外に年末年始、ゴールデンウィーク、夏期休暇、設備点検日などは休業いたします。
  - ・受付時間を予告なく変更することがありますのでご了承ください。
  - ・IP電話(050-XXXX-XXXX)からは接続できない場合があります。

#### ■ ホームページからのお問い合わせ

 ・機器に関するご相談、お問い合わせ 京セラホームページ http://www.kyocera.co.jp/

#### 京セラ株式会社

〒612-8501 京都市伏見区竹田鳥羽殿町6番地

#### 通信機器関連事業本部

http://www.kyocera.co.jp/prdct/telecom/consumer/ 〒224-8502 神奈川県横浜市都筑区加賀原2-1-1